Commanding Officer U.S. Coast Guard Operations Systems Center Kearneysville, WV 25430

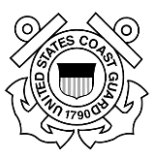

# Marine Information for Safety and Law Enforcement (MISLE) – Fishing Vessel Exam User Guide

Version 8.0

October 2, 2019

|                  | Record O                                                                                                    | f Changes                                                |              |
|------------------|----------------------------------------------------------------------------------------------------|----------------------------------------------------------|--------------|
| Approving Auth   | nority/Owner                                                                                                    | Document Author                                          |              |
| MISLE Asset Lin  | e Manager (ALM)                                                                                                    | MISLE Engineering                                        |              |
| Version          | Reason for Change                                                                                                    | Approval Date                                            |              |
| 1.0              | Creation of new user guide in accor<br>release.<br>Approved By: LTJG Jeffrey Sickoria                                                                                                    | dance with MISLE 5.0                                     | June 2015    |
| 1.1              | Clarified the deletion of a Deficienc<br>TFS ID: 52449<br>Approved By: LT Jeffrey Sickoria                                                                                                    | Ϋ́Υ                                                      | March 2017   |
| 2.0              | Added checkbox for "TSMS Vessel"<br>Added Applicable CFR Cite checkbo<br>CRQ000000191345<br>Approved By: LT Kenneth Fisher                                                                        | to the Vessel search criteria.<br>xes.                   | October 2017 |
| 3.0              | Added "Worklist Item/Do Not Show<br>CRQ000000195144<br>Approved By: LT Kenneth Fisher                                                                                                    | December 2017                                            |              |
| 4.0              | Added New Business Rule for Closu<br>Workflow, Added Documents to De<br>History, Activity Summary Report, I<br>Deficiency Association Letter<br>CRQ000000202132<br>Approved By: LT Kenneth Fisher | April 2018                                               |              |
| 5.0              | Added Vapor Control System check<br>Rule, Added Refer to MSO<br>CRQ000000208037<br>Approved By: LT Kenneth Fisher                                                                                 | June 2018                                                |              |
| 6.0              | Certificates - 3NM fields cannot be<br>CRQ000000209331<br>Approved By: LT Kenneth Fisher                                                                                                    | July 2018                                                |              |
| 7.0              | Added ACS/RO/TPO Finding Numbe<br>CRQ000000210441<br>Approved By: LT Kenneth Fisher                                                                                                    | August 2018                                              |              |
| <mark>8.0</mark> | Added a read-only "Flag At Time Of<br>Vessel step. Added a "Flag At Time<br>Activity Summary Report.<br>TFS Release Management #315583<br>Approved By: LT Kenneth Fisher                          | Activity" field to the Edit<br>Of Activity" field to the | October 2019 |

## **Table of Contents**

| 1.               | PRE               | FACE                               | 1    |  |
|------------------|-------------------|------------------------------------|------|--|
| 1.1              | Purp              | Purpose                            |      |  |
| 1.2              | Inte              | nded Audience                      | 1    |  |
| 2.               | NAV               | /IGATE TO VESSEL EXAM              | 2    |  |
| 3.               | SEA               | RCH FISHING VESSEL EXAM            | 3    |  |
| 4.               | CRE.              | ATE/SELECT FISHING VESSEL EXAM     | 9    |  |
| <mark>4.1</mark> | <mark>Crea</mark> | i <mark>te or Edit a Vessel</mark> | 9    |  |
| 4.2              | Gen               | eral Information                   | . 11 |  |
| 4.3              | Deta              | ails                               | . 15 |  |
| 2                | 4.3.1             | Add/Edit Details                   | . 15 |  |
| 2                | 4.3.2             | Remove Details                     | . 16 |  |
| 4.4              | Loca              | itions                             | . 16 |  |
| 2                | 4.4.1             | Add/Edit Locations                 | . 17 |  |
| 2                | 4.4.2             | Remove Locations                   | . 22 |  |
| 4.5              | Asso              | pciated Parties                    | . 23 |  |
| 2                | 4.5.1             | Add/Edit Associated Parties        | . 23 |  |
| 2                | 4.5.2             | Remove Associated Parties          | . 25 |  |
| 4.6              | Che               | cklist                             | . 26 |  |
| 4.7              | Insp              | ection Results                     | . 27 |  |
| 2                | 4.7.1             | Deficiencies                       | . 28 |  |
| 2                | 4.7.2             | Deficiency History                 | . 36 |  |
| 2                | 4.7.3             | Deficiency Letter                  | . 37 |  |
| 4                | 4.7.4             | Deficiency Referral Letter         | . 40 |  |
| 4                | 4.7.5             | Deficiency Association Letter      | . 41 |  |
| 4.8              | TWI               | C Details                          | . 42 |  |
| 2                | 4.8.1             | Add/Edit TWIC Details              | . 43 |  |
| 4                | 4.8.2             | Remove TWIC Details                | . 44 |  |
| 4.9              | Fish              | ing Vessel Decal                   | . 44 |  |
| 2                | 4.9.1             | Add/Edit Vessel Decal              | . 45 |  |
| 4                | 4.9.2             | Remove Vessel Decal                | . 46 |  |
| 4.10             | Log.              |                                    | . 46 |  |
| 4                | 4.10.1            | Add/Edit Log Entry                 | . 47 |  |
| 4                | 4.10.2            | Remove Log Entry                   | . 49 |  |
| 4.11             | Invo              | lved Personnel                     | . 50 |  |
| 4                | 4.11.1            | Add/Edit Involved Personnel        | . 50 |  |
| 4                | 4.11.2            | Remove Involved Personnel          | . 54 |  |
| 4.12             | Invo              | lved Teams                         | . 54 |  |
| 2                | 4.12.1            | Add/Edit Involved Team             | . 55 |  |
| 2                | 4.12.2            | Remove Involved Team               | . 58 |  |
| 4.13             | Doc               | uments                             | . 59 |  |
| 2                | 4.13.1            | Add/Edit Document                  | . 59 |  |

| 4.1               | 3.2   | Remove Documents              | 61 |
|-------------------|-------|-------------------------------|----|
| 4.14              | Cert  | ificates                      | 61 |
| 4.1               | 4.1   | Add/Edit Certificate          | 62 |
| 4.15              | Spec  | ial Notes                     | 66 |
| 4.16              | Ope   | rational Controls             | 67 |
| 4.1               | 6.1   | Add/Edit Operational Controls | 68 |
| 4.1               | 6.2   | Remove Operational Controls   | 69 |
| 4.1               | 6.3   | Responsible Parties           |    |
| 4.1               | 6.4   | Restrictions                  | 72 |
| <mark>4.17</mark> | Activ | <i>v</i> ity Summary          | 74 |
| 4.18              | Refe  | r To Enforcement              | 76 |
| 4.1               | 8.1   | Add/Edit Enforcement Referral | 76 |
| 4.1               | 8.2   | Delete Enforcement Referral   | 79 |
| 4.1               | 8.3   | View Enforcement Activity     | 80 |
| 4.19              | Refe  | r To MSO                      | 82 |

## List of Appendices

## APPENDIX A, EXAMINATION TYPES APPENDIX B, MANAGE LOG ENTRIES APPENDIX C, LIST OF PROHIBITED FILES

## List of Figures

| Figure 2-1  | Fishing Vessel Exam Navigation2                        |
|-------------|--------------------------------------------------------|
| Figure 3-1  | Search Vessel Exam                                     |
| Figure 4-1  | Vessel Exam Search Screen                              |
| Figure 4-2  | Fishing Vessel Warning                                 |
| Figure 4-3  | Edit Vessel Worfklow                                   |
| Figure 4-4  | General Information                                    |
| Figure 4-5  | Examination Details                                    |
| Figure 4-6  | Locations Screen                                       |
| Figure 4-7  | Location — Degrees, Minutes, & Thousandths of a Minute |
| Figure 4-8  | Facility Search Screen                                 |
| Figure 4-9  | GIS Information                                        |
| Figure 4-10 | ) Remove Location                                      |

| Figure 4-11 | Associated Parties                    |
|-------------|---------------------------------------|
| Figure 4-12 | Search Party Association23            |
| Figure 4-13 | Add Associated Party 24               |
| Figure 4-14 | Remove Associated Party 25            |
| Figure 4-15 | Checklist Workflow                    |
| Figure 4-16 | Inspection Results                    |
| Figure 4-17 | Deficiency Entry Screen               |
| Figure 4-18 | Deficiencies Details Screen           |
| Figure 4-19 | Search and Choose a Citation          |
| Figure 4-20 | Resolution Details Screen             |
| Figure 4-21 | Delete Deficiency                     |
| Figure 4-22 | Deficiency History Screen             |
| Figure 4-23 | Deficiency Letter Screen              |
| Figure 4-24 | Deficiency Referral Letter            |
| Figure 4-25 | Deficiency Association Letter         |
| Figure 4-26 | TWIC Details                          |
| Figure 4-27 | Delete TWIC Details                   |
| Figure 4-28 | Vessel Decal 45                       |
| Figure 4-29 | Log Entry Screen                      |
| Figure 4-30 | Remove Log Entry                      |
| Figure 4-31 | Involved Personnel                    |
| Figure 4-32 | Involved Personnel Search Screen      |
| Figure 4-33 | Involved Personnel Screen             |
| Figure 4-34 | Remove Involved Personnel             |
| Figure 4-35 | Involved Teams                        |
| Figure 4-36 | Add Personnel to Team                 |
| Figure 4-37 | Add To Involved Team                  |
| Figure 4-38 | Remove Personnel from Involved Team57 |
| Figure 4-39 | Remove Involved Team                  |

| Figure 4-40                                                                                                    | Document Screen                                                                                                    |
|----------------------------------------------------------------------------------------------------|----------------------------------------------------------------------------------------------------|
| Figure 4-41                                                                                                    | File Selection Entry Screen60                                                                                                    |
| Figure 4-42                                                                                                    | Add/Edit Certificate Screen62                                                                                                    |
| Figure 4-43                                                                                                    | Issuing Agency                                                                                                    |
| Figure 4-44                                                                                                    | Organization Search Screen 64                                                                                                    |
| Figure 4-45                                                                                                    | Certificates – Attachment                                                                                                    |
| Figure 4-46                                                                                                    | Special Notes                                                                                                    |
| Figure 4-47                                                                                                    | Operational Controls Screen67                                                                                                    |
| Figure 4-48                                                                                                    | Responsible Parties Screen                                                                                                    |
| Figure 4-49                                                                                                    | Restrictions Screen                                                                                                    |
|                                                                                                    |                                                                                                    |
| Figure 4-50                                                                                                    | Activity Summary Report Screen                                                                                                    |
| <mark>Figure 4-50</mark><br>Figure 4-51                                                                              | Activity Summary Report Screen                                                                                                    |
| Figure 4-50<br>Figure 4-51<br>Figure 4-52                                                                            | Activity Summary Report Screen       74         Investigation Referral Details       76         Hierarchical View       77                                                                                                    |
| Figure 4-50<br>Figure 4-51<br>Figure 4-52<br>Figure 4-53                                                             | Activity Summary Report Screen       74         Investigation Referral Details       76         Hierarchical View       77         Enforcement Referral       78                                                                                            |
| Figure 4-50<br>Figure 4-51<br>Figure 4-52<br>Figure 4-53<br>Figure 4-54                                              | Activity Summary Report Screen       74         Investigation Referral Details       76         Hierarchical View       77         Enforcement Referral       78         Delete Referral       80                                                           |
| Figure 4-50<br>Figure 4-51<br>Figure 4-52<br>Figure 4-53<br>Figure 4-54<br>Figure 4-55                               | Activity Summary Report Screen74Investigation Referral Details76Hierarchical View77Enforcement Referral78Delete Referral80General Information Workflow80                                                                                                    |
| Figure 4-50<br>Figure 4-51<br>Figure 4-52<br>Figure 4-53<br>Figure 4-54<br>Figure 4-55<br>Figure 4-56                | Activity Summary Report Screen74Investigation Referral Details76Hierarchical View77Enforcement Referral78Delete Referral80General Information Workflow80Case - Activities81                                                                                 |
| Figure 4-50<br>Figure 4-51<br>Figure 4-52<br>Figure 4-53<br>Figure 4-54<br>Figure 4-55<br>Figure 4-56<br>Figure 4-57 | Activity Summary Report Screen74Investigation Referral Details.76Hierarchical View77Enforcement Referral.78Delete Referral80General Information Workflow80Case - Activities81Enforcement Summary Report81                                                   |
| Figure 4-50<br>Figure 4-51<br>Figure 4-52<br>Figure 4-53<br>Figure 4-55<br>Figure 4-56<br>Figure 4-57<br>Figure 4-58 | Activity Summary Report Screen74Investigation Referral Details76Hierarchical View77Enforcement Referral78Delete Referral80General Information Workflow80Case - Activities81Enforcement Summary Report81Enforcement Activity within the Legacy Application82 |

## List of Tables

| Table A-1 | Examination Types                  | A-2                            |
|-----------|------------------------------------|--------------------------------|
| Table B-1 | Deficiency Fields Matrix           | B-Error! Bookmark not defined. |
| Table C-1 | Types of Entry Logs                | C-2                            |
| Table C-2 | Log Entry Details                  | C-3                            |
| Table D-1 | List of Prohibited File Extensions | D-2                            |

### 1. PREFACE

#### 1.1 Purpose

This *Marine Information for Safety and Law Enforcement (MISLE) Fishing Vessel Exam User Guide* provides field users with information and instructions for accessing and using the MISLE system.

#### 1.2 Intended Audience

This document has been developed for Inspectors and Examiners whose responsibilities involve entering, managing, and viewing information related to the maritime safety and law enforcement missions of the United States Coast Guard (USCG).

## 2. NAVIGATE TO VESSEL EXAM

This section describes how to navigate to the Fishing Vessel Exam activity.

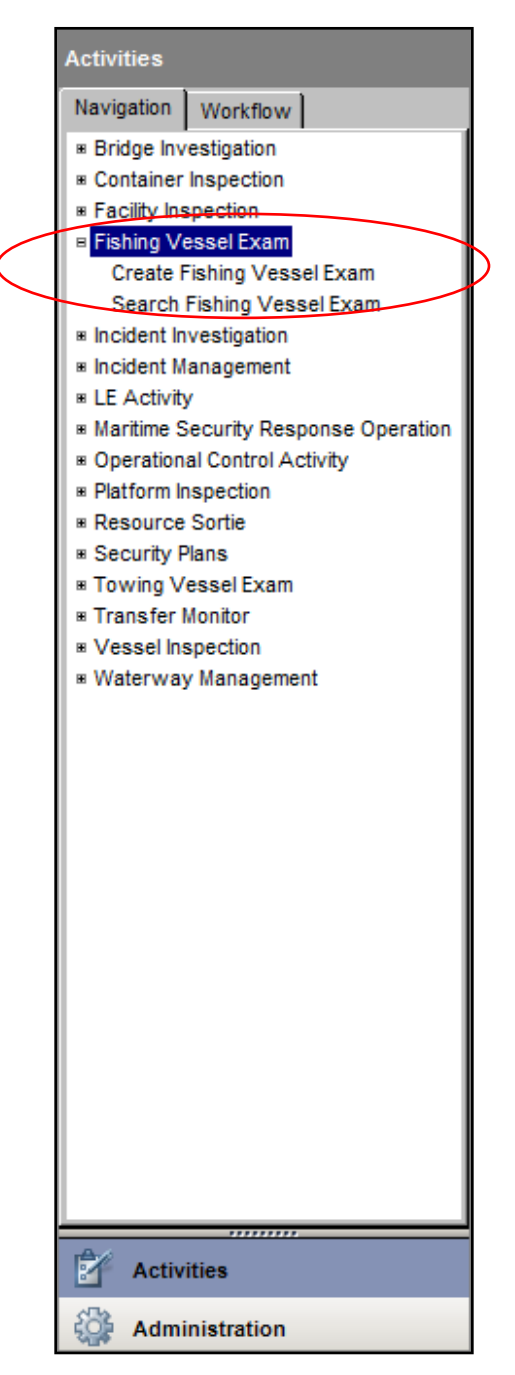

Figure 2-1 Fishing Vessel Exam Navigation

- 1. Click the Activities function.
- 2. Double-click the **Fishing Vessel Exam** workflow, or click the (+) to expand the activity workflow.

## 3. SEARCH FISHING VESSEL EXAM

This section describes the process to search for a **Fishing Vessel Exam**.

| 📄 New 🚽 Save 🚽 Save And Se           | elect 🔀 Delete 🖡 Pin 🖑 Spell Check 🛛 😵 🕤 Legend 🔹 Unit Operations Systems Center (OSC) 🔹 🖡 Pinned Items |
|--------------------------------------|----------------------------------------------------------------------------------------------------|
| Activities                           | Fishing Vessel Exam ( <search>) 🖸</search>                                                              |
| Navigation Workflow                  | Search For: (use % as wildcard in search criteria)                                                      |
| Search Fishing Vessel Exam<br>Search | MISLE Activity Id:                                                                                      |
|                                      |                                                                                                    |
|                                      | From: To: Role: Owner Originator                                                                        |
|                                      | Status                                                                                                  |
|                                      | Status:                                                                                                 |
|                                      | End Date                                                                                                |
|                                      | From: To: Subject                                                                                       |
|                                      | Type: Find Subject Clear                                                                                |
|                                      | Prompt Date                                                                                             |
| • III •                              | kentifier.                                                                                              |
|                                      | Team Lead                                                                                               |
| Activities                           | Last Name:                                                                                              |
| Administration                       | First Name:                                                                                             |
| Le Arrivals                          | Examination Type:                                                                                       |
| Cases                                | Search Clear                                                                                            |
| Facilities                           | Results:                                                                                                |
| Wotifications                        | MISLE Activity Id Title Vessel Name Vessel Primary Identification Vessel Classification                 |
| Parties                              |                                                                                                    |
| Reports                              |                                                                                                    |
| Vessels                              |                                                                                                    |
| •                                    |                                                                                                    |

Figure 3-1 Search Vessel Exam

- 1. Click on the Search Fishing Vessel Exam workflow.
- 2. Search for the activity using one of the following:
  - MISLE Activity Id
  - Activity Search Criteria
- 3. If searching by Activity Search Criteria, click on the Activity Search Criteria radio button.
  - Click the **Start Date** checkbox:
    - Choose a From and To date search range from the two drop-down calendars.
  - Click the **Status** checkbox:
    - Choose the **Status** of the Activity from the two drop-down lists
    - Click the **End Date** checkbox
    - Choose a **From** and **To** date search range from the two drop-down calendars.

NOTE: The End Date search field is only accessible when the Activity Status is "Closed".

- Click the **Prompt Date** checkbox:
  - Choose a **From** and **To** date search range from the two drop-down calendars.
- Click the **Unit** checkbox:
  - Choose the **Role** of the Unit by clicking the appropriate radio button; select either *Owner* or *Originator*
  - Choose a **Unit** from the drop-down list
  - Choose a **Unit Group** and subgroup from the two drop-down lists.
- Enter **Team Lead**:
  - Enter the Last Name and First Name.
- Click the **Subject** checkbox.
  - Choose a **Type** from the drop-down list
  - Enter Name, Identifier, and Classification
  - Click Find Subject to search by subject entry
- Enter Examination Type using the drop-down list.
- 4. Click Search
  - If a Fishing Vessel Exam is found, double-click on the result of interest to view or edit the activity details.
  - If a Fishing Vessel Exam is not found, click New to create a new activity.

**NOTE:** While searching for an activity, keep in mind the following:

#### General Search Functionality:

- Selection of the **Unit** search area defaults to **Owner**.
- When **Unit** search is selected, the **Unit** defaults to the user's unit if the user is in only one unit.
- Search screen must support "%" wildcard searches for text based fields.
- Unless the user specifies **Status** = '**Deleted Opened in error**" in the search criteria, then any activity with this **Status** is excluded from the search results.
- Specific Status should be enabled if a Status Type has been chosen; otherwise, it is disabled.
- User may search for activities by **Status** in one of the following ways;

- All activities regardless of Status
- Activities by Status Type
- Activities by Status Type and Specific Status.
- If Activity Type = 'Maritime Security Response Operation (MSRO)' then Status (Type and Specific Status) should be disabled. All activities regardless of the Status are returned by the search.
- If an Activity Subtype was chosen that has Action Types associated with it, then Action Types is enabled. Otherwise, it is disabled.
- If the user chooses to search by **Status Type**, where **Status Type = 'Closed,'** then
  - End Date range is enabled for entry. Otherwise, it is disabled.
  - The user is able to search using the **Start Date** range or **End Date** range.
  - The user is not able to specify <u>both</u> a **Start Date** range and an **End Date** range.
- The user must choose to search using either the **MISLE Activity Id** or any of the other search criteria.
  - If the user chooses to search using the **MISLE Activity Id**, then all other search criteria are disabled and ignored.
  - If the user chooses to search using criteria other than **MISLE Activity Id**, then **MISLE Activity Id** are disabled and ignored.
- User must enter a date range for all searches.
- User must enter a range for **Start Date**, **End Date** or **Prompt Date**.
- The maximum search range for Start Date, End Date and Prompt Date is two years.
- The **To Date** must be greater than or equal to the **From Date** for **Start Date**, **End Date** and **Prompt Date** ranges.
- Both the **To Date** and **From Date** must be entered when using **Start Date**, **End Date** or **Prompt Date**.
- When searching by **Unit**, the user must choose between a search by **ATU** and **Unit** or by **Group**.
  - If the user chooses to search using **ATU** and **Unit**, then **Group** are disabled.
  - If the user chooses to search using **Group**, then **Unit** and **ATU** are disabled.
- If the user sets the **To Date** to a value later than two years after the corresponding **From Date** for the **Start Date**, **End Date** or **Prompt Date**, then the **From Date** is automatically set to the **To Date** minus two years.

• If the user sets the **From Date** to a value earlier than two years before the corresponding **To Date** for the **Start Date**, **End Date** or **Prompt Date**, then the **To Date** is automatically set to the **From Date** plus two years.

#### Subject Search Functionality:

- If the user chooses to search by **Subject**, they must choose one and only one of the available subject types (Vessel, Facility, Individual, Organization or Other).
- If the user chooses to search using a Facility Subject search then,
  - The user must choose a freeform search or a referential search.
  - If the user chose a freeform search then,
    - a. Facility Name and Identifier are enabled. Otherwise, they are disabled.
    - b. Facility Name or Identifier is required.
    - c. Facility Name and Identifier should support "%" wildcard searches.
  - If the user chooses a referential search then,
    - a. Facility Name and Identifier are disabled.
    - b. The **Facility Name** returned from the search are displayed in the **Name** field and overlay any freeform search text entry previously entered.
    - *c.* If subsequent to a referential search, the user re-selects the subject, then the **Name** and **Identifier** previously returned from the referential search are cleared.
  - A Facility Subject Search include activities where within the Activity Type being searched where the Facility specified was either:
    - a. The Subject of the Activity, such as the subject of a Facility Inspection or
    - b. An *Involved Subject* (Facility) listed in the activity, such as an Incident Management Activity.
- If the user chooses to search using a Vessel Subject search then,
  - The user must choose a freeform search, a referential search or a *Classification* search.
  - If the user chooses a freeform search then,
    - a. Vessel Name and Identifier are enabled. Otherwise, they are disabled.
    - b. Vessel Name or Identifier is required.
    - c. Vessel Name and Identifier support "%" wildcard searches.
  - If the user chooses a referential search then
    - a. Vessel Name and Identifier are disabled.

- b. The vessel Name returned from the referential search are displayed in the **Name** field and overlay any freeform text entry previously entered.
- c. If subsequent to the referential search, the user chooses a freeform search, the user must re-select the subject type to clear the referential data and re-enable the **Vessel Name** and **Identification Number**.
- If the user chose a **Classification** search, then **Classification** is enabled and required. Otherwise, it is disabled.
- A Vessel Subject Search include activities where within the Activity Type being searched where the Vessel specified was:
  - a. The Subject of the Activity, such as the subject of a Vessel Inspection
  - b. An **Involved Subject** (Vessel) listed within the Activity, such as an Incident Manage Activity.
- If the user chooses to search using an Involved Party Subject search then,
  - The user must choose an **Organization** freeform search, an **Individual** freeform search, a referential **Organization** search or a referential **Individual** search.
  - If the user chooses an **Organization** freeform search then, **Org Name** is enabled and entry required. Otherwise, it is disabled.
  - If the user chooses a referential Organization (Find Subject button) search then,
    - a. **Org Name** and **MISLE Party Id** is read-only and display the values returned from the search and overlay any freeform search text (Identifier) entry previously entered.
    - b. If subsequent to the referential search, the user chooses to enter the **Org Name** via freeform text, then the **Org Name** previously returned from the referential search is cleared.
  - If the user chooses an Individual freeform search then,
    - a. Last Name and First Name is enabled. Otherwise, they are disabled.
    - b. *Last Name* is required.
    - c. No identifier field is displayed for a freeform search.
  - If the user chooses a referential Individual search (Find Subject button) then,
    - a. Last Name, First Name and MISLE Party Id should be read-only and display the values returned from the search and overlay any freeform search text (Identifier) entry previously entered.
    - b. If subsequent to the referential search, the user chooses to enter the Last Name or First Name via freeform text, then the Last Name and First Name previously returned from the referential search is cleared.

- An **Involved Party Subject Search** include activities where within the **Activity Type** being searched the Party (Individual or Organization) specified was:
  - a. A Party Associated with the activity, such as the Managing Owner of a vessel identified during a Vessel Inspection
  - b. An *Involved Subject* listed in the activity such as an Incident Management Activity.
- If the user chooses to search using an **Other Subject** search then,
  - Name is enabled and required. Otherwise, it is disabled.
  - An Other Subject Search includes activities where the Name matches the Subject Description of an Involved Other Subject included in the Activity.

#### Search Results Business Rules:

- The maximum number of records displayed in the search result set is limited to 250 records.
  - The user is notified if the search result reaches the limit.
- If there are multiple **Inspection Types** within a single Activity, then the Activity is only listed once in the results, with the multiple Inspection Types combined in the column.
- If there is more than one **Location** defined to a Waterway Management Activity, use the first **Location** where the Waterway Name is not null, and display the Waterway Name value in the search result. If no Locations have a Waterway, display the first Location's Location Description.
- MISLE ID General Search function cannot return a Preliminary Incident Investigation (Case).

### 4. CREATE/SELECT FISHING VESSEL EXAM

This section describes the process for creating a **Fishing Vessel Exam** once the search for the activity has already been conducted.

1. From the Search Fishing Vessel Exam workflow screen; click is or from the Fishing Vessel Exam navigation tab, select Create Fishing Vessel Exam.

| Activities                 | Fishing Vessel Exam ( <new>) 🖸</new>                                                  |             |
|----------------------------|---------------------------------------------------------------------------------------|-------------|
| Navigation Workflow        | Search For: (use % as wildcard in search criteria)                                    |             |
| Create Fishing Vessel Exam | Data Source: MISLE Vessel Identification System International Telecommunication Union |             |
| * Select Vessel            |                                                                                       |             |
| Search For Vessel          | O MISLE Vessel Id:                                                                    |             |
| Search                     | C Vessel Search Criteria                                                              |             |
| * General Information      | Vessel Name                                                                           |             |
| Locations                  |                                                                                       |             |
| Associated Parties         | Call Sign:                                                                            |             |
| Checklist                  | Identification:                                                                       |             |
| Inspection Results         |                                                                                       |             |
| ··· Deficiencies           | Identification Type:                                                                  |             |
| Deficiency History         | Flag:                                                                                 |             |
| - Deficiency Letter        |                                                                                       |             |
| Fishing Vessel Decal       | Classification:                                                                       |             |
|                            | Type:                                                                                 |             |
|                            |                                                                                       |             |
| Activities                 | Subtype:                                                                              |             |
| Administration             | Fleet Of Responsibility: All 💌                                                        |             |
|                            | MTSA Fleet: All                                                                       |             |
| San Arrivals               |                                                                                       |             |
| Cases                      | Search Clear                                                                          |             |
| External Links             | Results:                                                                              |             |
|                            | MISLE Vessel Id Vessel Name Status Identifications Call Sign Flag                     | Length (Ft) |
| Facilities                 |                                                                                       |             |
| Votifications              |                                                                                       |             |
| Parties                    |                                                                                       |             |
| Reports                    |                                                                                       |             |
| Vessels                    |                                                                                       |             |
| -                          |                                                                                       | Þ           |

Figure 4-1 Vessel Exam Search Screen

#### 4.1 Create or Edit a Vessel

- 1. Choose **MISLE** from the **Data Source** drop-down list.
- 2. Click the MISLE Vessel Id radio button and enter the MISLE Vessel Id number, or
- 3. Click the Vessel Search Criteria radio button and enter at least one Vessel search criteria:
  - Enter Vessel Name
  - Enter Call Sign
  - Enter Identification
  - Enter Identification Type using the drop-down list
  - Enter Flag using the drop-down list

- Enter Classification using the drop-down list
- Ener **Type** using the drop-down list
- Enter **Subtype** using the drop-down list
- Check the **TSMS Vessel** box, if applicable.
- Enter Fleet Of Responsibility using the two drop-down lists
- Enter MTSA Fleet using the two drop-down lists

4. Click Search

- If a result of interest is found, double-click the result to add the Vessel to the activity.
  - Click Search for Vessel to search for another Vessel if the result is not the Vessel needed.

**NOTE:** Clicking Search for Vessel will prompt the following **Warning**.

| Fishing Vessel Exam                                                                                            | X                                                       |
|----------------------------------------------------------------------------------------------------|---------------------------------------------------------|
| Warning! Changing the subject will result in p<br>Controls, Special Notes, Deficiencies, etc. to b<br>subject. | reviously entered Operational<br>be attached to the new |
| Would you like to continue?                                                                                    |                                                         |
|                                                                                                    | Yes No                                                  |

#### Figure 4-2 Fishing Vessel Warning

- Click View Vessel Summary to view a Vessel Summary report of the particulars of the Vessel.
- Click Edit Vessel to edit the Vessel.

| Activities                                                                                                    | Fishing Vessel                                                                                             | Exam (CAPT. MIKE TRAN) 🚺                                                                                   |            |                                                                                                    |
|----------------------------------------------------------------------------------------------------|----------------------------------------------------------------------------------------------------|----------------------------------------------------------------------------------------------------|------------|----------------------------------------------------------------------------------------------------|
| Navigation Workflow                                                                                                    | Search For V                                                                                               | /essel  👚 View Vessel Summary 🔐 Ec                                                                         | dit Vessel |                                                                                                    |
| Edit Fishing Vessel Exam Edit Vessel General Information Detais Locations Associated Parties Checkist Inspection Results Deficiency History Deficiency History Deficiency History Deficiency Referral Letter Deficiency Association Let Association Letter Deficiency Association Letter Deficiency Association Le | MISLE Vessel Id:<br>Vessel Name:<br>Call Sign:<br>Flag:<br>Classification:<br>Length:<br>Flag At Time Of A | 147490<br>CAPT. MIKE TRAN<br>WDE0075<br>UNITED STATES<br>Fishing Vessel<br>67.0<br>Activity: UNITED STATES | Identifica | tion(s):<br>Official Number: 0.5.): 580<br>Hull Number: 394<br>EPIRB Number: CG14745<br>EPIRB Number: 367410760<br>MMSI Number: 367410760 |

#### Figure 4-3 Edit Vessel Worfklow

**NOTE :** When editing a Vessel Inspection, the Edit Vessel screen displays the **Flag At Time Of Activity**.

• If a result of interest is not found, click <a>New</a> to create a new Vessel.

Refer to the Vessel User Guide for more detailed information on creating a new Vessel.

#### 4.2 General Information

This section describes the process to enter **General Information** for the activity.

**NOTE:** Workflows that are preceded by a red asterisk (\*) contain fields that must be populated prior to performing any saves. This applies throughout the application.

**CFV Policy:** An exam may remain open for up to 90 days while an issue is appealed to headquarters.

| 📄 New 🛃 Save 📓 Save And Se                                                                                                    | elect 🗙 Delete 🕴                                                                                                    | Pin 🖑 Spell Check 🛛 😧 🕤 Legend 🗸 Unit: Oper.                   | ations Systems Center (OSC) - 🖣 Pinned Iter | ms 👻 |
|----------------------------------------------------------------------------------------------------|----------------------------------------------------------------------------------------------------|----------------------------------------------------------------|---------------------------------------------|------|
| Activities                                                                                                    | Fishing Vessel E                                                                                                    | am ( <new>) 🖸</new>                                            |                                             |      |
| Navigation Workflow                                                                                                    | MISLE Activity Id:                                                                                                    | MISLE Case Id:                                                 | Open Use Pinned Search Clear                |      |
| Navigation Vorknow Create Fishing Vessel Exam Select Vessel General Information Details Locations Associated Parties Checklist Inspection Results Deficiencies Deficiencies Deficiency History TWIC Details Fishing Vessel Decal Log Involved Personnel Involved Team Documents | Title/Description:<br>Status:<br>Point Of Contact:<br>Owning Unit:<br>Originating Unit:<br>Start Date/Time:<br>Prompt Date:<br>Narrative: | Open     *     In Progress       11/03/2014     21:01:01     * | vpen use rinned Search Cear                 |      |
| Activities       Administration       Arrivals       Cases       Facilities       Notifications       Parties       Reports                                                                                                    | Transfer Ac<br>Receiving Unit:                                                                                                    | livity                                                         |                                             |      |
| Vessels                                                                                                    | Reason For Trar                                                                                                    | sfer:                                                          |                                             |      |

**Figure 4-4 General Information** 

- 1. Click the General Information workflow.
- 2. Enter the General Information Details:
  - Enter a brief **Title/Description** of the activity (i.e., 'Dockside exam') being performed. The Activity may be searched by someone else in the future so use a title that conveys the essence of what is being done.

- Choose the activity **Status** and **Status Reason** from the drop-down list. The most commonly used are listed below:
  - **Open In Progress:** Choose this status when the Activity status is pending resolution of issues. This is normally 30 days between the examination and Activity closure.
  - **Open Submitted for Review:** Choose this status when the CFVS Examination is complete with not outstanding deficiencies and a CFVS Decal was issued. The selection is only to be used when awaiting review by the Approving Authority.
  - **Closed Approved Inspection:** Choose this status when a CFV Examination is complete with not outstanding deficiencies and a CFVS Decal was issued. The selection is only to be used by an Approving Authority (i.e. CFV District Coordinator).
  - **Closed Failed Inspection:** Choose this status when a CFV Examination is complete but deficiencies were issued and the vessel did not qualify for a decal within 30 days. After 30 days, the Activity should be closed. If the Vessel requests action after the Activity is closed, a new Activity should be opened.
- Enter the **Point of Contact** for the Vessel and a good contact phone number.
- Choose the **Owning Unit** from the drop-down list. The Owning Unit is the unit that owns the activity.
- Choose the **Start Date/Time** from the drop-down list.
- Click the **Prompt Date** check box and click the drop-down list to choose a date reminder for the activity. If a follow-up examination is being done by a unit other than the original examining unit or more than 30 days have elapsed, create a new Activity.
- Enter a **Narrative** description to include what was done, how it was done; why was it done and if there were any impacts to it being done.
  - List the status of who does the exam (i.e., AD: Active Duty CFV Examiner);
    - i. CIV: Civilian CFV Examiner
    - ii. RS: Reserve CFV Examiner
    - iii. AUX: Auxiliary CFV Examiner
    - iv. TB: Tribal CFV Examiner
    - v. **3P**: Third Party CFV Examiner
- **CFV Policy:** CFV Examiner is to be replaced by the last name of the examiner. Include any information the examiner or unit finds useful.

**NOTE:** The following is an example of a template narrative for the following scenarios:

#### Examination – Decal Issued:

On **Date of Exam/Examiner Name/Examiner Title** conducted a Voluntary Dockside Commercial Fishing Vessel Safety Examination for this **Length** foot long **Hull Material** hull vessel operating with not more than **Number of POB** on **Inland Waters or Coastal Waters not more than 3, 12, 20, 50 Nautical Miles offshore or more than 50 Nautical Miles offshore.** The vessel is rigged as a **CFV Service (Type of fishing rig)** and targets **Species.** The vessel was found to be in compliance with currently applicable laws and regulations. Issues CFVS Decal XX(year) – **decal number.** 

#### Examination with Deficiencies / No Deal Issued:

On **Date of Exam/Examiner Name/Examiner Title** conducted a Voluntary Dockside Commercial Fishing Vessel Safety Examination for this **Length** foot long **Hull Material** hull vessel operating with not more than **Number of POB** on **Inland Waters or Coastal Waters not more than 3, 12, 20, 50 Nautical Miles offshore or more than 50 Nautical Miles offshore.** The vessel is rigged as a **CFV Service (Type of fishing rig)** and targets **Species.** Vessel issued **Number** of work list items to be completed within 30 days. No CFVS Decal issued.

- 3. Enter Transfer Details (if applicable):
  - Choose the **Receiving Unit** from the two drop-down lists.
  - Choose the **Reason For Transfer** from the drop-down list.

**NOTE:** The activity can only be transferred after it has been saved. Once the Activity is transferred, the transferring unit loses control of the activity and will not be able to make any further changes.

4. Click 🛃 Save

**NOTE:** While managing **General Information**, keep in mind the following:

- The user must enter all required fields prior to saving the activity
- Activity Status defaults to "Open In Progress" for new activities, unless otherwise noted
- Start Date/Time defaults to current date/time
- Unless otherwise noted in the specific Activity rules (see IMA, IIA, LE Event, Security Plans, Sortie and MSRO)
  - If the user enters a Start Date/Time in the future then
    - *i.* The user is prompted with a Future Date message and be allowed to change the date or proceed.
- The **Prompt Date** is enabled and defaults to the current date when the indicator is selected.
- Only users that are members of an **Originating Unit** may create, edit or transfer a MSRO activity.
- Originating Unit is not editable.
- If the user is attached to only one unit, **Originating Unit** is initially set to the unit of the logged-in the user.

- If the user is attached to multiple units, **Originating Unit** is empty by default and must be selected from a list of the user's units.
- If the user is attached to only one unit, **Owning Unit** is initially set to the unit of the logged-in the user.
- If the user is attached to multiple units, **Owning Unit** is empty by default and must be selected from a list of the user's units.
- Only an activity's **Status** may be edited when it's **Status** = "Closed" or "Deleted", and the **Status** may only be edited by the user that belongs to the **Owning Unit**.
- The user is **not** allowed to transfer the activity to the current **Owning Unit**.
- An entry is created in the **Activity Log** for all transfer activities.
- The contents of the **MISLE Activity ID** field, is system generated and not editable by the user.
- Changes to Activity **Status**, including creation, will generate an entry in the **Activity Log**.
- When the user tries to change the Activity Status to one of the following status values, a check is done to ensure that the TWIC Details are filed (if required): 'Open Pending,' 'Open Pending Decision,' 'Open Submitted for Review,' 'Open Not submitted to FINCEN,' 'Closed Administrative Action,' 'Closed Agency Action Complete, 'Closed Approved Inspection,' or 'Closed Forwarded.'
- TWIC Details are required for the following Activity Type Activity Sub Type combinations:

| Fishing Vessel Exam | COC Fishing Vessel               |
|---------------------|----------------------------------|
| Fishing Vessel Exam | Letter of Compliance - Fisheries |
| Fishing Vessel Exam | Safety Check - U.S.              |

- Level Of Investigation is only available in Incident Investigation activities.
- **Owning Unit** becomes read-only once the activity has been saved. It may then only be modified via the transfer functionality.
- An activity may only be modified by a user that belongs to the **Owning Unit**.
- If **Deficiency Code** "30 ship detained" is assigned to an activity, the activity cannot be saved until either a "Flag State Detention" (US Flag) or "IMO Related Detention" (Foreign Flag) Operational Control has been assigned.
- An activity cannot be closed if any Deficiencies exist with an **Action** of "20 Ship expeciled" or "25 Ship denied entry" unless at least one Operational Control has been entered.

#### Fishing Vessel Exam

• If the **Status** is changed to any value containing "Closed" and there are any deficiencies with a blank **Resolved Date** (regardless of the activity it was opened in) for the vessel, the user is warned that there are unresolved deficiencies on the vessel.

- The user may continue with the **Status** change.
- The user may cancel the **Status** change.

#### For Transferring an Activity

- If **Transfer Activity** is set to "Yes", then **Receiving Unit** and **Reason For Transfer** are enabled and an entry required.
- When an activity is transferred, the **Receiving Unit** will have total ownership rights.
- When an activity is transferred, the **Owning Unit** will be replaced by the **Receiving Unit** when the activity is saved.
- The **Transfer Activity**, **Receiving Unit** and **Transfer Reason** are disabled until the activity has been saved initially.

#### 4.3 Details

This section describes the process to add, edit or remove **Examination Type(s)** from the **Details** workflow. The following series of steps provides one example of entering data into MISLE.

| 📄 New 🛃 Save 🔚 Save And S           | elect 🔀 Delete 👎 Pin 👋 Spell Cł      | neck 🛛 😮 🍞 Legend 👻   | Unit: Operations Systems Center (OSC) | <ul> <li>Pinned Items -</li> </ul> |
|-------------------------------------|--------------------------------------|-----------------------|---------------------------------------|------------------------------------|
| Activities                          | Fishing Vessel Exam ( <new>) 🛛</new> |                       |                                       |                                    |
| Navigation Workflow                 | Examination Type Details             |                       |                                       |                                    |
| Create Fishing Vessel Exam 🔺        | 🗋 New Examination Type 🔀 De          | lete Examination Type |                                       |                                    |
| * Select Vessel General Information | Examination Type                     | Unit                  | Date/Time                             |                                    |
| * Details                           |                                      |                       |                                       |                                    |
| Associated Parties                  |                                      |                       |                                       |                                    |
| Checklist                           |                                      |                       |                                       |                                    |
| Inspection Results                  |                                      |                       |                                       |                                    |
| Deficiency History                  |                                      |                       |                                       |                                    |
| TWIC Details                        |                                      |                       |                                       |                                    |
| Log                                 | Examination Type Details             |                       |                                       |                                    |
| * Involved Personnel                | Examination Type:                    | *                     |                                       |                                    |
| Documents -                         | Unit:                                |                       | *                                     |                                    |
|                                     | Date/Time: 11 / 03 / 20              | 14 21:01:01 🔻 *       |                                       |                                    |
|                                     |                                      |                       |                                       |                                    |
| Activities                          | Add Examination Type                 |                       |                                       |                                    |
| Administration                      | Fishing Vessel Exam Details          |                       |                                       |                                    |
| Strivals                            | Crow Size:                           |                       |                                       |                                    |
| Cases                               | CIEW SIZE.                           |                       |                                       |                                    |

Figure 4-5 Examination Details

#### 4.3.1 Add/Edit Details

- 1. Click the **Details** workflow.
- 2. Enter the **Examination Type Details**; click New Examination Type to add a new exam, or select an **Examination** from the listview to edit existing **Examination Details**.
- **NOTE:** If the Identification is the first Identification to be added to the record, New Identification does not need to be clicked.

- Choose the type of safety exam being conducted using drop-down list. Refer to <u>Appendix A,</u> <u>Table A-1 Examination Types</u> for more information on exam types and descriptions.
- Choose the **Unit** from the drop-down list.
- Choose the **Date/Time** using the drop-down list.
- Click <u>Add Examination Type</u> to add new Examination Type, or click <u>Update Examination Type</u> to update an Examination Type.
- 3. Enter the size of the typical crew for a voyage in the **Crew Size** field.
- 4. Click 🛃 Save

**NOTE:** The Location Date/Time for **Examination Details** is defaulted to the Activity General Information Start Date/Time.

#### 4.3.2 Remove Details

This section describes the process to remove **Examination Type Details** from the Activity.

- 1. Click the **Details** workflow.
- 2. Click the **Examination Type** to be removed from the listview.
- 3. Click X Delete Examination Type
- 4. Click **Yes** to confirm the removal.
- 5. Click 🛃 Save

#### 4.4 Locations

This section describes the process to add, edit or remove **Locations** from the **Locations** workflow.

#### 4.4.1 Add/Edit Locations

| 📄 New 🛃 Save 🔛 Save And Se | ct 🗙 Delete 🖡 Pin 🖑 Spell Check   🥹 🚯 Legend 🗸 🛛 Unit: Operations Systems Center (OSC) 🔹 🖡 Pinned It                                                                                                    | ems 👻 |
|----------------------------|----------------------------------------------------------------------------------------------------|-------|
| Activities                 | Fishing Vessel Exam ( <new>) 🖸</new>                                                                                                    |       |
| Nevientine Workflow        | New Location X Delete Location                                                                                                    |       |
| Create Fishing Vessel Fram | Description Recorded Date/Time Latitude Longitude Primary                                                                                                    |       |
| * Select Vessel            |                                                                                                    |       |
| General Information        |                                                                                                    |       |
| Details                    |                                                                                                    |       |
| Locations                  |                                                                                                    |       |
| Associated Parties         |                                                                                                    |       |
| Inspection Results         |                                                                                                    |       |
| Deficiencies               |                                                                                                    |       |
| Deficiency History         |                                                                                                    |       |
| TWIC Details               | Location Details                                                                                                    |       |
| Fishing Vessel Decal       | Description:                                                                                                    |       |
| * Involved Personnel       | *                                                                                                    |       |
| Involved Team              | *                                                                                                    |       |
| Documents +                | Leading Astronomic and a state of a second of a state for the Desired Desired Desired and the second of a state of the second of a state of the second of a state of the second of a state of the second of the second of a state of the second of the second |       |
| 4 III +                    | Location: Latitude: 00°00.0 • N Longitude: 00°00.0 • W Select raciny Select raciny Retrieve Gis information                                                                                                    |       |
|                            | Recorded Date/Time: 11 / 03 / 2014 21 : 01 : 01 • • •                                                                                                    |       |
| Activities                 | Primary                                                                                                    |       |
| Administration             | ⊂ GIS Information                                                                                                    |       |
|                            | Waterway                                                                                                    |       |
| Arrivals                   |                                                                                                    |       |
| Cases                      |                                                                                                    | *     |
| - Cuses                    | District: Country:                                                                                                    |       |
| Facilities                 | COTP Zone: Sector:                                                                                                    |       |
| Notifications              |                                                                                                    |       |
|                            | Area: State:                                                                                                    |       |
| Parties                    | River Mile Marker: International Waters                                                                                                    |       |
| Reports                    |                                                                                                    |       |
| Vessels                    |                                                                                                    |       |
| · · ·                      | Add Location                                                                                                    |       |

Figure 4-6 Locations Screen

- 1. Click the **Locations** workflow.
- 2. Click New Location to add a new Location, or select a Location from the listview to edit Location Details.
- **NOTE:** If the Location is the first Location to be added to the record, New Location does not need to be clicked.
- 3. Enter Location Details:
  - Enter the **Description** of the exam location.
  - Enter Location details in one of three ways:
    - 1. Manually enter Latitude and Longitude:
      - a. Click on the down arrow to manually enter **Degrees**, **Minutes**, and **Thousandths of a** Minute: Latitude: ▶ 1
      - b. Keep the default  $\stackrel{\mathbb{N}}{=}$  to indicate North or click on the  $\stackrel{\mathbb{N}}{=}$  to change it to  $\stackrel{\mathbb{S}}{=}$  to indicate South.

| Activities                                                         | Fishing Vessel Exam * (PRIDE OF AMERICA) 🔀                |
|--------------------------------------------------------------------|-----------------------------------------------------------|
| Navigation Workflow                                                | New Location Delete Location                              |
| Create Fishing Vessel Exam                                         | Description Recorded Date/Time Latitude Longitude Primary |
| Locations<br>Associated Parties<br>Checklist<br>Inspection Results |                                                           |
| Deficiencies<br>Deficiency History                                 |                                                           |
| Deficiency Letter                                                  | Location Details                                          |
| TWIC Details     Fishing Vessel Decal                              | Description: Maine Coast *                                |
| * Involved Personnel                                               | Location:                                                 |
| Activities                                                         | Recorded Datestime: Degrees                               |
| Administration                                                     |                                                           |
| Arrivals                                                           |                                                           |
| Cases                                                              | Thousandths of a Minute                                   |
| External Links                                                     | District:                                                 |
| Facilities                                                         | COTP Zone: Sector:                                        |
| Wotifications                                                      | Area: State:                                              |
| Parties                                                            | River Mile Marker:                                        |
| Reports                                                            |                                                           |
| Vessels                                                            | Add Location                                              |

Figure 4-7 Location — Degrees, Minutes, & Thousandths of a Minute

- 1. Click \_\_\_\_\_Select Facility...
  - a. Search for a Facility

| Activities                      | Fishing Vessel Exar | n ( <new>) 🔀</new>   |                  |          |                  |                  |                |            |
|---------------------------------|---------------------|----------------------|------------------|----------|------------------|------------------|----------------|------------|
| Navigation Workflow             | Search For: (       | use % as wildcard in | search criteria) |          |                  |                  |                |            |
| Create Fishing Vessel Exam      | O MISLE Facility    | ld:                  |                  |          |                  |                  |                |            |
| General Information     Details | - S Tacinty Search  | Chiteria             |                  |          |                  |                  |                |            |
| Locations                       | Facility Name:      |                      |                  |          |                  |                  | <u> </u>       |            |
| Search For Facility             | Identification:     |                      |                  |          | Port: L          |                  |                | *          |
| Search                          | ld Type:            |                      | •                |          | Status:          |                  | -              |            |
| Associated Parties              |                     |                      |                  |          |                  | -                |                |            |
| Inspection Results              | Type.               |                      |                  | <b>•</b> | State:           |                  | <b>•</b>       |            |
| Deficiencies                    | Subtype(s):         |                      |                  |          | Province:        |                  |                |            |
| · Deficiency History            |                     |                      |                  |          | Country          |                  |                | -          |
| Deficiency Letter               |                     |                      |                  |          | country.         |                  | _              |            |
| TWIC Details                    |                     |                      |                  |          | 🗌 🔲 33 CFR 106 A | pplicable (MTSA) | 33 CFR 126 A   | Applicable |
| Isning Vessel Decal             |                     |                      |                  |          | 🔍 Yes 🌔 No       |                  | 🗌 33 CFR 127 A | Applicable |
|                                 | MCI/KB Status       |                      | -                |          | 33 CFR 105 App   | licable (MTSA)   | 33 CER 154 A   | Applicable |
| Activities                      |                     |                      |                  |          |                  |                  | 33 CFR 158     | Applicable |
| Administration                  |                     |                      |                  |          |                  |                  |                |            |
| La Arrivals                     | Search              | Clear                |                  | .,,,     |                  |                  |                |            |
| Cases                           | Results:            |                      |                  |          |                  |                  |                |            |
| Colored Links                   | MISLE Facility Id   | Facility Name        | Туре             | Subtypes | Identifications  | Street           | City           | State      |
| LXTEMAI LINKS                   |                     |                      |                  |          |                  |                  |                |            |
| Facilities                      |                     |                      |                  |          |                  |                  |                |            |
| Votifications                   |                     |                      |                  |          |                  |                  |                |            |
| Parties                         |                     |                      |                  |          |                  |                  |                |            |
| Reports                         |                     |                      |                  |          |                  |                  |                |            |
| Vessels                         |                     |                      |                  |          |                  |                  |                |            |
| -                               | •                   |                      |                  |          |                  |                  |                | •          |

Figure 4-8 Facility Search Screen

- i. Click the MISLE Facility Id radio button and enter the Facility Id, if known
- ii. Click the **Facility Search Criteria** radio button and enter one of the following search criteria:
  - Enter the Facility Name.
  - Enter the Facility Identification
  - Enter the **Id Type** from the drop-down list.
  - Choose the Facility **Type** from the drop-down list and click all applicable Facility **Subtypes.**
  - Choose the owning **Unit** from the two drop-down lists.
  - Check the **Vapor Control System (VCS)** checkbox to indicate a facility that has a vapor control system.
  - Enter the **COTP** using the drop-down list.
  - Choose the **Port** from the drop-down list after the **COTP** has been chosen.
  - Choose the Facility **Status** from the drop-down list.
  - Choose the State where the Facility resides from the drop-down list.

- Enter the **Province**, if applicable
- Choose the **Country** where the Facility resides from the drop-down list.
- If applicable, indicate if the facility is **33 CFR 106 Applicable.** Indicate 'Yes' or 'No'.
- If applicable, check the box for 33 CFR 105 Applicable (MTSA)
- If applicable, check the box for **33 CFR 126 Applicable**
- If applicable, check the box for **33 CFR 127 Applicable**
- If applicable, check the box for **33 CFR 154 Applicable**
- If applicable, check the box for **33 CFR 158 Applicable**.

iii. Click Search

- b. If the desired Facility is found, double-click on the Facility to verify the Facility's **Location Details**.
- c. If the Facility is not found, click reactive to create a new Facility. Refer to the *MISLE Facility User Guide* for instructions on creating a Facility.

#### 3. Retrieve GIS Information

- a. Enter Location Details Description
- b. Manually enter Latitude and Longitude (if known) as described above
- c. Click Retrieve GIS Information

The GIS Information will auto-populate with the known location (district, COTP Zone, Sector, Area, etc.) that has been entered for latitude and longitude.

| GIS Information -  |                  |                       |
|--------------------|------------------|-----------------------|
| Waterway:          | GULF OF MEXICO   |                       |
| District:          | District 8       | Country:              |
| COTP Zone:         | Mobile Cotp Zone | Sector: Sector Mobile |
| Area:              | Atlantic Area    | State:                |
| River Mile Marker: |                  | International Waters  |
|                    |                  | ,                     |

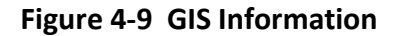

#### 3. Enter **Recorded Date/Time**

- 4. If the **Location Details** that have been entered are the primary location of the activity, check the box for **Primary**.
- 5. Once the location details have been selected, the **GIS Information** is auto-populated with the selected details. The GIS Information section of the screen is read-only.
- 6. Check the box for International Waters, if appropriate.
- 7. Click Add Location to add a new location, or click Update Location to apply the location changes to the activity.

#### **NOTE**: Keep the following in mind in regards to **Locations**:

#### General

- Only one location may have **Primary** set to "Yes".
- A location that has the Latitude and Longitude fields set to 0, 0 cannot set Primary to "Yes".
- If **Description**, **Latitude**, and **Longitude** data currently exists in the Location details, and then the user chooses to Select a Facility's Location, Select a GIS Point, or Select a River Mile Marker, the user will be warned that the information will be overwritten if they continue.
- A Latitude set to zero degrees will be located in the northern hemisphere.
- A Longitude set to zero degrees will be located in the western hemisphere.

#### Fishing Vessel Exam Activities

- The Location **Recorded Date/Time** should default to the Activity **Start Date/Time**.
- The Location **Recorded Date/Time** may not be before the Activity **Start Date/Time**.

#### 4.4.2 Remove Locations

| Activities                 | Fishing Vessel Exam # (PRIDE OF #MERICA)                                                                                                    |
|----------------------------|----------------------------------------------------------------------------------------------------|
| Navigation Workflow        | New Location Delete Location                                                                                                    |
| Create Fishing Vessel Exam | Description Recorded Date/Time Latitude Longitude Primary                                                                                                    |
| Select Vessel              | PRIDE OF THE POINT 06/10/2015 4:42 PM 29*55.000'N 084*25.000'W                                                                                                    |
| General Information        |                                                                                                    |
| Details                    |                                                                                                    |
| Associated Parties         |                                                                                                    |
| Checklist                  |                                                                                                    |
| Inspection Results         |                                                                                                    |
| Deficiencies               |                                                                                                    |
| Deficiency History         |                                                                                                    |
| TWIC Details               | Location Details                                                                                                    |
| Fishing Vessel Decal       |                                                                                                    |
| Log                        | tocatoris 💦 👘                                                                                                    |
| * Involved Personnel       |                                                                                                    |
|                            | Location: Latiture Location: Latiture Location: Location: Location |
| A ativitian                | Note: The action will not be finalized until the data is saved.                                                                                                    |
| Activities                 | Recorded Date/Time: 06/                                                                                                    |
| Administration             | Pri Yes No                                                                                                    |
| ( Aminuta                  | GIS Information                                                                                                    |
| Anivais                    | Waterway Allington Harbor                                                                                                    |
| Cases Cases                |                                                                                                    |
|                            | Y                                                                                                    |
| Lxternal Links             | District: District 8 Country:                                                                                                    |
| H Facilities               | COTP Zone: Mobile Cotp Zone Sector Mobile                                                                                                    |
| Notifications              | Area: Atlantic Area                                                                                                    |
|                            |                                                                                                    |
| Parties                    | River Mile Marker:                                                                                                    |
| Reports                    |                                                                                                    |
| Vessels                    |                                                                                                    |
| -                          | Update Location                                                                                                    |
| *                          |                                                                                                    |

Figure 4-10 Remove Location

- 1. Click the **Locations** workflow.
- 2. Click the Location to be removed from the listview.
- 3. Click X Delete Location
- 4. Click **Yes** to confirm removal of the Location.
- 5. Click 🛃 Save

#### 4.5 Associated Parties

This section describes the process to add **Individual** and/or **Organization** associated with the activity. The following steps describe the process to add an **Individual** to MISLE.

| 📄 New 📙 Save 🔚 Save And S                                                                                      | elect 🗙 Delete 👎   | Pin 🛭 🍄 Spel      | l Check 🛛 😮 🎧 Legend 👻       | Unit: C        | Operations Syste   | ms Center (OSC) 🔹              | 🖡 Pinned Items 👻 |
|----------------------------------------------------------------------------------------------------|--------------------|-------------------|------------------------------|----------------|--------------------|--------------------------------|------------------|
| Activities                                                                                                    | Fishing Vessel Ex  | am ( <new>)</new> |                              |                |                    |                                |                  |
| Navigation Workflow                                                                                            | 🗋 New Individua    | l Association     | New Organization Association | 📔 Edit Party 🗙 | Delete Association | Select Party Associations From | n Subject        |
| Create Fishing Vessel Exam    Select Vessel General Information Details Locations Associated Parties Checklist | MISLE Party Id     | Role              | Name                         | Туре           | Address            | Identification(s)              |                  |
| Deficiencies                                                                                                   |                    |                   |                              |                |                    |                                |                  |
| TWIC Details<br>Fishing Vessel Decal                                                                           | Association Detain | ls                |                              |                |                    |                                |                  |
| * Involved Personnel<br>Involved Team<br>Documents                                                             | Type:<br>Address:  |                   |                              | *              |                    |                                |                  |
| Activities                                                                                                    | Identification(s): |                   |                              | ▼<br>▲         |                    |                                |                  |
| Administration                                                                                                 | Role:              |                   |                              | *              |                    |                                |                  |
| Cases                                                                                                    | Add Association    |                   |                              |                |                    |                                |                  |

#### **Figure 4-11 Associated Parties**

#### 4.5.1 Add/Edit Associated Parties

- 1. Click the Associated Parties workflow.
- 2. Click New Individual Association to add an individual association, or click

| I new organization hobocation | ] | New | Organiza | tion Ass | sociation |  |
|-------------------------------|---|-----|----------|----------|-----------|--|
|-------------------------------|---|-----|----------|----------|-----------|--|

L

to add an organization association.

| 📄 New 🚽 Save 🚽 Save And Se                                      | elect 🔀 Delete 🖡 Pin 🖑 Spell Check 🛛 🍘 🕞 Legend 🗸 🛛 Unit: Operations Systems Center (OSC) 🔷 🕂 Pinned Items 🚽 |
|-----------------------------------------------------------------|----------------------------------------------------------------------------------------------------|
| Activities                                                      | Fishing Vessel Exam ( <new>)</new>                                                                           |
| Navigation Workflow                                             | Search For: (use % as wildcard in search criteria)                                                           |
| Create Fishing Vessel Exam  * Select Vessel General Information | System: MISLE ▼<br>MISLE Party Id:                                                                           |
| Details     Locations     Associated Parties     E              | Individual Search Criteria  Last Name:                                                                       |
| Search For Individual<br>Search<br>Checklist                    | First Name: Middle Name:                                                                                     |
| Inspection Results<br>Deficiencies<br>Deficiency History        | SSN: Identification:                                                                                         |
| TWIC Details<br>Fishing Vessel Decal<br>Log                     | City: State:                                                                                                 |
| * Involved Personnel +                                          | Country:                                                                                                    |
| Activities                                                      | Results:                                                                                                    |
| Administration                                                  | MISLE Party Id Wanted MMLD Reference Number Last Name First Name Middle Name SSN Identification              |
| Same Arrivals                                                   |                                                                                                    |

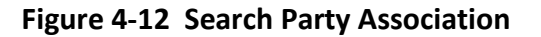

- 3. Choose MISLE or MMLD from the System drop-down list.
  - If **MISLE** is chosen, the search will be conducted from the MISLE.
  - If **MMLD** is chosen, the search will be conducted from the MMLD system.
- 4. Search and choose a party in one of two ways:
  - Click the MISLE Party Id radio button and enter the number, or
  - Click the Individual Search Criteria radio button and enter at least one search criteria.
- **NOTE:** Depending on the information entered, one match or several hundred matches may be displayed if only using the **Last Name** as **Search Criteria**. CFV Examiners need to make sure the individual/organization is not in the system by choosing multiple **Search Criteria** at a time before clicking the **Search** button. This is a time consuming task, but necessary to prevent multiple entries.
- 5. Click Search

| 📄 New 🛃 Save 📓 Save And S    | elect 🗙 Delete 👎     | Pin 🛛 🍄 Spell Chee  | ck 🛛 😮 🎧 Legend 👻            | Unit: C        | perations Syste    | ms Center (OSC  | C) → 🖡 Pinned Items →    |
|------------------------------|----------------------|---------------------|------------------------------|----------------|--------------------|-----------------|--------------------------|
| Activities                   | Fishing Vessel Ex    | am ( <new>) 🔯</new> |                              |                |                    |                 |                          |
| Navigation Workflow          | 🗋 New Individua      | Association         | New Organization Association | 📄 Edit Party 🗙 | Delete Association | Select Party As | ssociations From Subject |
| Create Fishing Vessel Exam 🔺 | MISLE Party Id       | Role                | Name                         | Туре           | Address            |                 | Identification(s)        |
| * Select Vessel              |                      |                     |                              |                |                    |                 |                          |
| General Information          |                      |                     |                              |                |                    |                 |                          |
| Details                      |                      |                     |                              |                |                    |                 |                          |
| Locations                    |                      |                     |                              |                |                    |                 |                          |
| Associated Parties           |                      |                     |                              |                |                    |                 |                          |
| Inspection Deputto           |                      |                     |                              |                |                    |                 |                          |
| Deficiencies                 |                      |                     |                              |                |                    |                 |                          |
| Deficiency History           |                      |                     |                              |                |                    |                 |                          |
| TWIC Details                 | Association Detai    | s                   |                              |                |                    |                 |                          |
| Fishing Vessel Decal         | Name:                | JANE DOR            |                              |                |                    |                 |                          |
| Log                          | indino.              | CARE DOD            |                              |                |                    |                 |                          |
| * Involved Personnel         | Туре:                | Individual          |                              |                |                    |                 |                          |
| Involved Team                | Address:             |                     |                              |                |                    |                 |                          |
| Documents 👻                  | Address.             |                     |                              |                |                    |                 |                          |
| 4 III >                      |                      |                     |                              | ~              |                    |                 |                          |
|                              | Identification(s)    |                     |                              | *              |                    |                 |                          |
| Activities                   | la chine a lo n (o). |                     |                              |                |                    |                 |                          |
|                              | 1                    |                     |                              | ~              |                    |                 |                          |
| Administration               | Role:                |                     |                              | - *            |                    |                 |                          |
| Le Arrivals                  |                      | ٦                   |                              |                |                    |                 |                          |
| Cases                        | Add Association      | J                   |                              |                |                    |                 |                          |

Figure 4-13 Add Associated Party

- If a result of interest is displayed, double-click on the result to add it to the **Fishing Vessel Exam**. Proceed to step 6.
- If a result of interest is not found, click Rew to create a new association.
- 6. Choose a **Role** using the drop-down list.
- 7. Click <u>Add Association</u> to add the association, or click <u>Update Association</u> to edit an association.

## 8. Click 🛃 Save

#### **NOTE 1:** Keep the following in mind regarding **Associated Parties**:

- Only one person may be assigned as a vessel operator (in control) for a Boarding, Sighting, Fishing Vessel Exam, Towing Vessel Exam or Vessel Inspection.
- This use case applies to all Activity Party Associations except Enforcement and Incident Investigations.
- The list of associated parties from the referential subject(s) should exclude parties with a **Role** = 'Flag State'.
- A party may not appear with the same **Role** in the Associated Parties list more than once.

- If a record of interest is found double-click the result. The **MMLD** report is displayed.
- To create a new MISLE Individual Party click
   Create New MISLE Individual Party Using MMLD Information
- To add the MMLD Reference Number to a party associated with the activity click
   Copy MMLD Reference Number To Clipboard

For more detailed guidance on creating/editing **Associated Parties**, refer to the **MISLE Individual and Organizational Parties User Guide.** 

| Activities                 | Fishing Vessel Ex  | am * (PRIDE OF AM | ERICA) 🔀                           |                          |                                         |                         |
|----------------------------|--------------------|-------------------|------------------------------------|--------------------------|-----------------------------------------|-------------------------|
| Navigation Workflow        | New Individual /   | Association 🗋 New | Organization Association 💕 E       | Edit Party 🗙 Delete      | Association 🗋 Select Party Associations | From Subject            |
| Create Fishing Vessel Exam | MISLE Party Id     | Role              | Name                               | Туре                     | Address                                 | Identification(s)       |
| Select Vessel              | 183601             | Operator          | CATHERINE F                        | Individual               | 64 VILLAGE ST                           | IPN/COFR # : IP88902372 |
| General Information        |                    |                   |                                    |                          | MARBLEHEAD, Massachusetts 01945         |                         |
| Details                    |                    |                   |                                    |                          | UNITED STATES                           |                         |
| Locations                  |                    |                   |                                    |                          |                                         |                         |
| Associated Parties         |                    |                   |                                    |                          |                                         |                         |
| Checklist                  |                    |                   |                                    |                          |                                         |                         |
| Inspection Results         |                    |                   |                                    |                          |                                         |                         |
| Deficiencies               |                    |                   |                                    |                          |                                         |                         |
| Deficiency History         | L                  |                   |                                    |                          |                                         |                         |
| Deficiency Letter          | Association Deta   | ils               |                                    |                          |                                         |                         |
| TWIC Details               | Name:              | CATHERINE F       |                                    |                          |                                         |                         |
| Fishing Vessel Decal       |                    | Assoc             | iated Parties                      |                          | ×                                       |                         |
| Log                        | Туре:              | Individua         |                                    |                          |                                         |                         |
| Involved Personnel     ▼   | Address:           | 64 VILLA( Are y   | ou sure you want to delete the s   | selected item?           |                                         |                         |
|                            |                    | MARBLEHE          | The action will not be finalized   | until the data is source |                                         |                         |
| Activities                 |                    | Note              | . The action will not be infalized | unui trie udta is save   | a.                                      |                         |
|                            | Identification(s): | IPN/COFR          |                                    |                          |                                         |                         |
| Administration             |                    |                   |                                    | Yes No                   |                                         |                         |
| San Arrivals               | Role:              | Operator          |                                    |                          |                                         |                         |
| Cases                      | Update Associati   | on                |                                    |                          |                                         |                         |
| C External Links           |                    |                   |                                    |                          |                                         |                         |

| 4.5.2 | Remove Associated Parties |
|-------|---------------------------|
|       |                           |
|       |                           |

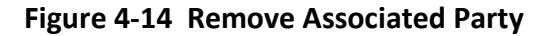

**NOTE 2:** When searching within the **MMLD** system follow Steps 1through 3 above. Then do the following.

- 1. Click on the Associated Parties workflow.
- 2. Click on the Associated Party in the listview to be removed.
- 3. Click X Delete Association
- 4. Click 🚽 Save

#### 4.6 Checklist

This section describes the process to add violations to the exam using the **Checklist** workflow.

| Activities                           | Fishing Vessel Exam * (PRIDE OF AMERICA) 🛛 |                      |                                                                                                    |     |       |               |   |  |
|--------------------------------------|--------------------------------------------|----------------------|----------------------------------------------------------------------------------------------------|-----|-------|---------------|---|--|
| Navigation Workflow                  | System                                     | Citation Number      | Checklist Item                                                                                                    | Sat | Unsat | Not Inspected |   |  |
| Create Fishing Vessel Exam           | Lifesaving                                 | 46 CFR 28.115        | <ol> <li>Buoyant cushion, or ring life buoy (Type IV PFD) on<br/>board.</li> </ol>                                  |     |       | N             |   |  |
| General Information                  | Lifesaving                                 | 46 CFR 28.115        | 1 Ring life buoy, 24 inches or larger, with 60 feet or more of line attached.                                       |     |       |               |   |  |
| Details Locations                    | Lifesaving                                 | 46 CFR 28.115        | 3 Ring life buoys, 24 inches or larger, with 90 feet or more<br>of line attached.                                   |     |       | V             |   |  |
| Associated Parties                   | Personnel                                  | 46 USC 8103          | 75% of unlicensed seaman on board must be U.S. citizens.                                                            |     |       |               |   |  |
| Checklist                            | Communications                             | 46 CFR 28.150        | A Category I EPIRB is on board.                                                                                     |     |       |               |   |  |
| Deficiencies                         | Communications                             | 46 CFR 28.150        | A Category I or II EPIRB is on board.                                                                               |     |       | V             |   |  |
| Deficiency History                   | Communications                             | 46 CFR 28.250        | A visible and audible alarm at the operating station to<br>indicate a high water level in normally unmanned spaces. |     |       |               |   |  |
| TWIC Details<br>Fishing Vessel Decal | Deck/Cargo                                 | 46 CFR 28.235(a)     | Appropriate anchors and ground tackle for vessel and<br>waters of intended operation.                               |     |       | <b>N</b>      |   |  |
| Log                                  | Pollution Prevention/Response              | 33 CFR 155.370       | Approved Oily Water Separator on board.                                                                             |     |       |               |   |  |
| * Involved Personnel                 | Documentation                              | 33 CFR 151.26        | Approved Shipboad Oil Pollution Emergency Plan on board.                                                            |     |       |               |   |  |
|                                      | Documentation                              | 33 CFR 164.11(q)     | Arrival/Departure Tests properly logged.                                                                            |     |       |               |   |  |
| Activities                           | Engineering                                | 46 CFR 28.255        | Bilge pump and piping installed and operable.                                                                       |     |       |               |   |  |
| Administration                       | Documentation                              | 46 CFR 67.313        | Certificate of Documentation on board for a documented vessel.                                                      |     |       | <b>N</b>      |   |  |
|                                      | Documentation                              | 33 CFR 138.65        | Certificate of Financial Responsibility on board.                                                                   |     |       |               |   |  |
| Arrivals                             | Personnel                                  | 46 CFR 15.820(b)     | Chief Engineer of vessel must have an appropriate<br>engineer license.                                              |     |       | V             |   |  |
| Cases                                | Personnel                                  | 46 USC 8103          | Chief Engineer, Radio Operator and OIC must be U.S.<br>citizens, or have waiver approved.                           |     |       | <b>N</b>      |   |  |
| External Links                       | Lifesaving                                 | 46 CFR 26.30-1       | Coast Guard approved Safety work vests on board.                                                                    |     |       |               |   |  |
|                                      | Navigation                                 | 46 CFR 28.225        | Coast Guard Light List is on board and current.                                                                     |     |       |               |   |  |
| Notifications                        | Operations/Management                      | 46 CFR 28.270        | Complied with requirements for instruction, drills, and<br>safety orientation.                                      |     |       | <b>N</b>      |   |  |
| ~                                    | Navigation                                 | 46 CFR 28.225(b)     | Copy of Inland Navigation Rules on board.                                                                           |     |       |               |   |  |
| Parties                              | Communications                             | 46 CFR 26.03-10      | Daylight signalling lamp on board for international voyage.                                                         |     |       |               |   |  |
| Reports                              | Stability                                  | 46 CFR 28.560        | Deck or bulkhead openings fitted with weathertight or<br>watertight closure devices.                                |     |       | V             |   |  |
| Vessels                              | Personnel                                  | 33 CFR 155.700       | Designated person in charge of oil transfer                                                                         |     |       | V             |   |  |
| •                                    | Navigation                                 | 33 USC 1602, Rule 27 | Display appropriate navigation lights and day shapes for<br>vessel not under command or restricted in ability to    |     |       |               | • |  |

#### Figure 4-15 Checklist Workflow

- 1. Click the **Checklist** workflow.
- 2. Click on the checkboxes in the **Sat**, **Unsat**, or **Not Inspected** columns for individual Checklist Items using the following rules:
  - Satisfactory (Sat) At least one item satisfactory; all items satisfactory or not inspected
  - Unsatisfactory (Unsat) At least one item is deficient
  - Not Inspected The item is not inspected.
- 3. Click 层 Save

**NOTE:** Keep the following in mind in regards to the **Checklist**:

- Inspection checklist is organized by the **System**.
- Inspection items with **Unsat** set to "Yes" will automatically generate a deficiency record prepopulated with system, subsystem, component, and citation information. All other deficiency fields will default as described in the <u>Deficiencies</u> section of this user guide.
- If an inspection item's **Sat** or **Not Inspected** indicator is set to "Yes" and a correlated deficiency exists for that inspection item, that deficiency is automatically deleted.

#### 4.7 Inspection Results

This section describes the process to manage the results of an inspection at the System level.

| Activities                       | Fishing Vessel Exam                                     |                                 |                                   |            |                                                  |   |  |
|----------------------------------|---------------------------------------------------------|---------------------------------|-----------------------------------|------------|--------------------------------------------------|---|--|
| Navigation Workflow              | Show Security Ite                                       | ms Only                         |                                   |            |                                                  |   |  |
| Edit Fishing Vessel Exam 🔺       | System                                                  |                                 | Inspection Results                | Date       | All Applicable Components Were Available For In- |   |  |
| * Edit Vessel                    | 16 - International Ship                                 | & Port Facility Security (ISPS) | Not Inspected                     |            | Yes                                              |   |  |
| General Information     Tetails  | 18 - Maritime Labour Convention (Not Applicable to No   |                                 | Not Inspected                     |            | Yes                                              |   |  |
| Locations                        | 99 - Other                                              |                                 | Not Inspected                     |            | Yes                                              |   |  |
| Associated Parties               | Accommodation/Occu                                      | pational Safety                 | Inspected With Deficiencies Noted | 05/23/2017 | Yes                                              |   |  |
| Checklist     Inspection Results | Communications                                          |                                 | Inspected Satisfactory            | 05/23/2017 | Yes                                              |   |  |
| Deficiencies                     | Construction/Loadline                                   | 6                               | Inspected With Deficiencies Noted | 05/23/2017 | Yes                                              |   |  |
| Documents                        | Documentation                                           | 6                               | Inspected With Deficiencies Noted | 05/23/2017 | Yes                                              |   |  |
| Documents                        | Electrical                                              | 6                               | Inspected With Deficiencies Noted | 05/23/2017 | Yes                                              |   |  |
| Deficiency Letter                | Fire Fighting                                           |                                 | Inspected With Deficiencies Noted | 05/23/2017 | Yes                                              |   |  |
| Deficiency Referral Letter       | Operations/Manageme                                     | ent 🚺                           | Inspected With Deficiencies Noted | 05/23/2017 | Yes                                              |   |  |
| < > >                            | Pollution Prevention/R                                  | esponse 🚺                       | Inspected With Deficiencies Noted | 05/23/2017 | Yes                                              |   |  |
|                                  | Stability                                               | 6                               | Inspected With Deficiencies Noted | 05/23/2017 | Yes                                              |   |  |
| Activities                       | <                                                       |                                 |                                   |            | -                                                | ¥ |  |
| Administration                   | Inspection Result De                                    | tails                           |                                   |            |                                                  |   |  |
| Arrivals                         | System 01 - Certificates & Documentation                |                                 |                                   |            |                                                  |   |  |
|                                  |                                                         |                                 |                                   |            |                                                  |   |  |
| Cases                            | Inspection Results: Not Inspected V *                   |                                 |                                   |            |                                                  |   |  |
| External Links                   | Date:                                                   |                                 |                                   |            |                                                  |   |  |
| Facilities                       | All Applicable Components Were Available For Inspection |                                 |                                   |            |                                                  |   |  |
| <b>Wotifications</b>             | Update Inspection F                                     | lesult                          |                                   |            |                                                  |   |  |

#### Figure 4-16 Inspection Results

- 1. Click the Inspection Results workflow.
- **NOTE:** A mix of legacy and new system values appear in the Inspections Results list. Legacy system values are designated with an information icon.
- 2. Click Show Security Items Only to view security items only, or click Show All Items to view all systems.
- 3. Click the system of interest and enter the associated **Inspection Result Details** for each system:
  - System is display as read-only
  - Enter the Inspection Results using the drop-down list
  - Enter the **Date** of the inspection

- Check the box if All Applicable Components Were Available For Inspection, if applicable.
- 4. Click the Update Inspection Result button.

**NOTE:** Keep the following in mind in regards to **Inspection Results**:

- If **Inspection Results** is set to "Not Inspected", **Date** is disabled and empty. **Date** is otherwise, enabled and defaulted to **Activity Start Date**.
- If any Deficiencies with a blank **Resolved Date** exist in the current activity for a given system and any of the Deficiencies have **Not Available For Inspection** set to "No" that system's **Inspection Results** cannot be set to "Inspected Satisfactory".
- If any Deficiencies exist in the current activity for a given system and any of the Deficiencies have **Not Available For Inspection** set to "No" that system's **Inspection Results** cannot be set to "Not Inspected".
- If any Deficiencies with **Not Available For Inspection** set to "Yes" exist in the current activity for a given system, then **All Applicable Components Were Available For Inspection** cannot be set to "Yes".
- Date cannot occur before the Activity Start Date.

#### 4.7.1 Deficiencies

This section describes the process to add, edit or remove **Deficiencies** from an examination.

| 🗋 New 🛃 Save 📓 Save And          | Select 🔀 Delete  | 🔻 Pin   🍄 Spell Check 🗌  | 😮 🕤 Legend 🛛       | Unit        | Operations Syst   | ems Center (OSC)              | ▼ 早 Pinned               | ltems -  |  |
|----------------------------------|------------------|--------------------------|--------------------|-------------|-------------------|-------------------------------|--------------------------|----------|--|
| Activities                       | Fishing Vessel   | Exam *                   | 8                  |             |                   |                               |                          |          |  |
| Navigation Workflow              | 🗋 New Deficie    | ency 🗙 Delete Deficiency | Show Security Iter | ns Only     |                   |                               |                          |          |  |
| Edit Fishing Vessel Exam         | System           | Subsystem                | Component          | Issued Date | Issued By Unit    | Due Date                      | Extended Date            | Exte     |  |
| * Edit Vessel                    | Fisheries        | Vessel Monitoring Syst.  | Failure to Carry   | 02/06/2018  | Operations System | s 02/06/2018                  |                          |          |  |
| General Information              |                  |                          |                    |             |                   |                               |                          | _        |  |
| * Details                        |                  |                          |                    |             |                   |                               |                          |          |  |
| Locations     Associated Parties |                  |                          |                    |             |                   |                               |                          |          |  |
| · Checklist                      |                  |                          |                    |             |                   |                               |                          |          |  |
| ) Inspection Results             |                  |                          |                    |             |                   |                               |                          | >        |  |
| Deficiencies                     | - Deficiency Det | aile                     |                    |             |                   |                               |                          |          |  |
| Documents                        | benciency bea    | 1113                     |                    |             |                   |                               |                          | <u>^</u> |  |
| Deficiency History               | item Number:     | 1                        |                    |             |                   |                               | rinspection              |          |  |
| Documents     Deficiency Letter  | System:          | Fisheries                |                    |             | × *               | Security Violation            | in                       |          |  |
| Deficiency Referral Letter       | Subsystem        | -Vessel Monitoring       | System             |             | *                 | Grounds For Detention         |                          |          |  |
| Deficiency Association Let ¥     | oubby storm.     | vesser nonrooring .      | 5950em             |             |                   | Voluntary Exam Recommendation |                          |          |  |
| < >                              | Component:       | Failure to Carry         |                    |             | ~ *               |                               |                          |          |  |
| Ph/                              | Issued Date:     | 02/06/2018 🗸 *           | ¢                  |             |                   | Worklist Item/Do              | Not Show In PSIX         |          |  |
| Activities                       |                  |                          |                    |             |                   | SMS Related/Ob                | jective Evidence For MSC | )        |  |
| Administration                   | Description:     | test                     |                    |             | <u>^</u>          | Self Reported                 |                          |          |  |
|                                  | 1                |                          |                    |             | *                 | Reported Via PF               | 817                      |          |  |
| Anivais                          |                  |                          |                    |             |                   | Refer To ACS/R                | о/тро                    |          |  |
| Cases                            |                  |                          |                    |             | $\sim$            |                               | and a sister of          |          |  |
|                                  | ACS/RO/TPO F     | inding Number:           |                    |             |                   | AUS/RO/TPU AS                 | sociated                 |          |  |
|                                  | Citation         |                          |                    |             |                   | Accepted As Co                | ondition Of ACS/TPO      |          |  |
| Facilities                       | Search Eo        | Cita                     |                    |             |                   |                               |                          |          |  |
| Natifications                    | Search PO        | I Cite                   |                    |             |                   |                               |                          |          |  |
| wouncations                      | Citation Numb    | er:                      |                    |             |                   |                               |                          |          |  |
| Parties                          | Dequirement/     | as olution               |                    |             |                   |                               |                          |          |  |
| Reports                          | Requirement/     |                          |                    |             |                   |                               |                          |          |  |
|                                  | Due Date:        | 02/06/2018               | Extended L         |             | ~                 |                               |                          |          |  |
| Vessels                          |                  |                          |                    |             |                   |                               |                          |          |  |
|                                  | Update Defici    | ency                     |                    |             |                   |                               |                          |          |  |

#### Figure 4-17 Deficiency Entry Screen

**NOTE:** If any item was marked **Unsat** the following fields are pre-populated in the Deficiency screen: **System**, **Subsystem**, and **Component**.

#### **CFV** Policy:

When entering data into the **Deficiencies** workflow, use the following **CFV Policy** as guidance.

The **Due Date** chosen should rarely exceed **30** days from the time of inspection. Serious deficiencies that create especially **hazardous** conditions and deficiencies that meet **termination** criteria should be identified by selecting **Prior to departure from port**. All deficiencies **must be documented** including those identified and corrected on the spot. In these cases, you should enter the deficiency and select the **Resolved/Corrected** box. In this instance, **Corrected on the spot** is also documented in the **Detail** block.

#### 4.7.1.1 Add/Edit Deficiencies

#### 1. Click the **Deficiencies** workflow.

| 🗋 New 🚽 Save 🚽 Save And S         | Select 🗙 Delete | 🔻 Pin 🛭 💝 Spell Check | 😮 🕤 Legend 🗸           | Unit:       | Operations System  | ems Center (OSC) | ▼ 早 Pinned               | ltems - |
|-----------------------------------|-----------------|-----------------------|------------------------|-------------|--------------------|------------------|--------------------------|---------|
| Activities                        | Fishing Vessel  | Exam *                | 8                      |             |                    |                  |                          |         |
| Navigation Workflow               | 🗋 New Deficie   | ncy 🗙 Delete Deficien | :y 😁 Show Security Ite | ems Only    |                    |                  |                          |         |
| Edit Fishing Vessel Exam 🔺        | System          | Subsystem             | Component              | Issued Date | Issued By Unit     | Due Date         | Extended Date            | Exte    |
| * Edit Vessel                     | Fisheries       | Vessel Monitoring Sys | t Failure to Carry     | 02/06/2018  | Operations Systems | 02/06/2018       |                          |         |
| * Details                         |                 |                       |                        |             |                    |                  |                          |         |
| Locations                         |                 |                       |                        |             |                    |                  |                          |         |
| Associated Parties     Charaktint |                 |                       |                        |             |                    |                  |                          |         |
| ) Inspection Results              |                 |                       |                        |             |                    |                  |                          |         |
| Deficiencies                      | Deficiency Deta | ils                   |                        |             |                    |                  |                          |         |
| Documents     Deficiency History  | Item Number:    | 1                     |                        |             |                    | Not Available Fo | r Inspection             |         |
| Documents                         | 0               |                       |                        |             |                    |                  |                          |         |
| Deficiency Letter                 | System:         | Fisheries             |                        |             | *                  |                  |                          |         |
| Deficiency Referral Letter        | Subsystem:      | Vessel Monitoring     | System                 |             | ~ *                |                  | tention                  |         |
| < >                               | Component:      | Failure to Carry      |                        |             | ~ *                | Voluntary Exam   | Recommendation           |         |
| A.                                | Issued Date:    | 02/06/2018 ~          | *                      |             |                    | Worklist Item/Do | Not Show In PSIX         |         |
| Activities                        | Reportation:    | teat                  |                        |             |                    | SMS Related/Ob   | jective Evidence For MSC | )       |
| Administration                    | Description.    | Lest                  |                        |             |                    | Self Reported    |                          |         |
| Arrivals                          | 1               |                       |                        |             | *                  | Reported Via PR  | 17                       |         |
| -                                 |                 |                       |                        |             |                    | Refer To ACS/R   | О/ТРО                    |         |
| Cases                             |                 |                       |                        |             | ~                  | ACS/RO/TPO As    | sociated                 |         |
| External Links                    | ACS/RO/TPO Fi   | nding Number:         |                        |             |                    | Accepted As Co   | ndition Of ACS/TPO       |         |
|                                   | Citation        |                       |                        |             |                    |                  |                          |         |
| racincies                         | Search For      | Cite                  |                        |             |                    |                  |                          |         |
| Wotifications                     | Citation Numbe  | er:                   |                        |             |                    |                  |                          |         |
| Parties                           |                 |                       |                        |             |                    |                  |                          |         |
|                                   | Requirement/F   | lesolution            |                        |             |                    |                  |                          |         |
| Reports                           | Due Date:       | 02 / 06 / 2018        | * Extended             | Date:       | $\sim$             |                  |                          |         |
| Vessels                           |                 |                       |                        |             |                    |                  |                          | ~       |
|                                   | Update Defici   | ency                  |                        |             |                    |                  |                          |         |

#### Figure 4-18 Deficiencies Details Screen

2. Enter the **Deficiency Details**; click New Deficiency to add a new deficiency, or click a record from the listview to update.

**NOTE:** New Deficiency does not have to be clicked if it is the first deficiency entered. Item Number starts at 1 for every activity. Each new Deficiency gets an Item Number equal to the largest existing

Item Number +1. Because this field is alphanumeric, a user may put characters into this field that are not numbers; if a user does this, any field with non-number characters is ignored when calculating a new **Item Number**. **Item Number** will stop auto-incrementing once a Deficiency with the upper limit (99999999) has been entered.

- Item Number is auto-populated.
- Choose the System type from the drop-down list
- Choose the Subsystem from the drop-down list
- Choose the Component of the system to apply the deficiencies from the drop-down list
- Choose the **Issued Date** from the drop-down list.

**NOTE:** Issued Date is the date the deficient item was discovered.

- Click the Not Available For Inspection checkbox, if applicable
- Click the **Security Violation** checkbox, if applicable
- Click the Grounds for Detention checkbox, if applicable
- Click the Voluntary Exam Recommendation checkbox, if applicable
- Click the **Worklist Item/Do Not Show in PSIX** checkbox, if applicable.
- Click the SMS Related/Objective Evidence For MSO checkbox, if applicable.
- Click the **Self Reported** checkbox, if applicable.
- Click the **Reported Via PR17** checkbox, if applicable.
- Click the **Refer To ACS/RO/TPO** checkbox, if applicable.
- Check the **ACS/RO/TPO Associated** checkbox, if applicable.
- Click the Accepted As Condition Of ACS/TPO checkbox, if applicable.
- **NOTE:** Accepted As Condition Of ACS/TPO can only be checked if **Refer To ACS/RO/TPO** has been checked. Accepted As Condition Of ACS/TPO will automatically clear if **Refer To ACS/RO/TPO** has been cleared.
  - Enter a **Description**.
  - Enter the ACS/RO/TPO Finding Number.

## **NOTE:** ACS/RO/TPO Finding Number is required before setting the Activity Status to Closed if a deficiency is marked Refer To ACS/RO/TPO.

- 3. Choose a Citation:
  - Click Search For Cite to search for a citation
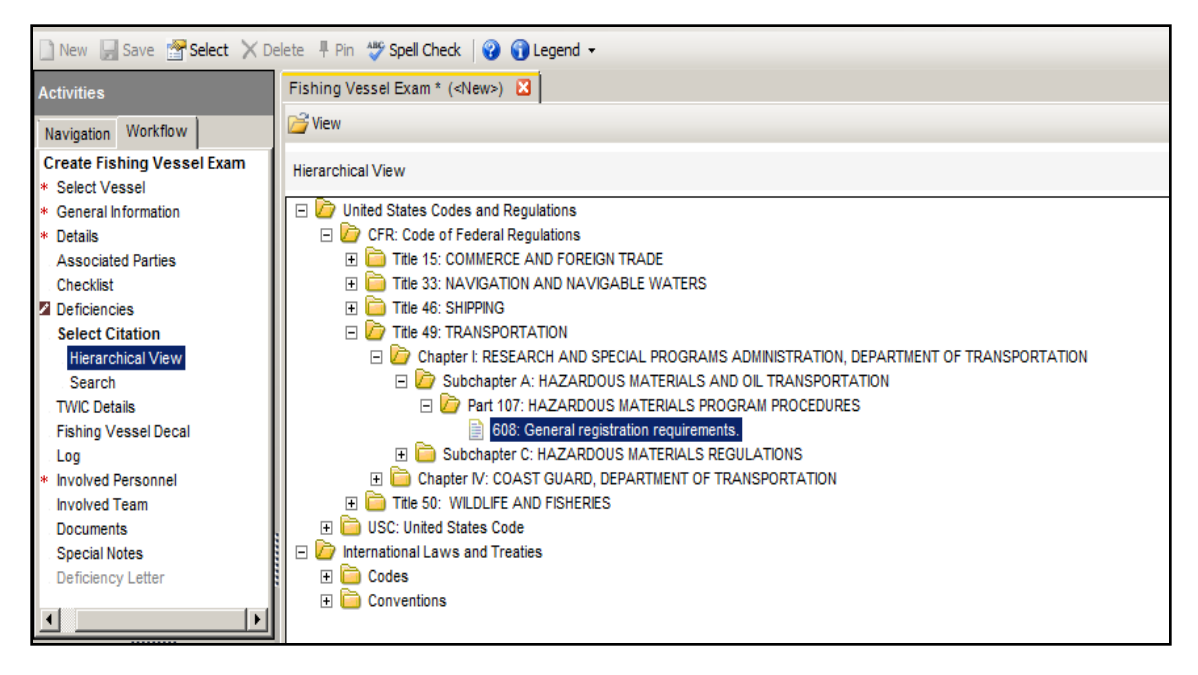

Figure 4-19 Search and Choose a Citation

- Double-click or click (+) on the **United States Codes and Regulations** folder to expand the citation options.
- Double-click on the applicable citation to add it to the exam.
- 4. Enter the **Deficiency Requirement/Resolution**:

| Requirement/Re | solution |     |                |        |     |     |
|----------------|----------|-----|----------------|--------|-----|-----|
| Due Date:      |          | ~ • | Extended Date: | $\sim$ |     |     |
| Action:        |          |     |                |        | · · |     |
| Action Code:   |          |     |                | ~ •    |     |     |
| Resolved Date: |          | ~   |                |        |     |     |
| Resolution:    |          |     |                |        |     | < > |

#### Figure 4-20 Resolution Details Screen

- Click the checkbox, and enter the **Due Date** using the drop-down calendar.
- Choose **Extended Date** from the drop-down list, or click the checkbox to use the current date.

**NOTE #1:** The **Extended Date** must be greater than the **Due Date**.

NOTE #2: If the value in the Extended Date field is cleared, then the Due Date becomes enabled.

- Choose an Action using the drop-down list.
- Choose an Action Code using the drop-down list.
- Click the checkbox, and enter the **Resolved Date** using the drop-down calendar.
- Enter the **Resolution**.

- 5. Click <u>Add Deficiency</u> to add a new deficiency, or click <u>Update Deficiency</u> to edit an existing deficiency.
- 6. Click 🛃 Save .

**NOTE:** Keep the following in mind in regards to **Deficiency**:

- Any deficiency associated with an inspection checklist item must be removed through the checklist.
- **System/Subsystem/Component** and **Citation** are read-only for any deficiencies associated with a checklist item.
- System/Subsystem/Component is required.
- When at least one deficiency has the SMS Related/Objective Evidence For MSO checkbox checked, the Refer To MSO workflow step becomes enabled.
- When the Accepted As Condition Of ACS/TPO checkbox is checked and the Resolved Date field does not have a value, the Resolved Date defaults to the current date.
- When the Accepted As Condition Of ACS/TPO checkbox is unchecked, the Resolved Date field clears.
- **Condition/Cause** or **Deficiency Description** is required.
- **Resolution Due Date** or **Resolution Action/Action Code** is required.
- See the <u>Deficiency Fields Matrix in Appendix B</u> to determine which fields and groups are captured by activity type.
- If **Failure** = 'Yes' then **Deficiency Equipment Details** are enabled, otherwise they are disabled.
- The user cannot associate deficient equipment with both an **Approved Equipment Approval Number** and a **Manufacturer** obtained from MISLE Party (Organization).
- If the user first associates the deficient equipment with an **Approved Equipment Approval Number** and then subsequently chooses to associate it with a Manufacturer obtained from MISLE Party (Organization), then the **Approved Equipment Approval Number** and the associated data is removed.
- If the user first associates the deficient equipment with a **Manufacturer** obtained from MISLE Party (Organization) and then the **Manufacturer** name is required.
- If the user first associates the deficient equipment with a **Manufacturer** obtained from MISLE Party (Organization) and then **Manufacturer** name is read-only.

- If the user first associates the deficient equipment with a **Manufacturer** obtained from MISLE Party (Organization) and then subsequently chooses an **Approved Equipment Approval Numbe**r, then the MISLE Party data is removed.
- Item Number starts at 1 for every activity. Each new Deficiency gets an Item Number equal to the largest existing Item Number +1. Because this field is alphanumeric, a user may put characters into this field that are not numbers; if a user does this, any field with non-number characters is ignored when calculating a new Item Number. Item Number will stop auto-incrementing once a Deficiency with the upper limit (99999999) has been entered.
- If Condition is not empty and Failure is set to "Yes", then the Condition Caused Failure field is enabled. Condition Caused Failure is otherwise empty and disabled.
- If **Failure** is set to "Yes", then the **Failure Type** field is enabled. **Failure Type** is otherwise empty and disabled.
- Deficiency Approved Equipment Details are to be captured point-in-time.
- Deficiency Equipment Manufacturer Details are to be captured point-in-time.
- **Resolved Date** may not be before **Issued Date**.
- If the Inspection Results workflow step exists in the current activity:
  - If the user creates/modifies a Deficiency, the Deficiency has **Not Available For Inspection** set to "No" and the **Inspection Results** for the deficiency's system is not already set to "Inspected With Deficiencies Noted" or "Incomplete Inspection" as described in the Inspection Results section of this User Guide, the **Inspection Results** field for that system is set to "Inspected With Deficiencies Noted" and the **Date** is set to the **Activity Start Date**.
  - If a Deficiency's Not Available For Inspection field is set to "Yes", the corresponding system's Inspection Results field is set to "Inspected With Deficiencies Noted", the Date is set to the Activity Start Date, and All applicable components were available for inspection field for that system is set to "No" in the Inspection Results.
- If a Deficiency is being added/edited with a **System**, **Subsystem**, and **Component** combination that is designated as "Security" in the System-Subsystem-Component listing, then the **Security Violation** is set to "Yes" and is disabled.
- When a Deficiency is first saved, **Issued By Unit** is automatically set to the Owning Unit of the current activity.
- When a Deficiency is saved, **Extended By Unit** in the datagrid is captured as the Unit of the user who enters or updates the **Extended Date**.
- When a Deficiency is saved, **Extended By Activity** in the datagrid is captured as the **Activity Id** of the activity used to enter or update the **Extended Date**.

- For the **Documents** column in the datagrid, "Yes" will be displayed when documents exist and the column will be left blank when no documents exist.
- When a Deficiency is resolved, **Resolved By Unit** is automatically set to the Owning Unit of the current activity, and **Resolved By Activity** is automatically set to the current activity.
- If a Deficiency is part of an **Enforcement Referral**, it may not be deleted.
- The resolution **Due Date** cannot be before the **Issued Date**.
- The **Issued Date** cannot be a date in the future.
- The Issued Date cannot be before the Activity Start Date.
- The **Resolved Date** cannot be a date in the future.
- If the resolution **Due Date** selected is in the future, a "Due Date cannot be in the future." validation displays; user may click 'OK' to continue.
- If the resolution **Issued Date** selected is in the future, a "Issued Date cannot be in the future." validation displays; user may click 'OK' to continue.
- If the resolution **Revolved Date** selected is in the future, a "Resolved Date cannot be in the future." validation displays: user may click 'OK' to continue.
- If the **Year Built** date is before 1900, then the "The Year Build must be between 1900 and the current year." validation message will display; user may click 'OK' to continue.
- The Show Security Items Only button will only show entries of Security Violation = "Yes".

# 4.7.1.2 Delete Deficiencies

| 🗋 New 🛃 Save 🗐 Save And Se                                | elect 🗙 Delete  | 🔻 Pin   🌱 Spell Check 🛛 💡                                                                | ) 🕤 Legend 👻         | Unit               | Operations System  | ms Cente | r (OSC)         | ▼ 早 Pinned It          | tems - |
|-----------------------------------------------------------|-----------------|------------------------------------------------------------------------------------------|----------------------|--------------------|--------------------|----------|-----------------|------------------------|--------|
| Activities                                                | Fishing Vessel  | Exam *                                                                                   | <b>a</b> ]           |                    |                    |          |                 |                        |        |
| Navigation Workflow                                       | 🗋 New Deficie   | ncy 🗙 Delete Deficiency                                                                  | 😤 Show Security Iten | ns Only            |                    |          |                 |                        |        |
| Edit Fishing Vessel Exam 🔺                                | System          | Subsystem                                                                                | Component            | Issued Date        | Issued By Unit     | Due Da   | ite             | Extended Date          | Exte   |
| * Edit Vessel                                             | Fisheries       | Vessel Monitoring Syst                                                                   | Failure to Carry     | 02/06/2018         | Operations Systems | 02/06/2  | 018             |                        |        |
| * Details                                                 |                 |                                                                                          |                      |                    |                    |          |                 |                        |        |
| Locations                                                 |                 |                                                                                          |                      |                    |                    |          |                 |                        |        |
| Associated Parties     Checklist                          |                 |                                                                                          |                      |                    |                    |          |                 |                        |        |
| Inspection Results                                        | <               |                                                                                          |                      |                    |                    |          |                 |                        | >      |
| Deficiencies                                              | Deficiency Deta | ils                                                                                      |                      |                    |                    |          |                 |                        | ~      |
| <ul> <li>Documents</li> <li>Deficiency History</li> </ul> | Item Number:    | 1                                                                                        |                      |                    |                    | Not Av   | ailable For Ir  | nspection              |        |
| L. Documents                                              | System:         | Ficheries                                                                                | D.C.L.L              |                    |                    |          | Violation       |                        |        |
| Deficiency Letter                                         |                 |                                                                                          | Deficiencies         |                    |                    | ×        | s For Deter     | ation                  |        |
| Deficiency Association Let ¥                              | Subsystem:      | Vessel Monitoring Sy                                                                     | stem                 | V Eya              |                    |          |                 |                        |        |
| < >                                                       | Component:      | Failure to Carry                                                                         | Are you sure         | you want to delete | the selected item? |          | y LAdin Re      |                        |        |
| Activities                                                | Issued Date:    | Date: 02 / 06 / 2018 🗸 * Note: The action will not be finalized until the data is saved. |                      |                    |                    |          | DE SNOW IN PSIX |                        |        |
| Activities                                                | Description:    | test                                                                                     |                      |                    |                    |          | lated/Objec     | ctive Evidence For MSO |        |
| Administration                                            |                 |                                                                                          |                      |                    |                    |          | ported          |                        |        |
| 🖳 Arrivals                                                |                 |                                                                                          |                      |                    | Yes N              | lo       | d Via PR17      | 7                      |        |
| Canaa                                                     |                 |                                                                                          | L                    |                    |                    | V Relei  | ACS/RO/         | TPO                    |        |
| Cases                                                     |                 |                                                                                          |                      |                    | *                  | ACS/R    | O/TPO Asso      | ociated                |        |
| C External Links                                          | ACS/RO/TPO F    | nding Number:                                                                            |                      |                    |                    | Accep    | ted As Cond     | dition Of ACS/TPO      |        |
| Facilities                                                | Citation        | e                                                                                        |                      |                    |                    |          |                 |                        |        |
|                                                           | Search Fo       | rCite                                                                                    |                      |                    |                    |          |                 |                        |        |
| Notifications                                             | Citation Numb   | er:                                                                                      |                      |                    |                    |          |                 |                        |        |
| Parties                                                   | - Dequirement/P | esolution                                                                                |                      |                    |                    |          |                 |                        |        |
| Reports                                                   | Due Date:       |                                                                                          | * Extended D         | ate:               | $\sim$             |          |                 |                        |        |
| / Vessels                                                 |                 |                                                                                          |                      |                    |                    |          |                 |                        | ~      |
| Vessels                                                   | Update Defici   | ency                                                                                     |                      |                    |                    |          |                 |                        |        |
| -                                                         |                 | •                                                                                        |                      |                    |                    |          |                 |                        |        |

#### Figure 4-21 Delete Deficiency

- 1. Click the **Deficiencies** workflow.
- 2. Click the deficiency in the listview to be deleted.
- 3. Click X Delete Deficiency
- 4. Click **Yes** to confirm the removal.
- 5. Click 🛃 Save

**NOTE:** When deleting **Source Deficiencies** in MISLE, keep the following in mind:

- Any deficiency associated with an inspection checklist item must be removed through the checklist.
- This process deletes all references of the Deficiency from the activity.

#### 4.7.1.3 Documents

Refer to <u>Section 4.13 Documents</u> that describes the process to manage **Documents**.

**NOTE:** When managing Documents within Deficiencies, keep the following in mind:

- These documents will only be displayed in this workflow step. These documents will not be displayed in the Vessel's Documents workflow step or in the Activity's Documents workflow step.
- A Deficiency must be added to the Activity and the Activity saved before this Documents workflow is enabled for entry.

# 4.7.2 Deficiency History

**Deficiency History** allows for managing deficiencies associated with an activity other than the current one.

| 🗋 New 📙 Save 🔚 Save And          | Select                            | 🗙 Delete 平       | Pin   Spell Check 🛛      | 🌶 🕤 Legend 🗸              | Unit: 0      | Operations Systems  | s Center (OSC)           | ▼ 早 Pinned Items ▼                    |
|----------------------------------|-----------------------------------|------------------|--------------------------|---------------------------|--------------|---------------------|--------------------------|---------------------------------------|
| Activities                       | Fi                                | shing Vessel Exa | am * 🛛 🖸                 | 3                         |              |                     |                          |                                       |
| Navigation Workflow              |                                   | Show Security    | Items Only               |                           |              |                     |                          |                                       |
| Edit Fishing Vessel Exam         | Edit Fishing Vessel Exam A System |                  |                          | Component                 | Issued Date  | Issued By Unit      | Issued By Activity       | Activity Type                         |
| * Edit Vessel                    | 01                                | - Certificates   | 011 - Ships Certificates | 01106 - Document of C     | 06/07/2018   | Sector Los Angeles/ | 6521680                  | Vessel Inspection                     |
| General Information * Details    | 01                                | - Certificates   | 013 - Documents          | 01335 - Polar Water Op    | 06/07/2018   | Sector Los Angeles/ | 6521680                  | Vessel Inspection                     |
| Locations                        | 14                                | - Pollution Pre  | 147 - Anti-Fouling       | 14703 - Paint condition   | 06/07/2018   | Sector Los Angeles/ | 6521680                  | Vessel Inspection                     |
| Associated Parties               | 0                                 | perations/Mana   | Drills/Instruction       | Not Conducted             | 03/23/2018   | Operations Systems  | 6406612                  | Vessel Operational Co                 |
| Checklist     Inspection Results | Pe                                | ersonnel         | Training                 | Cargo Safety              | 03/23/2018   | Operations Systems  | 6406612                  | Vessel Operational Co                 |
| Deficiencies                     | Fi                                | sheries J        | International Agreement  | Multilateral Hinh Level C | 03/23/2018   | Onerations Systems  | 6406612                  | Vessel Onerational Co                 |
| Documents                        |                                   | litem Number:    | 1                        |                           |              | Not Available i     | For Inspection           |                                       |
| Documents                        |                                   | Sustam           | 01. Cartificator & Dog   | umostation                |              | Security Viola      | tion                     | ^                                     |
| Deficiency Letter                |                                   | System:          | 01 - Certificates & Doc  | umentation                |              | Worklist Item/D     | to Not Show In PSIX      |                                       |
| Deficiency Referral Letter       |                                   | Subsystem:       | 011 - Ships Certificate  | \$                        |              | SMS Related/C       | Dijective Evidence For M | 50                                    |
| Deficiency Association Let       |                                   | Component:       | 01106 - Document of 0    | Compliance (DoC/ ISM)     |              | Reported Via I      | PR17                     |                                       |
|                                  |                                   | Issued Date:     | 06/07/2018               |                           | Refer To ACS | RO/TPO              |                          |                                       |
| Activities                       |                                   | Description:     | test                     |                           |              | Accepted As         |                          |                                       |
| Administration                   |                                   | ACS/RO/TPO       |                          |                           |              |                     |                          |                                       |
| <b>A</b>                         |                                   | Finding Number   |                          |                           |              |                     |                          |                                       |
| Arrivals                         |                                   | Citation Number  | :                        |                           |              |                     |                          |                                       |
| Cases                            |                                   | Equipment Co     |                          |                           |              |                     |                          |                                       |
| External Links                   |                                   | Equipment Co     | onation                  |                           | -            |                     |                          | _                                     |
|                                  |                                   | Condition:       |                          |                           | Cause:       |                     |                          |                                       |
| Facilities                       |                                   | Condition Ca     | used Failure             |                           |              |                     |                          |                                       |
| Wotifications                    |                                   | Failure          |                          |                           |              |                     |                          |                                       |
| Parties                          |                                   | Failure Type     |                          |                           |              |                     |                          |                                       |
|                                  | 1.                                | Fruinment De     | taile                    |                           |              |                     |                          | Ť                                     |
| Reports                          |                                   | Requirement/Res  |                          | Estandad Date             | . 🗖          |                     |                          |                                       |
| Vessels                          |                                   | Due Dale.        | M 06 / 0 / 2018          | Extended Date             | . []         | Y                   |                          | · · · · · · · · · · · · · · · · · · · |
|                                  | -                                 | Update Deficienc | У                        |                           |              |                     |                          |                                       |

## Figure 4-22 Deficiency History Screen

- 1. Click the **Deficiency History** workflow.
  - View **Deficiency** details.

**NOTE:** Use the scroll bar to view the entire detail screen; select the desired Fishing Vessel Exam in the listview to enable the **Requirement/Resolution** details.

- 2. Enter Requirement/Resolution details:
  - Enter **Due Date** using the drop-down list
  - Enter Extended Date using the drop-down list
  - Enter Action using the drop-down list

- Enter Action Code using the drop-down list
- Enter **Resolved Date** using the drop-down list
- Enter **Resolution**.
- 3. Click Update Deficiency

#### **NOTE:** Keep the following in mind regarding the **Deficiency History** report:

- Due Date or Action/Action Code is required.
- **Resolved Date** may not be before **Issued Date**.
- When a Deficiency is resolved, **Resolved By Unit** is automatically set to the Owning Unit of the current activity, and **Resolved By Activity** is automatically set to the current activity.
- Any saved deficiency with a defined **Resolved Date** may not be edited from this view. A resolved deficiency must be edited in the activity where it was created.
- When a Deficiency is saved, **Extended By Unit** in the datagrid is captured as the Unit of the user who enters or updates the **Extended Date**.
- When a Deficiency is saved, **Extended By Activity** in the datagrid is captured as the Activity Id of the activity used to enter or update **the Extended Date**.
- For the **Documents** column in the datagrid, "Yes" will be displayed when documents exist and the column will be left blank when no documents exist.

## 4.7.2.1 Documents

Refer to <u>Section 4.13 Documents</u> that describes the process to manage **Documents**.

**NOTE:** When managing Documents within Deficiency History, keep the following in mind:

- These documents will only be displayed in this workflow step. These documents will not be displayed in the Vessel's Documents workflow step or in the Activity's Documents workflow step.
- A Deficiency must be added to the Activity and the Activity saved before this Documents workflow is enabled for entry.

## 4.7.3 Deficiency Letter

**NOTE:** For the **Deficiency Letter** workflow to be enabled, the activity must have one or more outstanding deficiencies.

| Activities                                                                                                    | Fishing Vessel Exam (PRIDE OF AMERICA) 🛛                                                                                                    |                                                                                                    |  |  |  |  |
|----------------------------------------------------------------------------------------------------|----------------------------------------------------------------------------------------------------|----------------------------------------------------------------------------------------------------|--|--|--|--|
| Navigation Workflow                                                                                                    | 🕅 🖣 1 of 2? 🕨 🔰 🗍 🍬 🛞 🚱 🖨 🗐                                                                                                    | <b>A</b> -                                                                                                    |  |  |  |  |
| Search Fishing Vessel Exam<br>Search<br>Create Fishing Vessel Exam<br>* Select Vessel<br>* General Information<br>* Details<br>Locations<br>Associated Parties<br>Checklist    | U.S. Department of<br>Homeland Security<br>United States<br>Coast Guard                                                                                                    | nder 2401 Hawkins Point Rd<br>Nast Guard Baltimore, Maryland<br>Baltimore 21237<br>Phone:<br>Fax:<br>16711<br>May 04, 2015 |  |  |  |  |
| Inspection Results     Deficiencies                                                                                                    | DRIDE OF AMERICA SHID HOLDING LLC                                                                                                    |                                                                                                    |  |  |  |  |
| Deficiency History<br>Deficiency Letter<br>TWIC Details<br>Fishing Vessel Decal<br>Log                                                                                         | PRIDE OF AMERICA SHIP HOLDING ELC<br>1209 ORANGE ST (WILMINGTON DE)<br>7665 CORPORATE CENTER DRIVE<br>MIAMI, FL 33126                                                                                  | ,<br>,<br>,                                                                                                    |  |  |  |  |
| Involved Personnel     Involved Teams     Documents     Certificates     Special Notes     Operational Controls     Restrictions     Activity Summary     Refer To Enforcement | Subject: Vessel Examination Follow-Up<br>F/V Examination: 5537978<br>Conducted: 05/04/2015<br>Vessel: PRIDE OF AMERICA                                                                                 |                                                                                                    |  |  |  |  |
|                                                                                                    | Dear Sir or Madam:                                                                                                    |                                                                                                    |  |  |  |  |
|                                                                                                    | You received a dockside safety exam for your vessel on the date noted above. Unfortunately, you were not awarded a safety compliance decal due to worklist items issued to you by the vessel examiner. |                                                                                                    |  |  |  |  |
|                                                                                                    | vessels that are awarded safety compliance dec<br>enforcement officials, but possession of a safety                                                                                                    | als are not exempt from at-sea boardings by law decal will significantly limit the scope and duration of                   |  |  |  |  |
| Activities                                                                                                    | the safety portion of any boarding. Boarding of<br>decal should specifically acknowledge the decal                                                                                                    | icers conducting at-sea boardings on a vessel with a to the vessel operator, noting that the boarding will                 |  |  |  |  |
| Administration                                                                                                    | be abbreviated.                                                                                                    |                                                                                                    |  |  |  |  |
| Arrivals                                                                                                    | If you are interested in clearing your worklist iter                                                                                                    | ns and being awarded a safety compliance decal for                                                                         |  |  |  |  |
| Cases                                                                                                    |                                                                                                    | g number to senedule a ronow-up doekside exam.                                                                             |  |  |  |  |
| C External Links                                                                                                    | Sector Baltimore                                                                                                    |                                                                                                    |  |  |  |  |
| Facilities                                                                                                    |                                                                                                    | Sector Baltimore                                                                                                    |  |  |  |  |
| Wotifications                                                                                                    |                                                                                                    | position, U. S. COAST GUARD<br>position                                                                                    |  |  |  |  |
| Parties                                                                                                    |                                                                                                    |                                                                                                    |  |  |  |  |

## Figure 4-23 Deficiency Letter Screen

#### 1. Click the workflow for **Deficiency Letter**.

The letter is automatically generated.

**NOTE:** Keep the following in mind in regards to the **Deficiency Letter**:

#### Report

- If **Subject** is a "Vessel", "Facility", "Towing Vessel Exam", "Bridge" or "Platform", then the Deficiency Letter provides a "---List of Outstanding Requirements---"
- If Activity Type is "Fishing Vessel Exam", then the Deficiency Letter provides a "---List of Outstanding Worklist Items---"
- If the Activity Type is a "Vessel Inspection/PSC", "Fishing Vessel Exam", or "Towing Vessel Exam", then Deficiency Letter lists Vessel name and Primary VIN #

- If Facility Inspection, then Deficiency Letter lists Facility name and ID #
- If **Fishing Vessel Exam**, then "Issuance of Requirements" is replaced by "Vessel Examination Follow-Up"
- If Fishing Vessel Exam, then "Inspection Case" is replaced by "F/V Examination";
- If Fishing Vessel Exam, then "DATE" replaces "COMPLIANCE DATE" and "DATE ISSUED";
- The following fields come from the activity's owning unit's information (from the Unit Utilities view): Commander Title, Unit (Long Name), Unit Street, Unit City, State, Unit Primary Phone, Unit Primary Fax.
  - If the unit does not have a Commander Title set, use "Commanding Officer".
- If an **Extended Date** has been entered, **Extended Date** is used on the letter for the **Compliance Date** field.

#### Address

- The Address is determined by:
  - When the **Subject Type** is "Facility" the address is the Facility's preferred Address and the "Address Name" is the Name of the Facility.
  - When the **Subject Type** is "Vessel":
    - *i.* Use the Vessel Associated Party that is active based on this ranking: Managing Owner, Operator (managing), Operator (in control/in charge), Owner
    - *ii.* If there is more than one party of the same role/ranking, then use the party association that is the most recent.
- If the activity Subject does not have complete contact information, then MISLE provides a prompt indicating that subject address information will not be included in the letter.
  - Complete contact information requires: Address, City, State or Province, Country or Postal Code.

#### Letter Body

• If Activity Type is "Fishing Vessel Exam", then the Deficiency Letter provides the following letter body text:

## 'Dear Sir or Madam:

You received a dockside safety exam for your vessel on the date noted above. Unfortunately, you were not awarded a safety compliance decal due to worklist items issued to you by the vessel examiner.

Vessels that are awarded safety compliance decals are not exempt from at-sea boardings by law enforcement officials, but possession of a safety decal will significantly limit the scope and duration of the safety portion of any boarding. Boarding officers conducting at-sea boardings on a vessel with a decal should specifically acknowledge the decal to the vessel operator, noting that the boarding will be abbreviated.

If you are interested in clearing your worklist items and being awarded a safety compliance decal for your vessel, please call this office at the following number to schedule a follow-up dockside exam:'

• If **Activity Type** is "Facility Inspection", "Vessel Inspection", "Platform Inspection" and "Bridge Inspection" then the Deficiency Letter provides the following letter text:

The requirements on the attached list were issued during the inspection noted above. You are reminded that these requirements are to be completed to the satisfaction of the cognizant Coast Guard OCMI.

• If Activity Type is "Towing Vessel Exam", then the Deficiency Letter provides no letter body text.

# 4.7.4 Deficiency Referral Letter

**NOTE:** For the Deficiency Referral Letter workflow to be enabled, the activity must have one or more outstanding deficiencies with the **Refer to ACS/RP/TPO** checkbox selected.

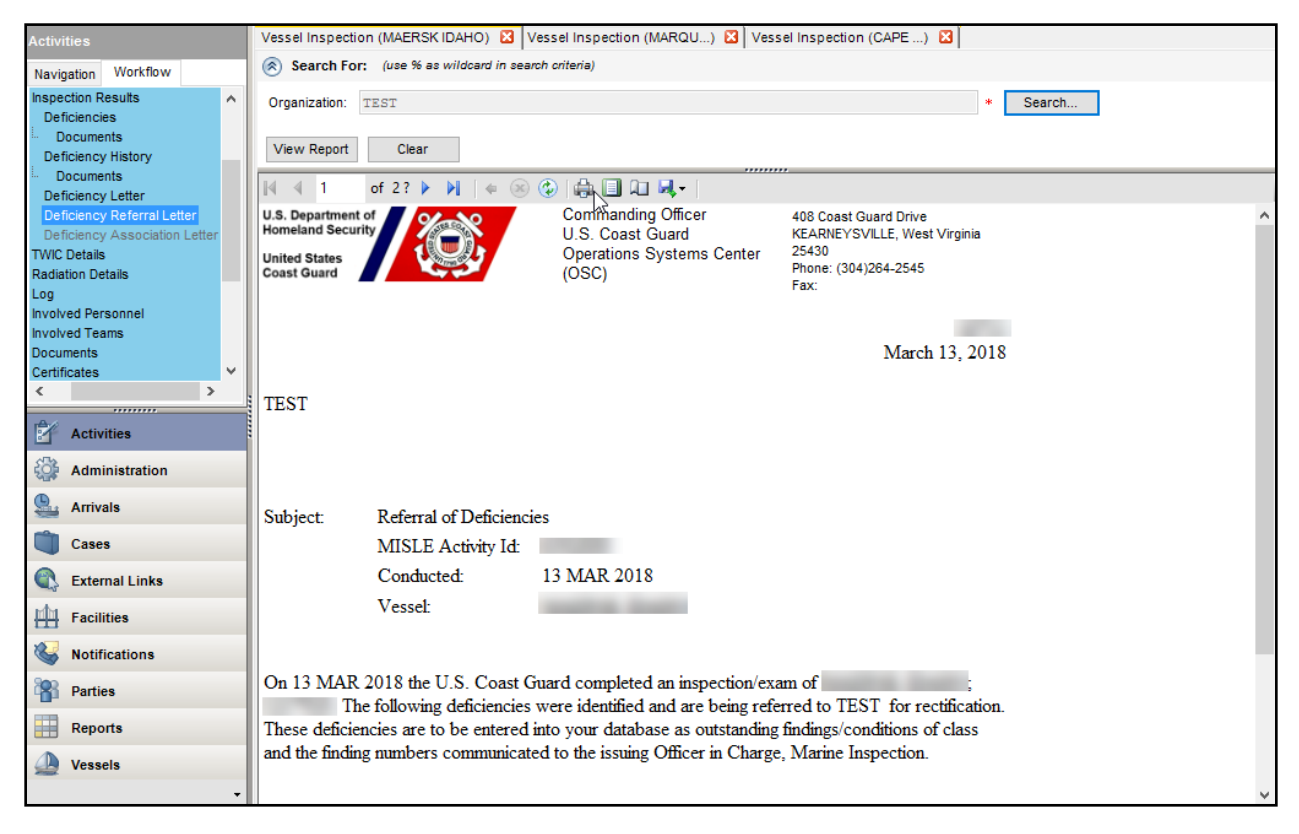

# Figure 4-24 Deficiency Referral Letter

1. Click the **Deficiency Referral Letter** workflow.

- 2. Click the **Search** button to serach for an organization as the recipient of the Deficiency Referral Letter.
- 3. Click View Report

The letter is generated.

**NOTE:** Keep the following in mind in regards to the address on the Deficiency Referral Letter:

- The Deficiency Referral Letter is addressed to the MISLE Organization selected by the user.
- Unit Name/Address in the letter's header are taken from the Activity's Owning Unit.
- The letter is optional and not required to be generated.
- If an **Extended Date** has been entered, it is used instead of the **Due Date** on the letter for the **Compliance Date** field.

#### 4.7.5 Deficiency Association Letter

**NOTE:** For the Deficiency Association Letter workflow to be enabled, the activity must have one or more outstanding deficiencies with the **ACS/RP/TPO Associated** checkbox selected.

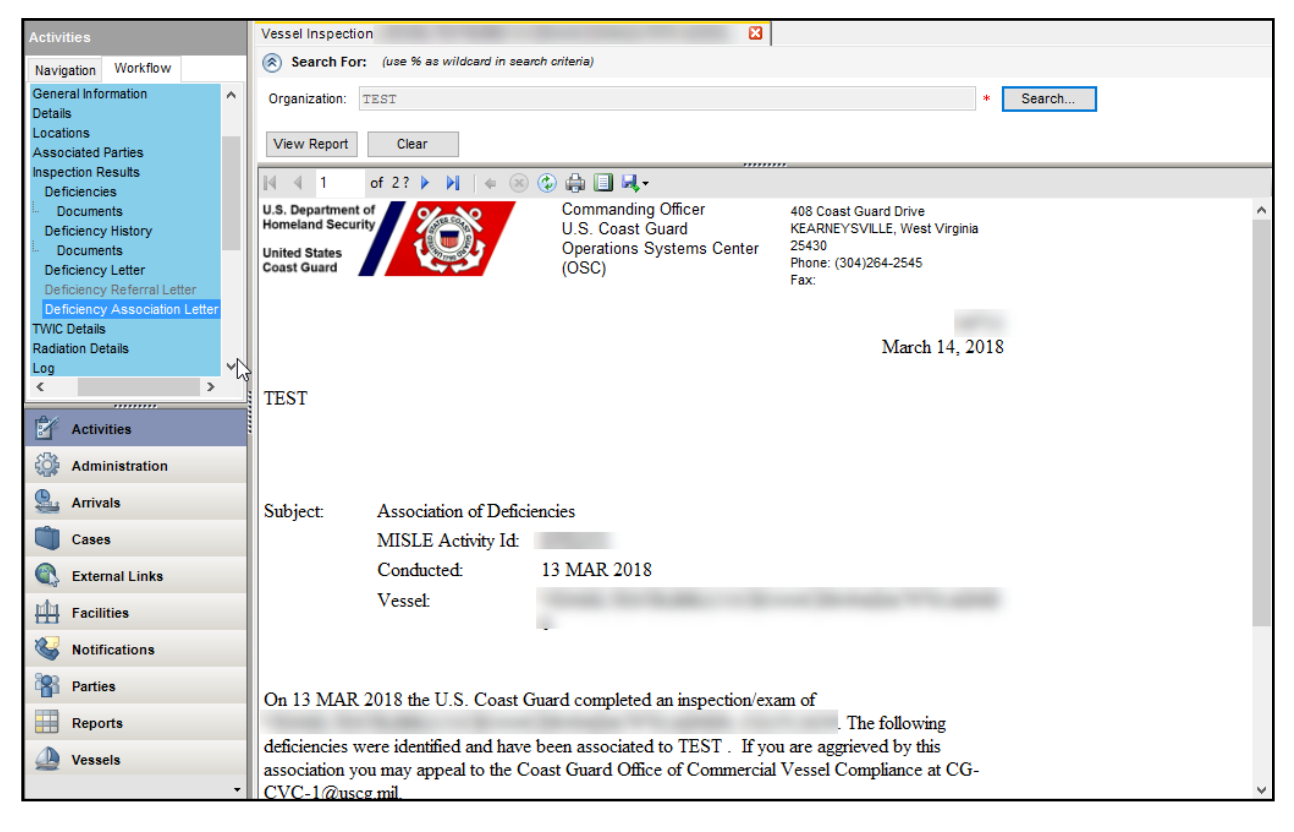

#### Figure 4-25 Deficiency Association Letter

1. Click the **Deficiency Association Letter** workflow.

- 2. Click the **Search** button to search for an organization as the recipient of the Deficiency Association Letter.
- 3. Click

The letter is generated.

**NOTE:** Keep the following in mind in regards to the address on the Deficiency Association Letter:

- The Deficiency Association Letter is addressed to the **MISLE Organization** selected by the user.
- Unit Name/Address in the letter's header are taken from the Activity's Owning Unit.
- The letter is optional and not required to be generated.
- If an **Extended Date** has been entered, it is used instead of the **Due Date** on the letter for the **Compliance Date** field.

#### 4.8 TWIC Details

This section describes the process to add, edit or remove **TWIC Details** from an examination.

| Activities                              | Fishing Vessel Exam * (PR | IDE OF AMERICA) 🔀 |              |                    |                  |          |
|-----------------------------------------|---------------------------|-------------------|--------------|--------------------|------------------|----------|
| Navigation Workflow                     | 🗋 New Worker Type 🗙 D     | elete Worker Type |              |                    |                  |          |
| Search Fishing Vessel Exam              | Worker Type               | Checked Compliant | Noncompliant | Remarks            |                  |          |
| Search                                  | Administrative Staff      | 0                 | 0 0          |                    |                  |          |
| ■ Create Fishing Vessel Exam            |                           |                   |              |                    |                  |          |
| * Select Vessel                         |                           |                   |              |                    |                  |          |
| <ul> <li>General Information</li> </ul> |                           |                   |              |                    |                  |          |
| * Details                               |                           |                   |              |                    |                  |          |
| Locations                               |                           |                   |              |                    |                  |          |
| Associated Parties                      |                           |                   |              |                    |                  |          |
| Checklist                               |                           |                   |              |                    |                  |          |
| Inspection Results                      |                           |                   |              |                    |                  |          |
| Deficiencies                            |                           |                   |              |                    |                  |          |
| Deficiency History                      |                           |                   |              |                    |                  |          |
| Deficiency Letter                       | -                         |                   |              |                    |                  |          |
| TWIC Details                            | To                        | tal: 0            | 0 0          | Verified With HHR: | Failed With HHR: |          |
| Fishing Vessel Decal                    |                           |                   |              |                    |                  |          |
| Log                                     | Worker Type Details       |                   |              |                    |                  |          |
| * Involved Personnel                    | Worker Type: Administ:    | rative Staff      | ▼ *          |                    |                  |          |
| Involved Teams                          |                           |                   |              |                    |                  |          |
| Documents                               | Compliant: 0 *            |                   |              |                    |                  |          |
| Certificates                            | Noncompliant: 0 *         |                   |              |                    |                  |          |
| Special Notes                           |                           |                   |              |                    |                  | -        |
| Operational Controls                    | Remarks:                  |                   |              |                    | <u> </u>         | <u>-</u> |
| Restrictions                            |                           |                   |              |                    |                  |          |
| Activity Summary                        |                           |                   |              |                    |                  |          |
| Refer to Enforcement                    |                           |                   |              |                    |                  | -        |
|                                         |                           |                   |              |                    |                  | -        |
|                                         | Update Worker Type        |                   |              |                    |                  |          |
|                                         |                           |                   |              |                    |                  |          |
|                                         |                           |                   |              |                    |                  |          |
|                                         |                           |                   |              |                    |                  |          |
|                                         |                           |                   |              |                    |                  |          |

Figure 4-26 TWIC Details

#### **CFV** Policy

When entering data into the **TWIC Details** workflow, use the following **CFV Policy** as guidance.

• If **TWIC Verification** in not applicable choose **Other** for **Work Type** and enter zero for **Compliant** and **Noncompliant**.

#### 4.8.1 Add/Edit TWIC Details

- 1. Click the **TWIC Details** workflow.
- 2. Enter **Worker Type Details**. Click New Worker Type to add TWIC Details, or click on a record from the listview to edit.
  - Choose a **Worker Type** from the drop-down list
  - Enter the number of **Compliant** workers
  - Enter the number of **Noncompliant** workers
  - Enter any Remarks.
- 3. Enter applicable Hand Held Reader (HHR) Details, if applicable:
  - Enter the number of **Verified With HHR** workers
  - Enter the number of Failed With HHR workers.
- 4. Click Add Worker Type to add new details, or click Update Worker Type to update previously entered detials.

**NOTE:** The number of **Workers, Checked, Compliant**, and **Noncompliant** will display in the **TWIC** listview for each worker type along with the combined total for each. **Checked = Compliant + Noncompliant**.

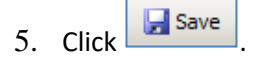

**NOTE:** When entering **TWIC Details**, keep the following data entry rules in mind:

- A calculated field of number of workers checked will be displayed in the **TWIC** list for each worker type. **Checked = Compliant + Noncompliant**.
- A summary of the total number of workers **Checked**, **workers Compliant**, and **workers Noncompliant** will be displayed at the bottom of the **TWIC** list.
- Failed with HHR cannot be > Verified with HHR.
- Failed with HHR cannot be > Total Noncompliant.
- Verified with HHR cannot be > the Total Checked.
- The user cannot enter the same Worker Type more than once (no duplicates).

# 4.8.2 Remove TWIC Details

| Activities                 | Fishing Vessel Exam * ( <new>) 🔀</new>                                             |
|----------------------------|------------------------------------------------------------------------------------|
| Navigation Workflow        | New Worker Type X Delete Worker Type                                               |
| Create Fishing Vessel Exam | Worker Type         Checked         Compliant         Noncompliant         Remarks |
| * Select Vessel            | Security 1 1 0                                                                     |
| * General Information      |                                                                                    |
| Locations                  |                                                                                    |
| Associated Parties         |                                                                                    |
| Checklist                  |                                                                                    |
| Deficiencies               | TWIC Details                                                                       |
| Deficiency History         |                                                                                    |
| L Deficiency Letter        | Are you sure you want to delete the selected item ?                                |
| Fishing Vessel Decal       | Note: The action will not be finalized until the data is saved.                    |
| Log                        | total: Vith HHR: Failed With HHR:                                                  |
| * Involved Personnel       | Worker Tune Dataile                                                                |
|                            |                                                                                    |
| Activities                 | Winki type becally                                                                 |
| Sh. Administration         | Compliant: 1 *                                                                     |
| Automistration             | Noncompliant: 0 *                                                                  |
| San Arrivals               | Remarks:                                                                           |
| Cases                      |                                                                                    |
|                            |                                                                                    |
| Sector External Links      | ×.                                                                                 |
| Facilities                 | Update Worker Type                                                                 |
| Natifications              |                                                                                    |
| Nouncations                |                                                                                    |
| Parties                    |                                                                                    |
| Reports                    |                                                                                    |
| Vessels                    |                                                                                    |
| •                          |                                                                                    |

Figure 4-27 Delete TWIC Details

- 1. Click the **TWIC Details** workflow.
- 2. Click on the Worker Type Details record in the listview to be removed.
- 3. Click X Delete Worker Type
- 4. Click 'Yes' to confirm the removal.
- 5. Click 🚽 Save

# 4.9 Fishing Vessel Decal

This section describes the process to add, edit or remove **Fishing Vessel Decal** for an examination.

| Activities                           | Fishing Vessel Exam * (PRIDE OF AMERICA) 🔀               |
|--------------------------------------|----------------------------------------------------------|
| Navigation Workflow                  | Decal                                                    |
| B Create Fishing Vessel I            | X Delete Decal                                           |
| * Select Vessel                      | Enter Decai Details                                      |
| * Details                            | Decal Number: 15 *                                       |
| Locations                            | Issuing Unit. Sector Baltimore 👻 *                       |
| Checklist                            | Issue Date: 05 / 04 / 2015 💌 *                           |
| ■ Inspection Results<br>Deficiencies | Expire Date: 05 / 04 / 2017 💌 *                          |
| Deficiency History                   | Remarks:                                                 |
| TWIC Details                         |                                                          |
| Fishing Vessel Decal                 |                                                          |
| * Involved Personnel                 |                                                          |
|                                      |                                                          |
| Activities                           | Issue Decal                                              |
| Administration                       | Decal History                                            |
| 💁 Arrivals                           | Decal Number Issuing Unit Issue Date Expire Date Remarks |
| Cases                                |                                                          |
| External Links                       |                                                          |

# Figure 4-28 Vessel Decal

#### 4.9.1 Add/Edit Vessel Decal

- 1. Click the Fishing Vessel Decal workflow.
- 2. Enter **Decal Details** to issue a new decal:
  - Enter the **Decal Number**
  - Choose the Issuing Unit from the drop-down list
  - Choose the Issue Date from the drop-down list
  - Choose the **Expire Date** from the drop-down list.
  - Enter any **Remarks** about the decal.
- 3. Click <u>Issue Decal</u> to issue a new decal, or click <u>Update Decal</u> to update an existing decal.
- 4. Click 🚽 Save .

#### **NOTE:** When entering **Decal Details** into MISLE, keep the following in mind:

- If the user attempts to issue a decal, and the activity has any open deficiencies, the user gets the following message: "This vessel currently has unresolved deficiencies in this activity. Are you sure you want to issue a decal?" The user may select "Yes" and issue the decal, or the user may select "No" and cancel issuance of the decal.
- The Exam Checklist and Deficiencies are locked down as read-only once a decal is issued for the activity.
- Issuing unit defaults to originating unit of the safety exam activity.

- Issuing unit is limited to units that user is currently assigned to.
- Issue date defaults to start date of the safety exam activity.
- Expiration date for fishing vessel exam defaults to two years from decal issue date.
- Expiration date for towing vessel exam defaults to three years from decal issue date.
- Fishing vessel decal number has format of two digit calendar year, dash, and a six digit number. For example, 09-123456.
- Towing vessel decal does not contain a sequential number, and is a free-format field for data entry.
- **Decal Number** is not required for Towing Vessel Exams.
- Issue Date may not be in the future.
- Issue Date may not be before the activity Start Date.
- The first two digits of a fishing vessel decal number defaults to the last two numbers of the current year.

## 4.9.2 Remove Vessel Decal

- 1. Click the **Fishing Vessel Decal** workflow.
- 2. Click a decal from the **Decal History** listview to be removed.

# 3. Click X Delete Decal

4. Click **Yes** to confirm the deletion.

# 5. Click 🛃 Save .

## 4.10 Log

This section describes the process to add, edit, or remove **Log** entries.

| Activities                  | Fishing Vessel Exa | am * (PRIDE OF AMERIO | CA) 🔀            |                |                       |                     |
|-----------------------------|--------------------|-----------------------|------------------|----------------|-----------------------|---------------------|
| Neurines Workflow           | New Log Entry      | X Delete Log Entry    |                  |                |                       |                     |
|                             | Type Of Entry      | Effective Date/Time   | Source           | Previous Value | Description/New Value | Logged Date/Time    |
| Checklist                   | Property Change    | 05/04/2015 13:54:10   | Vessel           |                | PRIDE OF AMERICA      | 05/04/2015 13:54:10 |
| ■ Inspection Results        | Property Change    | 05/04/2015 13:54:10   | Start Date       |                | 05/04/2015 13:24:42   | 05/04/2015 13:54:10 |
| Deficiencies                | Property Change    | 05/04/2015 13:54:10   | Owning Unit      |                | Sector Baltimore      | 05/04/2015 13:54:10 |
| Deficiency Letter           | Property Change    | 05/04/2015 13:54:10   | Involved Personn |                | No                    | 05/04/2015 13:54:10 |
| TWIC Details                | Property Change    | 05/04/2015 13:54:10   | Status/Subtype   |                | Open/In Progress      | 05/04/2015 13:54:10 |
| Fishing Vessel Decal        |                    |                       |                  | ,              |                       |                     |
| Log<br>* Involved Personnel | •                  |                       |                  |                |                       | Þ                   |
| Involved Teams              | Log Entry Details  |                       |                  |                |                       |                     |
| Documents                   | Source             | Veccel                |                  |                |                       |                     |
| Certificates                | Source.            | VESSET                |                  |                |                       | -                   |
| B Operational Controls      |                    |                       |                  |                |                       | <b>T</b>            |
|                             | Previous Value:    |                       |                  |                |                       | A                   |
|                             |                    |                       |                  |                |                       |                     |
| Activities                  |                    |                       |                  |                |                       |                     |
| Administration              |                    |                       |                  |                |                       | 7                   |
| () And and a                | New Value:         | PRIDE OF AMERIC       | CA               |                |                       | <u>^</u>            |
| Arrivais                    |                    |                       |                  |                |                       |                     |
| 📋 Cases                     |                    |                       |                  |                |                       |                     |
| External Links              | Looged Date/Time:  | 05/04/2015 1          | 3 - 54 - 10      |                |                       |                     |
| Hacilities                  |                    | 0070472010            | .0.04.10         |                |                       |                     |
| Votifications               | opdate Log Entry   | _                     |                  |                |                       |                     |
| Parties                     |                    |                       |                  |                |                       |                     |

## Figure 4-29 Log Entry Screen

#### 4.10.1 Add/Edit Log Entry

This section describes the process to add or edit Log Entries. There are four Types of Log Entries Property Change

- Property Change
- Data Change
- System Generated
- Manual Entry

**NOTE:** The following describes how entries of each **Type of Entry** are created:

- **'Property Change'** entries are created when a specific field of an area that has been marked for tracking is changed.
- **'Data Change'** entries are created when any field in a workflow that has been marked for tracking is changed.
- 'Manual Entry' entries are created by the user in areas that support them.
- 'System Generated' entries are created by the MISLE system.

Refer to <u>Appendix C</u> to see which type of entry(ies) are available for **Fishing Vessel Exam**.

- 1. Click on the **Log** workflow.
- 2. Click New Log Entry to add new log entries or click on the log entry of interest to update an existing manual log entry.

- 3. Enter the Log Entry Details:
  - Choose an **Effective Date** from the drop-down list.
  - Enter the log **Description**.
  - **Logged Date** is auto-populated and read-only.
  - Choose the Logged By Unit from the drop-down list.
  - Logged By is auto-populated and read-only.
- 4. Click <u>Add Log Entry</u> to add a new entry, or click <u>Update Log Entry</u> to update an existing entry.
- 5. Click 🛃 Save .

**NOTE:** When adding or editing **Log** entries, keep the following in mind:

General Rules related to all log entries:

- If the user cannot edit the area workflow, the Log for that area will also not be editable.
- The user cannot remove log entries with a **Type of Entry** = 'Property Change', 'Data Change' or 'System Generated'.
- The *Effective Date/Time* is not shown for referential entities.
- The **Logged Date/Time** will be set to the current date/time for all log entries when they are created.
- Only **Type of Entry** = 'Manual Entry' log entries can be deleted by the user.

Rules related to 'Property Change' log entries:

• **Source** is the name of the field that was changed.

Rules related to 'Data Change' log entries:

• **Source** is set to the name of the workflow within which data was changed.

Rules related to 'Manual Entry' log entries:

- Users cannot enter log entries for referential entities (see Appendix C, <u>Table C-1</u>).
- Users can enter these log entries in Case or in an Activity (see Appendix C, <u>Table C-1</u>).
- Users can only set the *Effective Date/Time, Description,* and *Logged By Unit*. All other fields are read-only.
- If the user is a member of only one **Unit** then
  - Logged By Unit is set to the user's single unit.

- If the user if a member of multiple units then
  - Logged By Unit may be selected from a drop-down list of units that the user is a member of.
- *Effective Date/Time* is defaulted to current date/time.
- Log entries can be modified (Update Log Entry) until the entity has been saved. After the entity has been saved, the log entry cannot be modified.
- Manual Entry log entries can be deleted by any member of a Unit.

# 4.10.2 Remove Log Entry

| Activities           | Fishing Vessel Ex  | am (PRIDE OF AMERICA   | ) 🔀                     |                               |                                 |                     |
|----------------------|--------------------|------------------------|-------------------------|-------------------------------|---------------------------------|---------------------|
| Navigation Workflow  | 🗋 New Log Entry    | X Delete Log Entry     |                         |                               |                                 |                     |
| Locations            | Type Of Entry      | Effective Date/Time    | Source                  | Previous Value                | Description/New Value           | Logged Date/Time    |
| Associated Parties   | Manual Entry       | 06/11/2015 14:34:12    |                         |                               | This is a test                  | 06/11/2015 14:34:23 |
| Checklist            | Property Change    | 06/11/2015 14:33:48    | Vessel                  |                               | PRIDE OF AMERICA                | 06/11/2015 14:33:48 |
| Inspection Results   | Property Change    | 06/11/2015 14:33:48    | Start Date              |                               | 06/11/2015 14:29:36             | 06/11/2015 14:33:48 |
| Deficiency History   | Property Change    | 06/11/2015 14:33:48    | Owning Unit             |                               | Operations Systems Center (OSC) | 06/11/2015 14:33:48 |
| Deficiency Letter    | Property Change    | 06/11/2015 14:33:48    | Involved Personn        |                               | No                              | 06/11/2015 14:33:48 |
| TWIC Details         | Property Change    | 06/11/2015 14:33:48    | Status/Subtype          |                               | Open/In Progress                | 06/11/2015 14:33:48 |
| Fishing Vessel Decal | 1                  | 1                      |                         | 1                             |                                 |                     |
| * Involved Personnel | Log Entry Details  |                        |                         |                               |                                 |                     |
| Involved Teams       | 2.7                |                        |                         |                               |                                 |                     |
| Documents            | Effective Date/Tim | le: 06 / 11 Log Entrie | 25                      |                               |                                 |                     |
| Certificates         | Description:       | This i                 |                         |                               |                                 | A                   |
| Special Notes        |                    | Are you si             | ure you want to delete  | the selected item?            |                                 | *                   |
|                      |                    | Note: The              | action will not be fina | lized until the data is saved |                                 |                     |
| Activities           | Logged Date/Time   | 06/11                  | action will not be find |                               |                                 |                     |
| SPR Administration   | Logged By Unit:    | Operat                 |                         |                               |                                 |                     |
| Administration       |                    |                        |                         | Yes No                        |                                 |                     |
| Strivals             | Logged By:         | Harvey                 | _                       |                               |                                 |                     |
| Canan                | Update Log Entry   |                        | _                       |                               |                                 |                     |
| Cases                |                    |                        |                         |                               |                                 |                     |

Figure 4-30 Remove Log Entry

- 1. Click the **Log** workflow.
- 2. Click the **Manual Entry** from the listview to be removed.
- **NOTE:** Only Log Entries marked with a Type of Entry of Manual Entry can be removed. Manual log entries can only be deleted by a member of the Unit that added the log entry.
- 3. Click X Delete Log Entry
- 4. Click 'Yes' to confirm the removal.
- 5. Click 🛃 Save .

# 4.11 Involved Personnel

| Activities           | Fishing Vessel E | xam * (PRIDE OF A | MERICA) 🔀         |                    |                 |               |                       |                  |      |
|----------------------|------------------|-------------------|-------------------|--------------------|-----------------|---------------|-----------------------|------------------|------|
| Navigation Workflow  | Search CG Per    | rsonnel 🗋 New Inv | olved Personnel 📋 | Search MISLE Party | Search Local Te | eam Members   | X Delete Involved Per | rsonnel          |      |
| Associated Parties   | Last Name        | First Name        | Middle Name       | Туре               | Rank            | Agency Typ    | pe Agency             | Role             | Team |
| Checklist            | Smith            |                   |                   | Ünknown            | Ünknown         | Unknown       | Unknown               | Marine Inspector | Yes  |
| ■ Inspection Results |                  |                   |                   |                    |                 |               |                       |                  |      |
| Deficiencies         |                  |                   |                   |                    |                 |               |                       |                  |      |
| Deficiency History   |                  |                   |                   |                    |                 |               |                       |                  |      |
| Deficiency Letter    |                  |                   |                   |                    |                 |               |                       |                  |      |
| Fishing Vessel Decal |                  |                   |                   |                    |                 |               |                       |                  |      |
| Log                  |                  |                   |                   |                    |                 |               |                       |                  |      |
| * Involved Personnel |                  |                   |                   |                    |                 |               |                       |                  | ►    |
| Involved Teams       | Involved Person  | nel Details       |                   |                    |                 |               |                       |                  | - 1  |
| Documents            | First Name:      |                   |                   |                    | s               | itatus:       |                       | <b>T</b>         |      |
| Certificates         |                  |                   |                   |                    | -               |               |                       |                  |      |
| Special Notes        | Middle Name:     |                   |                   |                    | D               | epartment Id: |                       |                  |      |
|                      | Last Name:       | Smith             |                   |                    | * S             | ource:        | Manual Entry          |                  |      |
|                      | Role:            | Marine Inspec     | tor               |                    | •               | ouroa ld:     |                       |                  |      |
| Activities           |                  | marine inspec     |                   |                    |                 | ource lu.     |                       |                  |      |
| State Administration | Туре:            | Unknown           | •                 | ĸ                  |                 |               | Team Lead             |                  |      |
| Administration       | Rank:            | Unknown           | •                 |                    |                 |               | Point Of Contact      |                  |      |
| Strivals             |                  |                   |                   |                    |                 |               |                       |                  |      |
| -                    | Agency Type:     | Unknown           | *                 |                    |                 |               |                       |                  |      |
| Cases                | Agency:          | Unknown           |                   |                    |                 | *             |                       |                  |      |
| External Links       | Commente:        |                   |                   |                    |                 |               |                       | <b>A</b>         |      |
| <br>                 | comments.        |                   |                   |                    |                 |               |                       | -                |      |
| Facilities           |                  | ·                 |                   |                    |                 |               |                       |                  |      |
| Notifications        | Update Involved  | d Personnel       |                   |                    |                 |               |                       |                  |      |
|                      |                  |                   |                   |                    |                 |               |                       |                  | _    |
| Parties              |                  |                   |                   |                    |                 |               |                       |                  |      |

This section describes the process to add, edit or remove Involved Personnel associated with an Activity.

#### Figure 4-31 Involved Personnel

#### **CFV** Policy

When entering data into the Involved Personnel workflow, use the following **CFV Policy** as guidance.

This should be the person leading the exam. This has to be someone in the system that is at the same unit that originates the Activity.

#### 4.11.1 Add/Edit Involved Personnel

This section describes the process to add or edit **Involved Personnel** manually. Add Involved Personnel by selecting one of the following: **Search CG Personnel**, **New Involved Personnel**, **Search MISLE Party**, or **Search Local Team Members**.

| • - 45 - 44           |                                                                                                  |
|-----------------------|--------------------------------------------------------------------------------------------------|
| Activities            |                                                                                                  |
| Navigation Workflow   | Search For: (use to as wildcard in search chitena)                                               |
| Associated Parties    | System: MISLE V                                                                                  |
| Checklist             | C MIGLE Party Ht                                                                                 |
| Deficiencies          |                                                                                                  |
| Deficiency History    |                                                                                                  |
| Deficiency Letter     | Last Name:                                                                                       |
| TWIC Details          | First Name:                                                                                      |
| Fishing Vessel Decai  | Middle Name:                                                                                     |
| * Involved Personnel  |                                                                                                  |
| Search For Individual | SSN:                                                                                             |
| Search                | Identification: Id Type:                                                                         |
| Documents             | City: State:                                                                                     |
| Certificates          |                                                                                                  |
|                       | Country:                                                                                         |
| r&/,                  | Saarch Claar                                                                                     |
| Activities            |                                                                                                  |
| Administration        | Results:                                                                                         |
| ( Aminuta             | MISLE Party Id Wanted MMLD Reference Number Last Name First Name Middle Name SSN Identifications |
| Amvais                |                                                                                                  |
| Cases                 |                                                                                                  |
| 🔍 External Links      |                                                                                                  |

Figure 4-32 Involved Personnel Search Screen

- 1. Click on the **Involved Personnel** workflow. For this example, choose to Search MISLE Party
- 2. Enter Involved Personnel Details:
  - Choose **System** using the drop-down list
  - Click the radio button for **MISLE Party Id**; enter Id number
  - Click the radio button for **Individual Search Criteria**; enter at least one of the following search criteria:
    - Enter the Last Name
    - Enter the First Name
    - Enter the Middle Name
    - Enter **SSN** (Social Security Number)
    - Enter Identification
    - Enter Id Type using the drop-down list
    - Enter City
    - Enter State using the drop-down list
    - Enter Country using the drop-down list
- 3. Click Search
- 4. Click on the desired name in the results list to add the personnel to **Involved Personnel**.

| Activities           | Fishing Vessel Ex | am (PRIDE OF AM | MERICA) 🔀        |                    |                 |                 |                         |                  |      |
|----------------------|-------------------|-----------------|------------------|--------------------|-----------------|-----------------|-------------------------|------------------|------|
| Navigation Workflow  | Search CG Per     | sonnel 🗋 New In | volved Personnel | Search MISLE Party | 👔 🗋 Search Loca | al Team Members | imes Delete Involved Pe | rsonnel          |      |
| Associated Parties   | Last Name         | First Name      | Middle Name      | Туре               | Rank            | Agency Ty       | rpe Agency              | Role             | Team |
| Checklist            | Smith             |                 |                  | Unknown            | Unknown         | Unknown         | Unknown                 | Marine Inspector | Yes  |
| Inspection Results   |                   |                 |                  |                    |                 |                 |                         |                  |      |
| Deficiencies         |                   |                 |                  |                    |                 |                 |                         |                  |      |
| Deficiency History   |                   |                 |                  |                    |                 |                 |                         |                  |      |
| Deficiency Letter    |                   |                 |                  |                    |                 |                 |                         |                  |      |
| TWIC Details         |                   |                 |                  |                    |                 |                 |                         |                  |      |
| Fishing Vessel Decal |                   |                 |                  |                    |                 |                 |                         |                  |      |
| * Involved Personnel | •                 |                 |                  |                    |                 |                 |                         |                  | Þ    |
| Involved Teams       | Involved Person   | nel Details     |                  |                    |                 |                 |                         |                  | _    |
| Documents            | Circle Manual     | 03 MTTDD 7310   |                  |                    |                 | Chatura         |                         |                  |      |
| Certificates         | First Name.       | CATHERINE       |                  |                    |                 | Status.         |                         |                  |      |
| Special Notes        | Middle Name:      |                 |                  |                    |                 | Department Id:  |                         |                  |      |
| Operational Controls | Loot Name:        | F               |                  |                    | 1.              | Courses         |                         |                  |      |
|                      | Last Name.        | 2               |                  |                    | -               | Source.         | MISLE Party             |                  |      |
| Activities           | Role:             |                 |                  |                    | *               | Source Id:      | 183601                  |                  |      |
|                      | Туре:             | -               | •                | *                  |                 |                 | Team Lead               |                  |      |
| Administration       |                   |                 |                  |                    |                 |                 | Baist Of Contact        |                  |      |
| ( Antinata           | Rank:             | -               | <b>v</b>         | *                  |                 |                 |                         |                  |      |
| Arrivais             | Agency Type:      | -               | *                |                    |                 |                 |                         |                  |      |
| Cases                |                   |                 |                  |                    |                 |                 |                         |                  |      |
|                      | Agency:           | -               |                  |                    |                 | *               |                         |                  |      |
| External Links       | Comments:         |                 |                  |                    |                 |                 |                         | <u>~</u>         |      |
| Facilities           |                   | I               |                  |                    |                 |                 |                         | <b>W</b>         |      |
|                      | Add Involved Pe   | rsonnel         |                  |                    |                 |                 |                         |                  |      |
| Wotifications        |                   |                 |                  |                    |                 |                 |                         |                  | -    |
| Parties              |                   |                 |                  |                    |                 |                 |                         |                  |      |

#### Figure 4-33 Involved Personnel Screen

- 5. Review/edit the Involved Personnel Details:
  - Imported fields (i.e., First Name, Middle Name, Last Name, Department Id, Source, and Source Id) are read-only since they were imported from the search results. Otherwise, enter Involved Personnel Details.
  - Enter **Role** using the drop-down list
  - Enter **Type** using the drop-down list
  - Enter **Rank** using the drop-down list (this field becomes enabled once an entry is entered for **Type**)
  - Enter Agency Type using the drop-down list
  - Enter **Agency** using the drop-down list (this field becomes enabled once an entry is entered for **Agency Type**)
  - Enter Status
  - Click the **Team Lead** checkbox if applicable to the personnel being entered
  - Click the **Point Of Contact** if applicable to the personnel being entered
  - Enter **Comments**.

- 6. Click \_\_\_\_\_\_ to add new personnel, or click \_\_\_\_\_\_ to update involved Personnel to update existing personnel.
- 7. Click 🚽 Save

**NOTE:** While managing **Involved Personnel**, keep in mind the following:

- Only one of the involved personnel can be designated as the **Team Lead**
- Only one of the involved personnel can be designated as the **Point of Contact**
- At least one involved personnel must exist in each activity
- When editing a personnel that was added from Direct Access, the only fields that can be modified are the **Type**, **Rank**, **Role**, **Team Lead**, **Point Of Contact**, **Status** and **Comments** fields
- When editing a personnel that was added from MISLE Party, the **First Name**, **Middle Name** and **Last Name** fields may not be edited
- A user may enter an involved personnel manually; however, if it is done without a search of Direct Access being done first, then the "Coast Guard" value for Agency may not be used.
- User may add Coast Guard personnel manually only if they have already searched Direct Access. For example: User searches Direct Access for Coast Guard Personnel; Coast Guard Personnel is not found; the user is presented the option to Add Coast Guard Personnel Manually; therefore, the user may Add Coast Guard Personnel Manually. (Agency Type and Agency are disabled and set to Federal and Coast Guard respectively.)
- If there is only one personnel, the personnel is by default the **Team Lead**
- Personnel added from Direct Access or MISLE (not added manually) may only appear as involved personnel once
- Personnel added from Direct Access or MISLE Party should store with the point-in-time data the unique identifier (EMPLID or PartyID) tying back to the corresponding database from which the data came
- Personnel added from a Local Team are considered to be added from their original Source (Direct Access, MISLE Party, or Manual Entry). Local Team is not a source.

# 4.11.2 Remove Involved Personnel

| Navigation       Workflow         Locations       Issue of CG Personnel       New Involved Personnel       Search MISLE Party       Search Local Team Member: X Delete Involved Personnel         Locations       Issue of CG Personnel       Name       Middle Name       Type       Rank       Agency Type       Agency       Role         Last Name       First Name       Middle Name       Type       Rank       Agency Type       Agency       Role         Inspection Results       Deficiencies       Unknown       Unknown       Unknown       Marine Inspection Results | Tear<br>bector Yes |
|----------------------------------------------------------------------------------------------------|--------------------|
| Locations     Last Name     First Name     Middle Name     Type     Rank     Agency Type     Agency     Role       Associated Parties     Checklist     Inspection Results     Catherine     Unknown     Unknown     Unknown     Unknown     Marine Inspection Results                                                                                                    | Tear<br>bector Yes |
| Associated Parties F Catherine Unknown Unknown Unknown Unknown Marine Inst<br>Checklist Inspection Results Deficiencies                                                                                                    | pector Yes         |
| Checklist Inspection Results Deficiencies                                                                                                    |                    |
| Inspection Results                                                                                                    |                    |
| in Deficiencies                                                                                                    |                    |
| Deficiency History                                                                                                    | li li              |
| Denciency history                                                                                                    |                    |
| Detecting Detection     Detects     Detects     Detects                                                                                                    |                    |
| Fishing Vessel Decal                                                                                                    |                    |
| Log Are you sure you want to delete the selected tem?                                                                                                    | ►.                 |
| * Involved Personnel                                                                                                    |                    |
| Note: The action will not be finalized until the data is saved.                                                                                                    |                    |
| Documents                                                                                                    |                    |
| Certificates Middle Name:                                                                                                    |                    |
|                                                                                                    |                    |
| Last Name. Iz Manual Entry                                                                                                    |                    |
| Role: Marine Inspector * Source kt                                                                                                    |                    |
|                                                                                                    |                    |
| Administration                                                                                                    |                    |
| Rank: Unknown 💌 *                                                                                                    |                    |
| Arrivals Agency Type: Unknown *                                                                                                    |                    |
| Cases                                                                                                    |                    |
| Agency: UDnknown Y                                                                                                    |                    |
| Comments:                                                                                                    |                    |
| The Excitizion                                                                                                    |                    |
| racines                                                                                                    |                    |
| Notifications                                                                                                    |                    |
|                                                                                                    |                    |
| The Parties                                                                                                    |                    |

## Figure 4-34 Remove Involved Personnel

- 1. Click the **Involved Personnel** workflow.
- 2. Click an involved person from the listview to be removed.
- 3. Click X Delete Involved Personnel
- 4. Click **Yes** to confirm the removal.
- 5. Click 🛃 Save

## 4.12 Involved Teams

This section describes the process to add, edit or remove **Involved Team** associated with an Activity.

| Activities                                                                                                    | Fishing Vessel Exam (PRIDE OF AMERICA) 🛛                                                        |
|----------------------------------------------------------------------------------------------------|-------------------------------------------------------------------------------------------------|
| Navigation Workflow                                                                                                    | New Involved Team D New Involved Team From Local Team X Delete Involved Team                    |
| Associated Parties<br>Checklist<br>Inspection Results<br>Deficiency History<br>Deficiency Letter<br>TWIC Details<br>Fishing Vessel Decal<br>Log<br>* Involved Personnel | Name Kind Member Count                                                                          |
| Involved Teams Documents Certificates Special Notes Operational Controls                                                                                                | Involved Team Details       Name:       Status:       Image:       Kind:   Source: Manual Entry |
| Activities                                                                                                    | Agency Type:                                                                                    |
| Administration                                                                                                    | Comments:                                                                                       |
| Cases                                                                                                    |                                                                                                 |
| 🔍 External Links                                                                                                    | Team Members                                                                                    |
| Facilities                                                                                                    | Add Personnel To Team Delete Personnel From Team First Name I set Name I set Name               |
| Votifications                                                                                                    |                                                                                                 |
| Parties                                                                                                    |                                                                                                 |
| Reports                                                                                                    |                                                                                                 |
| Vessels                                                                                                    | Add Involved Team                                                                               |

## Figure 4-35 Involved Teams

#### 4.12.1 Add/Edit Involved Team

- 1. Click the Involved Teams workflow.
- 2. Enter **Involved Team Details**; click New Involved Team to add a new Involved Team, or click on the record of interest to edit
  - Enter the Name.
  - Choose a **Status** from the drop-down list.
  - Choose a **Kind** from the drop-down list.
  - Choose an Agency Type from the drop-down list.
  - Choose an **Agency** from the drop-down list.
  - Source displays Manual Entry or AOPS team and is disabled
  - The Source Id field is the unique identifier based on its source and is disabled
  - Enter applicable **Comments.**

4.12.1.1 Add Personnel To Team Members

| st Name Middle Name Last Name | rst Name Middle Name Last Name | sonnel To Team X Delete Personnel | om Team |  |
|-------------------------------|--------------------------------|-----------------------------------|---------|--|
|                               |                                | Middle Name Last Name             |         |  |
|                               |                                |                                   |         |  |
|                               |                                |                                   |         |  |
|                               |                                |                                   |         |  |

#### Figure 4-36 Add Personnel to Team

- 1. Click on the Involved Team workflow.
- 2. Select the Involved Team from the listview.
- 3. Click Add Personnel To Team
- **NOTE:** If there were no **Involved Personnel** added through the **Involved Personnel** workflow; there will not be team members to add to the team.

| Activities                  | Vess | sel Inspection * (PR | IDE OF AMERICA) | ×           |         |         |             |         |      |
|-----------------------------|------|----------------------|-----------------|-------------|---------|---------|-------------|---------|------|
| Navigation Workflow         |      | Last Name            | First Name      | Middle Name | Туре    | Rank    | Agency Type | Agency  | Role |
| reate Vessel Inspection     |      | Smith                |                 |             | Unknown | Unknown | Unknown     | Unknown |      |
| Select Vessel               |      |                      |                 |             |         |         |             |         |      |
| General Information         |      |                      |                 |             |         |         |             |         |      |
| Details                     |      |                      |                 |             |         |         |             |         |      |
| Locations                   |      |                      |                 |             |         |         |             |         |      |
| Associated Parties          |      |                      |                 |             |         |         |             |         |      |
| Inspection Results          |      |                      |                 |             |         |         |             |         |      |
| Deficiencies                |      |                      |                 |             |         |         |             |         |      |
| Deficiency History          |      |                      |                 |             |         |         |             |         |      |
| TWIC Details                |      |                      |                 |             |         |         |             |         |      |
| Radiation Details           |      |                      |                 |             |         |         |             |         |      |
| Log                         |      |                      |                 |             |         |         |             |         |      |
| Involved Personnel          |      |                      |                 |             |         |         |             |         |      |
| Involved Team               |      |                      |                 |             |         |         |             |         |      |
| Search For Involved Personn |      |                      |                 |             |         |         |             |         |      |
| Search Involved Personnel   |      |                      |                 |             |         |         |             |         |      |
| Documents                   | •    |                      |                 |             |         |         |             |         | •    |
| Certificates                |      |                      | i (             |             |         |         |             |         |      |
| Certificate Of Inspection   | Ac   | d To Involved Team   | Cancel          |             |         |         |             |         |      |
|                             |      |                      |                 |             |         |         |             |         |      |
| Activities                  |      |                      |                 |             |         |         |             |         |      |
|                             |      |                      |                 |             |         |         |             |         |      |

Figure 4-37 Add To Involved Team

4. Click the checkbox next to the Involved Personnel to be added to the Involved Team.

5. Click Add To Involved Team

- 6. Click Add Involved Team to add an Involved Team, or click Update Involved Team to update an existing team.
- 7. Click 🛃 Save .

**NOTE:** Keep the following in mind when managing **Involved Teams**:

• When adding an Involved Team:

- Only one Involved Team can be added to a Resource Sortie.
- The Involved Team can be chosen from Local Teams, from a list of Teams associated with the Case the Resource Sortie is associated with, or entered manually.
- When selecting from Local Teams, the user can add one or more of the personnel associated with the team to the Sortie as involved Personnel.
- If the Team was selected from Local Teams, the Team ID needs to be stored with the Sortie.

## 4.12.1.2 Remove Personnel from Team

| First Name | Middle Name | Last Name |                                                                 |
|------------|-------------|-----------|-----------------------------------------------------------------|
| Catherine  |             | F         | Are you sure you want to delete the selected Personnel?         |
|            |             |           | Note: The action will not be finalized until the data is eaved  |
|            |             |           | Note. The action will not be infalized until the data is saved. |
|            |             |           |                                                                 |

## Figure 4-38 Remove Personnel from Involved Team

- 1. Click on the **Involved Team** workflow.
- 2. Click the name of the desired Involved Team in the listview.
- 3. Under **Team Members**, click on the name of the desired team member to be removed from the list.
- 4. Click X Delete Personnel From Team
- 5. Click Update Involved Team
- 6. Click 'Yes' to confirm the removal.
- 7. Click 🛃 Save

# 4.12.2 Remove Involved Team

| Activities                                                                       | Fishing Vessel Exam * (PRIDE OF AMERICA) 🛛                                                                                                    |
|----------------------------------------------------------------------------------|----------------------------------------------------------------------------------------------------|
| Navigation Workflow                                                              | 🗋 New Involved Team 📋 New Involved Team From Local Team 🗙 Delete Involved Team                                                                                                    |
| Deficiency History<br>Deficiency Letter<br>TWIC Details                          | Name         Kind         Member Count           Blue Team         1                                                                                                    |
| Fishing Vessel Decal<br>Log<br>Involved Personnel<br>Involved Teams<br>Documents |                                                                                                    |
| Certificates<br>Special Notes<br>Operational Controls<br>Responsible Parties     | Involved TeamDetails         If you delete the team you must manually remove the team members from<br>Involved Personnel if they are no longer associated with the activity. Are you<br>sure you want to delete the selected item? |
| Restrictions<br>Activity Summary<br>Refer To Enforcement                         | Name:     Blue Tee       Status:     Note: The action will not be finalized until the data is saved.       Kind:     Yes                                                                                                    |
| Activities                                                                       | Agency Type:<br>Agency:                                                                                                    |
| Arrivals                                                                         | Comments:                                                                                                    |
| External Links                                                                   | Team Members                                                                                                    |
| Facilities                                                                       | First Name Middle Name Last Name                                                                                                    |
| Notifications                                                                    | Catherine F                                                                                                    |
| Parties                                                                          |                                                                                                    |
| Reports                                                                          |                                                                                                    |
| Vessels                                                                          | Update Involved Team                                                                                                    |

Figure 4-39 Remove Involved Team

- 1. Click the **Involved Team** workflow.
- 2. Click the involved team to removed.
- 3. Click X Delete Involved Team
- 4. Click 'Yes' to confirm the removal.
- 5. Click Save

## 4.13 Documents

| This section describes the process to add, edit, or remove <b>Docume</b> |
|--------------------------------------------------------------------------|
|--------------------------------------------------------------------------|

| Activities                                                | Fishing Vessel I | Exam (PRIDE OF AMERICA) 🔀 |             |     |             |                 |           |
|-----------------------------------------------------------|------------------|---------------------------|-------------|-----|-------------|-----------------|-----------|
| Navigation Workflow                                       | New Docume       | nt 🗙 Delete Document      |             |     |             |                 |           |
| Associated Parties                                        | Name             | Туре                      | Description | SSI | Unit Member | Entry Date/Time | Permanent |
| Checklist                                                 |                  |                           |             |     |             |                 |           |
| Deficiencies                                              |                  |                           |             |     |             |                 |           |
| Deficiency History                                        |                  |                           |             |     |             |                 | I         |
| Deficiency Letter                                         |                  |                           |             |     |             |                 |           |
| Fishing Vessel Decal                                      |                  |                           |             |     |             |                 |           |
| Log                                                       |                  |                           |             |     |             |                 |           |
| <ul> <li>Involved Personnel<br/>Involved Teams</li> </ul> | •                |                           |             |     |             |                 | Þ         |
| Documents                                                 | Document Deta    | ils                       |             |     |             |                 |           |
| Certificates                                              | Name:            |                           |             |     |             | *               |           |
| Operational Controls                                      |                  |                           |             |     |             |                 |           |
|                                                           | Туре:            |                           | *           |     |             |                 |           |
| Activities                                                | Description:     |                           |             |     |             | <u></u>         |           |
| Administration                                            |                  |                           |             |     |             | Ŧ               |           |
| Strivals                                                  |                  | Permanent                 |             |     |             |                 |           |
| 📋 Cases                                                   | Pile Open Docu   | ument 🗏 Download Document |             |     |             |                 |           |
| External Links                                            | Filename:        |                           |             |     |             |                 |           |
| H Facilities                                              | Status:          |                           |             |     |             |                 |           |
| Votifications                                             | Progress:        |                           |             |     |             |                 |           |
| Parties                                                   | Add Document     | t                         |             |     |             |                 |           |
| Reports                                                   |                  |                           |             |     |             |                 |           |
| Vessels                                                   |                  |                           |             |     |             |                 |           |
|                                                           |                  |                           |             |     |             |                 | I         |

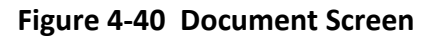

#### 4.13.1 Add/Edit Document

- 1. Click the **Documents** workflow.
- 2. Click New Document (proceed to Step 4 then enter Document Details), or click on an existing document to edit.
- 3. Enter **Document Details**:
  - Enter the document Name.
  - Choose a document **Type** from the drop-down list.
  - Enter a **Description** for the document.
  - Click the **Permanent** checkbox if the document is to permanently remain associated with the exam.
- 4. Choose to **Open** or **Download Document**. For this example, choose to **Open Document**:
  - Click \_\_\_\_\_\_ to attach a document.

- Choose a file.
- Confirm the correct file name is displayed in the **File name** field.

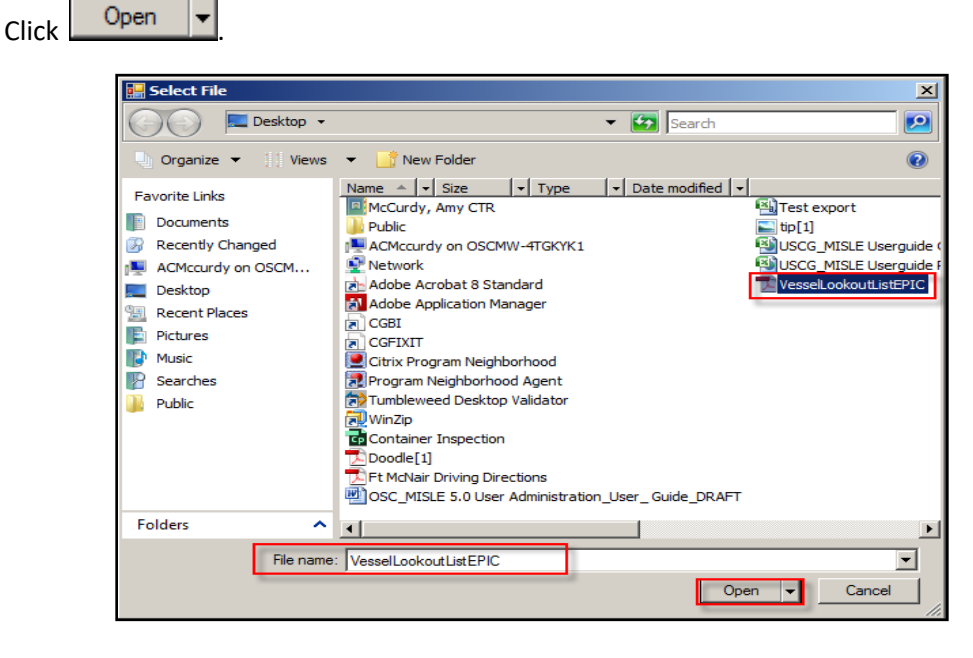

Figure 4-41 File Selection Entry Screen

- 5. Click Add Document to add the document or click Update Document to edit the document.
- 6. Click Save

**NOTE:** Keep the following in mind in regards to **Documents**:

- Documents cannot be saved to an entity (activity or subject) until the entity itself has been saved. The following message is displayed in red until the entity has been saved, "Before attaching documents, this workflow must be saved."
- Documents added in Activity mode can only be edited and deleted from within the source activity by a member of the current **Owning Unit** of the activity.
- If a document has been added in Activity mode, it may not be deleted in Subject mode.
- If a document has been saved, only the **Description** may be edited.
- Documents added in Activity mode can be edited from within the source subject.
- Documents added in Subject mode can only be edited, viewed, and deleted from within the source subject.
- If **Permanent** is set to "Yes", the document cannot be edited or deleted.
- SSI document types cannot be added or edited unless:
  - The request is from within the associated Entity (activity or subject).

- The user has SSI access.
- A user must have SSI Access to view attached files for SSI document types.
- A user must have the "Facility Security Plan SSI User" permission to **Add/Edit** Documents for a Facility Security Plan Activity.
- A user with the "Facility Security Plan SSI Viewer" permission is ONLY allowed to **View** Documents for a Facility Security Plan Activity.
- A user must have the "Vessel Security Plan SSI User" permission to Add/Edit Documents for a Vessel Security Plan Activity.
- A user with the "Vessel Security Plan SSI Viewer" permission is ONLY allowed to View Documents for a Vessel Security Plan Activity.
- If a file is uploaded, the **Name** field is defaulted to the file name without the file extension.
- A file with any of the following file extensions cannot be uploaded into or downloaded from MISLE: see <u>Prohibited File Extensions.xls</u>.
- The following special characters are prohibited in the **Name** field: \/:\*?"" <> |.
- When a new document is saved, the Filename is updated to reflect the contents of Name field appended with the extension of the file the user uploaded.

## 4.13.2 Remove Documents

- 1. Click the **Document** workflow.
- 2. Click on the document fin the listview to be removed.
- 3. Click X Delete Document
- 4. Click **Yes** to confirm the removal.
- 5. Click 🛃 Save .

#### 4.14 Certificates

This section describes the process to add, edit, or remove **Certificate**.

| Activities                                                   | Fishing Vessel Exam (PRIDE OF AMERICA)                                                                                                    |
|--------------------------------------------------------------|----------------------------------------------------------------------------------------------------|
| Navigation Workflow                                          | New Certificate                                                                                                    |
| Search Fishing Vessel Exam                                   | Name Type Status Description SSI Attachment Owning Unit Unit Member                                                                                                    |
| Create Fishing Vessel Exam                                   |                                                                                                    |
| Select Vessel     General Information                        |                                                                                                    |
| * Details                                                    |                                                                                                    |
| Locations<br>Associated Parties                              |                                                                                                    |
| Checklist                                                    |                                                                                                    |
| <ul> <li>Inspection Results</li> <li>Deficiencies</li> </ul> |                                                                                                    |
| Deficiency History                                           |                                                                                                    |
| TWIC Details                                                 |                                                                                                    |
| Fishing Vessel Decal                                         | 4                                                                                                    |
| * Involved Personnel                                         | Certificate Detais                                                                                                    |
| Documents                                                    | •                                                                                                    |
| Certificates<br>Special Notes                                | Type:                                                                                                    |
| Operational Controls                                         | Description:                                                                                                    |
| Activity Summary                                             |                                                                                                    |
| Refer To Enforcement                                         | Issued By Port:                                                                                                    |
|                                                              | Owning Unit:                                                                                                    |
|                                                              | Status:                                                                                                    |
|                                                              | Issued Date:                                                                                                    |
|                                                              | Expired Date:                                                                                                    |
|                                                              | Endorse Date:                                                                                                    |
|                                                              | Audf Survey Date:                                                                                                    |
| Activities                                                   | Number:                                                                                                    |
| Administration                                               | Ssame For Induction → Search For Omenization → Feft Party → Delete Association                                                                                                    |
| San Arrivals                                                 | MSI F Darty Jr. Name                                                                                                    |
| Cases                                                        |                                                                                                    |
| External Links                                               | Auschment Community Community Communis Community Community Community Community Communi |
| Facilities                                                   | Fiename:                                                                                                    |
| Wotifications                                                | Status:                                                                                                    |
| Parties                                                      | Progress:                                                                                                    |
| Reports                                                      |                                                                                                    |
| Dessels                                                      | Add Castillanda                                                                                                    |
|                                                              | Add Certinicate                                                                                                    |

Figure 4-42 Add/Edit Certificate Screen

# 4.14.1 Add/Edit Certificate

- 1. Click the **Certificates** workflow.
- 2. Click New Certificate to add a new certificate, or click an existing certificate to edit.
- 3. Enter the Certificate Details:
  - Enter the certificate **Name**
  - Choose the certificate **Type** from the drop-down list
  - Enter the certificate **Description**
  - Enter the Issued By Port
  - Choose the **Owning Unit** from the drop-down list if the submitter belongs to more than one unit. Otherwise, the **Owning Unit** will populate in the field
  - Choose the Status from the drop-down list if the status is something other than In Process

- Choose the **Issued Date** from the drop-down list if the date is something other than the current date
- Click the checkbox and choose an **Expired Date** from the drop-down list, if applicable
- Click the checkbox and choose an Endorse Date from the drop-down list, if applicable
- Click the checkbox and choose an Audit Survey Date from the drop-down list, if applicable
- Enter a **Number**, if applicable.
- 4. Choose an Issuing Agency using Search For Individual, Search For Organization, or choose to Edit Party:

| Issuing Agency                                                                      |       |  |
|-------------------------------------------------------------------------------------|-------|--|
| 📄 Search For Individual 📄 Search For Organization 📄 Edit Party 🔀 Delete Association |       |  |
| MISLE Party Id: Name:                                                               | Туре: |  |

# Figure 4-43 Issuing Agency

- For this example, click Search For Organization.
- Enter at least one search criteria.
- Click Search
  - If a result is found, double-click on the record to add it to the party.
  - If a result is not found, click <u>New</u> to add a new organization.

**NOTE:** For more detailed information on searching, adding, or editing an individual or organization, refer to the **MISLE Individual and Organizational Parties User Guide**.

| Activities                                                                                                    | Fishing Vessel Exam (PRIDE OF AMERICA) 2                                                                                                    |
|----------------------------------------------------------------------------------------------------|----------------------------------------------------------------------------------------------------|
| Navigation Workflow                                                                                                    | Search For: (use % as wildcard in search criteria)                                                                                                    |
| Search Fishing Vessel Exam<br>Search<br>= Create Fishing Vessel Exam<br>• Select Vessel<br>• General Information<br>• Details<br>Locations<br>Associated Parties<br>Checklist<br>Inspection Results<br>Deficiencies<br>Deficiency History                             | O MISLE Party Id:   © Organization Search Criteria   Name:   Type:   Identification:   Id Type:   City:   State:     Country:                                 |
| Deficiency Letter<br>TWC Details<br>Fishing Vessel Decal<br>Log<br>Involved Personnel<br>Involved Personnel<br>Certificates<br>Search For Organization<br>Search<br>Special Notes<br>Operational Controls<br>Restrictions<br>Activity Summary<br>Refer To Enforcement | Search     Clear       Results:     MISLE Party Id       MISLE Party Id     Name       Type     Identifications       Street     City       State     Country |

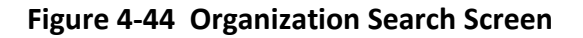

5. Click the **Certificates** workflow.

| Attachment        |                                           |
|-------------------|-------------------------------------------|
| Select Attachment | t 🖻 Open Attachment 💆 Download Attachment |
| Filename:         |                                           |
| Status:           |                                           |
| Progress:         |                                           |
|                   |                                           |

Figure 4-45 Certificates – Attachment

- 6. In the section for Attachment, choose to **Select Attachment**, **Open Attachment**, or **Download an Attachment**.
- Select the file to be added; name the file before selecting Open or before attaching it to the Certificate.

8. Click Add Certificate I. If updating an existing Certificate entry, click Update Certificate

9. Click 🚽 Save .

# **NOTE:** Keep the following in mind in regards to **Certificates**:

- Certificates cannot be saved to an entity (activity or subject) until the entity itself has been saved.
- Expired Date must be the same as or after the Issued Date.

- Audit Survey Date must be the same as or after the Issued Date.
- **Expired Date** must be the same as or after the **Audit Survey Date**.
- Endorse Date must be the same as or after the Issued Date.
- Expired Date must be after the Endorse Date.
- Issuing Agency is required for certain Type values.
- *Certificates added in Activity mode can only be edited from within the source activity by a member of the current* **Owning Unit** of the activity.
- *Certificates added in Activity mode can be edited from within the source subject.* 
  - If the user is not a member of the **Owning Unit** that added or issued the certificate, the user may not edit **Issued By Port**, **Number**, **Issuing Agency**, **Issued Date**, **Expired Date** or choose another document through the Select Attachment button.
- *Certificates added in Subject mode can only be edited and viewed from within the source subject.* 
  - If the user is not a member of the **Owning Unit** that added or issued the certificate, the user may not edit **Issued By Port**, **Number**, **Issuing Agency**, **Issued Date**, **Expired Date** or choose another document through the Select Attachment button.
- SSI certificate types cannot be added or edited unless:
  - The request is from within the associated Entity (activity or subject).
  - The user has SSI access.
- A user must have the "Facility Security Plan SSI User" permission to Add/Edit Certificates for a Facility Security Plan Activity.
- A user with the "Facility Security Plan SSI Viewer" permission is ONLY allowed to View Certificates for a Facility Security Plan Activity.
- A user must have the "Vessel Security Plan SSI User" permission to Add/Edit Certificates for a Vessel Security Plan Activity.
- A user with the "Vessel Security Plan SSI Viewer" permission is ONLY allowed to View Certificates for a Vessel Security Plan Activity.
- A user must have SSI Access to view attached files for SSI certificate types.
- The "Cargo Authority Attachment" **Type** cannot be issued unless the user has the "Cargo Authority Attachment" permission (granted to MSC by default).
- The "COC-Chem. Carrier Renewal", "COC-Chem-Carrier Annual", "COC-Gas Carrier Annual", "COC-Gas Carrier Renewal", "COC-MODU Annual", "COC-MODU Renewal", "COC-TVE Annual", "COC-TVE Renewal", "COC-Chem & TVE Annual", and "COC-Chem & TVE Renew" **Types** are

automatically created when the corresponding **Inspection Type** is selected from within the Vessel Inspection activity.

• For certificates of Type "Fishing Vessel Decal" and "Certificate of Compliance - Fishing Vessel", the **Inside 3NM** and **Outside 3NM** fields will only be enabled when 1) adding a new certificate or 2) updating an existing certificate that does not have either option selected. For existing certificates, when one of the **3NM** options has been selected, both of the fields will be disabled and cannot be changed.

## 4.15 Special Notes

**Special Notes** are important for a vessel or facility. Special Notes are designed to be temporary; each one has a retention (expiration) date.

| Activities                                                                                                    | Fishing Vessel Exam (PRIDE OF AMERICA) 🛛 |                                                                                                    |                         |               |                |  |
|----------------------------------------------------------------------------------------------------|------------------------------------------|----------------------------------------------------------------------------------------------------|-------------------------|---------------|----------------|--|
| Navigation Workflow                                                                                                    | 🗋 New Special Note 🗋 Show Group Notes    |                                                                                                    |                         |               |                |  |
| Search Fishing Vessel Exam                                                                                                    | Current                                  | Description                                                                                                    | Originating Unit        | Revision Date | Retention Date |  |
| Search                                                                                                    | Yes                                      | 26 additional 35 person liferafts added on Deck 14 to meet the float free requi                                                                                                    | Activities Europe       | 06/07/2005    | 06/07/2025     |  |
| Create Fishing Vessel Exam Select Vessel General Information Details                                                                           | Yes                                      | As allowed under SOLAS III/11.7, approved descent devices (Bornack KE 10                                                                                                    | Activities Europe       | 06/07/2005    | 06/07/2015     |  |
|                                                                                                    | Yes                                      | THIS VESSEL HAS BEEN INSPECTED AND CERTIFICATED IN ACCORDANCE WI                                                                                                    | Commandant (CG-CVC)     | 08/09/2005    | 08/09/2035     |  |
|                                                                                                    |                                          | At next quarterly exam, verify TWIC for random unlicensed crew members.                                                                                                    | Sector Honolulu         | 08/12/2013    | 08/31/2014     |  |
| Associated Parties                                                                                                    | Yes                                      | Deviation from standard ACP COI conditions: Dry-dock (hull inspection) dates                                                                                                    | Sector Honolulu         | 05/17/2011    | 05/17/2016     |  |
| Checklist                                                                                                    |                                          | Next Marine Elevator inspection due 5/26/2013.                                                                                                    | Sector Honolulu         | 06/07/2012    | 07/31/2013     |  |
| Inspection Results     Definition                                                                                                    | Yes                                      | Vessel has received approval from Headquaters to have their controlled des                                                                                                    | Sector Honolulu         | 10/17/2008    | 10/17/2020     |  |
| Deficiency History<br>Deficiency History<br>TWIC Details<br>Fishing Vessel Decal<br>Log<br>* Involved Personnel<br>Involved Teams<br>Documents |                                          | VsI approved to have each liferaft servicing expiration date extended 2 mont                                                                                                    | Sector Honolulu         | 10/28/2008    | 02/28/2009     |  |
|                                                                                                    | Yes                                      | After review of vessel records and consultation with Coast Guard Headquar                                                                                                    | Sector Honolulu         | 04/01/2013    | 04/01/2023     |  |
|                                                                                                    |                                          | Verified the approval of vessel's NT-VRP for COTP HONMS.                                                                                                    | Sector Honolulu         | 08/22/2008    | 11/22/2008     |  |
|                                                                                                    | Yes                                      | Vessel's company was informed that 75% lifeboat lifesaving capacity IAW U                                                                                                    | Sector Honolulu         | 10/14/2009    | 10/31/2024     |  |
|                                                                                                    | Yes                                      | See COMDT LTR 16711 dtd Sep 5, 2006 (located under documents tab) for ex                                                                                                    | Sector Honolulu         | 08/23/2010    | 08/23/2020     |  |
|                                                                                                    |                                          | MARINE OVERTIME HAS BEEN PAID FOR \$2116.20 ON INVOICE 3734000111                                                                                                    | Finance Center (FINCEN) | 06/10/2011    | 12/08/2011     |  |
| Certificates                                                                                                    | Yes                                      | Special Note: Vessel will comply with the increased rail heights of 42 inches                                                                                                    | Sector Honolulu         | 04/13/2012    | 04/13/2023     |  |
| Special Notes                                                                                                    | Yes                                      | Vessel is to be operating with 3 DG's as a minimum see Act 4778397                                                                                                    | Sector Honolulu         | 02/10/2014    | 02/10/2025     |  |
| Restrictions                                                                                                    | Yes                                      | Vessel has received a MARPOL Annex VI Reg 3 permit allowing it to use fuel                                                                                                    | Commandant (CG-CVC)     | 12/30/2014    | 12/30/2015     |  |
| Activity Summary<br>Refer To Enforcement                                                                                                    | - Special Note Details                   |                                                                                                    |                         |               |                |  |
|                                                                                                    | Description<br>Retention D               | Description: 26 additional 35 person liferafts added on Deck 14 to meet the float free requirements of SOLAS III/13.4.2. With this arrangement at least 52 required liferafts should float free of the vessel even if it listed while sinking. |                         |               |                |  |
| Activities                                                                                                    | Update Special Note                      |                                                                                                    |                         |               |                |  |
| Administration                                                                                                    |                                          |                                                                                                    |                         |               |                |  |

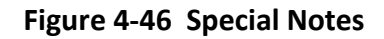

- 1. Click the **Special Notes** workflow.
- 2. Click New Special Note to add a new note, or click an existing note to edit the details.
- 3. Enter the Special Notes Details:
  - Enter the special note **Description.**
  - Choose a **Retention Date** from the drop-down list.
- 4. Click <u>Add Special Note</u> to add a new note, or click <u>Update Special Notes</u> to update an existing note.
# 5. Click 🛃 Save

**NOTE:** Keep the following in mind in regards to **Special Notes**:

- If the **Retention Date** is greater than or equal to the Current date then the Current indicator is set to Yes; otherwise, the Current indicator is blank.
- When creating/updating a Special Note, the **Retention Date** must be greater than the current date.
- **Revision Date** is set to the Current date at the time the Note is created or updated.
- **Originating Unit** is set to the Primary Unit of the user.
- The user must be a member of the **Originating Unit** to be able to update an existing Special Note.

## 4.16 Operational Controls

An **Operational Control** is a regulation or restriction placed on a subject (facility, vessel, or waterway). An operational control is issued by a local government, state government, or federal agency and is put in place for safety, security and/or environmental protection reasons.

| File Tools Window Wor                                                                                                    | rkflow Help                                                                                                    |                  |
|----------------------------------------------------------------------------------------------------|----------------------------------------------------------------------------------------------------|------------------|
| 🗋 New 🛃 Save 🗐 Save And Se                                                                                                    | elect 🔀 Delete 🔻 Pin 🖑 Spell Check 🛛 🥹 🕤 Legend - Unit Operations Systems Center (OSC) -                                                                                                    | 平 Pinned Items ~ |
| Activities                                                                                                    | Grant Super User Access 🔀                                                                                                    |                  |
| Navigation Workflow                                                                                                    | New Operational Control 🔀 Delete Operational Control 😁 Show All Operational Controls For Vessel                                                                                                    |                  |
| Radiation Details     Log     Involved Personnel     Involved Teams     Documents                                                                                                    | MISLE Operational Control Id Control Type Date Imposed Unit Imposed                                                                                                    | Date Remo        |
| Certificates     Certificate Of Inspection                                                                                                    |                                                                                                    |                  |
| Operational Controls                                                                                                    | <                                                                                                    | >                |
| Responsible Parties     Restrictions     Special Notes     Class/Group Membership     Activity Summary     Refer To Enforcement     Activities     Activities     Activities     Administration     Arrivals     Cases | Operational Control Details         Category Type:         Reason:         Control Type:         Authorizing Official:         Agency Jurisdiction:         US Coast Guard         Planned         Recommend Denial Of Entry (ISM/ISPS)         Date/Time Imposed:       02 / 22 / 2018 14 : 17 v         Initiating Activity:       5862409 |                  |
| External Links                                                                                                    | Unit Imposed: Sector Sault Ste Marie 🗸 *                                                                                                    |                  |
| Facilities                                                                                                    | Date/Time Removed:                                                                                                    |                  |
| Parties                                                                                                    | Unit Removed: V *                                                                                                    |                  |
| Reports                                                                                                    | ISM Denial Of Entry ISPS Denial Of Entry MO Reportable HQ Reviewed ACS/RO/TPO Associated                                                                                                    |                  |
| Vessels                                                                                                    | Add Operational Control                                                                                                    |                  |

Figure 4-47 Operational Controls Screen

## 4.16.1 Add/Edit Operational Controls

- 1. Click the **Operational Controls** workflow.
- 2. Enter **Operational Control Details**; click New Operational Control to add a new operational control, or click on the record of interest to edit the operational control.
  - Choose Category Type from the drop-down list
  - Choose the **Reason** the Operational Control is in place from the drop-down list
  - Choose the Control Type placed on the subject from the drop-down list
  - Enter the name of the **Authorizing Official**
  - Choose the Agency Jurisdiction from the drop-down list
  - Click the **Planned** checkbox if the Operational Control was planned
  - Check Recommend Denial of Entry (ISM/ISPS) if applicable
  - Choose **Date/Time Imposed** from the drop-down list. Use the **Hours** and **Minutes** slider bard to adjust the time.
  - The **Initiating Activity** number is displayed as read-only
  - Choose the **Unit Imposed** (Unit operator belongs to that is imposing the control) from the dropdown list
  - Click the **Date/Time Removed** checkbox if applicable and choose the date and time the Operational Control was removed from the drop-down list
  - **Removed By Activity** is read-only
  - Enter Unit Removed using the drop-down list
  - If the user has **Operational Control Oversight Administrator** permissions, the following checkboxes are available: **IMO Reportable**, **HQ Reviewed**, and **ACS/RO/TPO Associated**.
  - If the user has **Operational Control Adminsistrator** permissions, the following checkboxes are available: **ISM Denial Of Entry** and **ISPS Denial Of Entry**.

|    | ISM Denial Of Entry | ISPS Denial Of Entry   | MO Reportable       | HQ Reviewed | ACS/RO/TPO Associated     |
|----|---------------------|------------------------|---------------------|-------------|---------------------------|
| 3. | Click Add Operation | nal Control to add the | new control, or cli | ck          | nal Control to update the |
|    | 🔛 Save              |                        |                     |             |                           |

4. Click \_\_\_\_\_.

**NOTE:** Keep the following in mind regarding **Operational Control** details:

- The **Date Removed** for an operational control cannot be before the **Date Imposed**.
- An operational control may be removed by an activity other than the one that imposed it.
- When ownership of an activity that created an operational control is transferred, ownership of the operational control is transferred as well.
- If the user supplies the **Date Removed**, the **Unit Removed** field is enabled; otherwise, the **Unit Removed** field is disabled and empty.
- Flag State Detention is available in the Control Type picklist when:
  - a. Category Type = Safety
  - b. Available only for "US" Flagged Vessels
  - c. Set IsTargeting field to "0".

## Administrator

- Operational Control Oversight Administrator permission is granted to to users at CG-CVC, TVNCOE, CG-761, and CG-633 by default.
- Operational Control Administrator permission is granted to CG-CVC, TVNCOE, CG-WWM, CG-FAC, CG-761, and CG-633 by default.
  - Operational controls cannot be added to the Operational Controls list unless the user belongs to the unit that is the **Owning Unit** of the activity.
  - Regardless of the activity's **Status** and **Owning Unit** of the activity and the state of the **Date/Time Removed**, the user may perform the steps in the Edit Operational Control scenario.
  - When viewing the Operational Controls list with the 'Show All Controls For <SUBJECT>' toggled on, the ability to delete an operational control is disabled.

## Non-Administrator

• Once the **Date/Time Removed** has been populated and the operational control has been saved, the operational control may no longer be edited. A user wishing to make edits should contact an Operational Control Administrator.

## 4.16.2 Remove Operational Controls

- **NOTE:** Only **Operational Control Administrators** may **remove** an Operational Control from the Operational Controls list.
- 1. Click the **Operational Controls** workflow.
- 2. Choose a document from the listview.
- 3. Click X Delete Operational Control

- 4. Click **Yes** to confirm the removal.
- 5. Click 🛃 Save .

## 4.16.3 Responsible Parties

Depending on the user's permissions and the unit to which the user belongs, the **Responsible Parties** workflow may or may not be visible.

| 📄 New 📕 Save 📓 Save And Se | elect 🗙 Delete 🖡   | Pin 🗳 Spell         | Check   🍘 🕤 Lege       | nd - Un                  | it: Operations Sy  | stems Center (OSC) | - 🖡 Pinned Items 👻 |
|----------------------------|--------------------|---------------------|------------------------|--------------------------|--------------------|--------------------|--------------------|
| Activities                 | Fishing Vessel Ex  | am * ( <new>)</new> | 8                      |                          |                    |                    |                    |
| Navigation Workflow        | Responsible Pa     | rties for "Adı      | ninistrative Correctiv | e Measure" Operational ( | Control Imposed on | 11/04/2014         |                    |
| Inspection Results         | New Individua      | I Association       | New Organization       | Association 📄 Edit Party | >                  |                    |                    |
| Deficiencies               | MISLE Party Id     | Role                | Name                   | Туре                     | Address            | Identification(s)  |                    |
| TWIC Details               |                    |                     |                        |                          |                    |                    |                    |
| Fishing Vessel Decal       |                    |                     |                        |                          |                    |                    |                    |
| Log * Involved Personnel   |                    |                     |                        |                          |                    |                    |                    |
| Involved Team              |                    |                     |                        |                          |                    |                    |                    |
| Documents                  |                    |                     |                        |                          |                    |                    |                    |
| Certificates =             |                    |                     |                        |                          |                    |                    |                    |
| Deficiency Letter          |                    |                     |                        |                          |                    |                    |                    |
| Operational Controls       |                    |                     |                        |                          |                    |                    |                    |
| Responsible Parties        |                    |                     |                        |                          |                    |                    |                    |
| Activity Summary           | Association Deta   | ls                  |                        |                          |                    |                    |                    |
| • III •                    | Name:              |                     |                        |                          |                    |                    |                    |
| Activities                 | Туре:              |                     |                        |                          |                    |                    |                    |
| Administration             | Address:           |                     |                        |                          |                    | *                  |                    |
|                            |                    |                     |                        |                          |                    | ~                  |                    |
|                            | Identification(s): |                     |                        |                          |                    | *                  |                    |
| Cases                      |                    |                     |                        |                          |                    | -                  |                    |
| Facilities                 | Role:              |                     |                        |                          |                    | *                  |                    |
| <b>Notifications</b>       |                    |                     |                        |                          |                    |                    |                    |
| 900                        | Add Association    |                     |                        |                          |                    |                    |                    |
| Parties                    |                    |                     |                        |                          |                    |                    |                    |

## Figure 4-48 Responsible Parties Screen

- 1. Under Operational Controls workflow, click the Responsible Parties workflow.
- Click New Individual Association to add a New Individual Association, New Organization Association to add a New Organization Association, or Edit Party to edit and existing party.
  - Enter at least one search criteria.
  - Click
    - If a MISLE Party is found, double-click on the desired party add them to the exam.
    - If a MISLE Party is not found, click **New** to add a new person.
- 3. Choose **Role** using the drop-down list.
- 4. Click \_\_\_\_\_\_ to add an Association, or click Update Association to update an Association.

## 5. Click 🛃 Save

**NOTE:** Keep the following in mind when managing **Responsible Parties**:

## General

- End date is disabled until a party is changed to 'inactive' then End Date is enabled and required.
- The **Begin Date** must be less than or equal to the **End Date**.
- The list of associated parties is displayed with the current/active associations at the top of the list.
- Except for when associating a party to an Operational Control, once a **Role** has selected and the associated party record has been saved, the **Role** cannot be changed.
- If the user de-selects the "Active" checkbox then the **End Date** is available to either edit or keep the current date as the date the associated party was deactivated. The user may select the "Update Association" to change the entity list file which updates the list with the **End Date** entry and removes the "Yes" in the **Active** in the list area.
- If the **Party Association Type** (for a Vessel) = "Managing Owner" is modified (added, updated, or deleted), then there is an assessment of User Fee impact with a **Change Type** = "Ownership".
- Organizations with a **Type** = 'Flag State' cannot be added as an Associated Party.
- The user cannot associate a **Role** = 'Flag State' to an Associated Party.

## Facility

• If the subject is a bridge, and the bridge has been validated, then only district bridge units can add/edit/deactivate party associations.

#### Vessel

- If **Documented Vessel** = 'Yes', then **Role** = 'Managing Owner' cannot be selected.
- If **Documented Vessel** = 'Yes' and **Role** = 'Managing Owner' then
  - Active, Begin Date and End Date are disabled for entry.
- Only one party association may have an active/current **Role** = 'ISM Company' with a vessel at any one time.
- Only one party association may have an active/current **Role** = 'Managing Owner' with a vessel at any one time.
- Only organizations with **Org Type** = 'Classification Society' can be associated to a subject with a **Role** = 'Classification Society'.

- Vessel Only: When **Active** is changed for a Party in the Party Association list, the activity log should record the **User**, **Unit**, and **Date/time** that the row was changed.
- If a party with the **Role** of "Managing Owner" is modified (added, updated, or deleted), then there should be an assessment of User Fee impact with a **Change Type** of "Ownership".
- If a change is made to any of the fields herein, an entry is made in the vessel's Log:
  - Type Of Entry = "Data Change"
  - **Effective Date** = Current Date/Time
  - Source = "Associated Parties"
  - Logged Date = Current Date/Time
  - Logged By Unit = User's Primary Unit
  - Logged By = User's Name
- A user may only save a vessel inspection when the vessel chosen has an Associated Party Role type = "Owner" or "Operator".
- If the Associated Party Role type is something other than "Owner" or "Operator" the following message will display when the Vessel Inspection is saved: ""The Vessel Inspection cannot be created because the Vessel Does not have an Owner/Operator".
  - The user clicks 'OK' to proceed.

## **Operational Control**

- The **Begin Date**, Active, and End Date fields are unavailable.
- When a row is added to the Party Association list, the activity log records the user, unit, and time that the row was added.

## 4.16.4 Restrictions

A restriction defines the effect of the operational control. It is associated with an operational control and cannot exist without an operational control.

| 📄 New 📙 Save 🗐 Save And Se | elect 🗙 Delete 🖡 Pin 🖞  | 🌮 Spell Check 🛛 😵    | 🛐 Legend 👻           | Unit: (              | Operations S   | ystems Cent | er (OSC) | <ul> <li>Pinned Items +</li> </ul> |
|----------------------------|-------------------------|----------------------|----------------------|----------------------|----------------|-------------|----------|------------------------------------|
| Activities                 | Fishing Vessel Exam * ( | <new>) 🔀</new>       |                      |                      |                |             |          |                                    |
| Navigation Workflow        | New Restriction X       | Delete Restriction   |                      | 10 1 11              |                |             |          |                                    |
| Inspection Results         | Restrictions For "Adm   | nistrative Correctiv | e Measure" Operation | al Control Impo<br>— | sed On 11/04/2 | 014         |          |                                    |
| Deficiency History         | Restriction             | Description          | Vessels Affected     |                      |                |             |          |                                    |
| TWIC Details               |                         |                      |                      |                      |                |             |          |                                    |
| Fishing Vessel Decal       |                         |                      |                      |                      |                |             |          |                                    |
| Log                        |                         |                      |                      |                      |                |             |          |                                    |
| * Involved Personnel       |                         |                      |                      |                      |                |             |          |                                    |
| Involved Team              |                         |                      |                      |                      |                |             |          |                                    |
| Documents                  |                         |                      |                      |                      |                |             |          |                                    |
| Certificates E             | Bastriatian Dataila     |                      |                      |                      |                |             |          |                                    |
| Deficiency Letter          | Restriction Details     |                      |                      | _                    |                |             |          |                                    |
| Operational Controls       | Restriction:            |                      |                      | • *                  |                |             |          |                                    |
| Responsible Parties        | Affects Vessels:        |                      |                      | ~                    |                |             |          |                                    |
| Restrictions               |                         |                      |                      |                      |                |             |          |                                    |
| Activity Summary           | Description:            |                      |                      |                      |                |             |          | A                                  |
| 4 III +                    |                         |                      |                      |                      |                |             |          |                                    |
|                            | -                       |                      |                      |                      |                |             |          |                                    |
| Activities                 |                         |                      |                      |                      |                |             |          | _                                  |
| Administration             | Add Restriction         |                      |                      |                      |                |             |          | Ţ                                  |
| Line Arrivals              |                         |                      |                      |                      |                |             |          |                                    |

## Figure 4-49 Restrictions Screen

## 4.16.4.1 Add/Edit Restrictions

- 1. Click the **Restrictions** workflow.
- **NOTE:** The **Restrictions** workflow is only enabled for entry when at least one **Operational Control** is added and saved to the record.
- 2. Enter **Restrictions Details**; or click New Restriction to add a new record; or click on a record of interest to edit a restriction.
  - Enter the **Restriction** imposed using the drop-down list.

**NOTE:** In regards to **Operational Control Restrictions**, the **Affects Vessels** indicator and Affected Vessel Type drop-down list are only available when the subject of the activity is a waterway.

- Enter a **Description** of the requirement or restriction imposed.
- 3. Click <u>Add Restriction</u> to add a restriction, or click <u>Update Restriction</u> to update a restriction.
- 4. Click

## 4.16.4.2 Remove Restrictions

- 1. Click the **Restrictions** workflow.
- 2. Choose the restriction from the listview that you wish to remove.
- 3. Click X Delete Restriction
- 4. Click **Yes** to confirm the removal.

# 5. Click 🛃 Save

## 4.17 Activity Summary

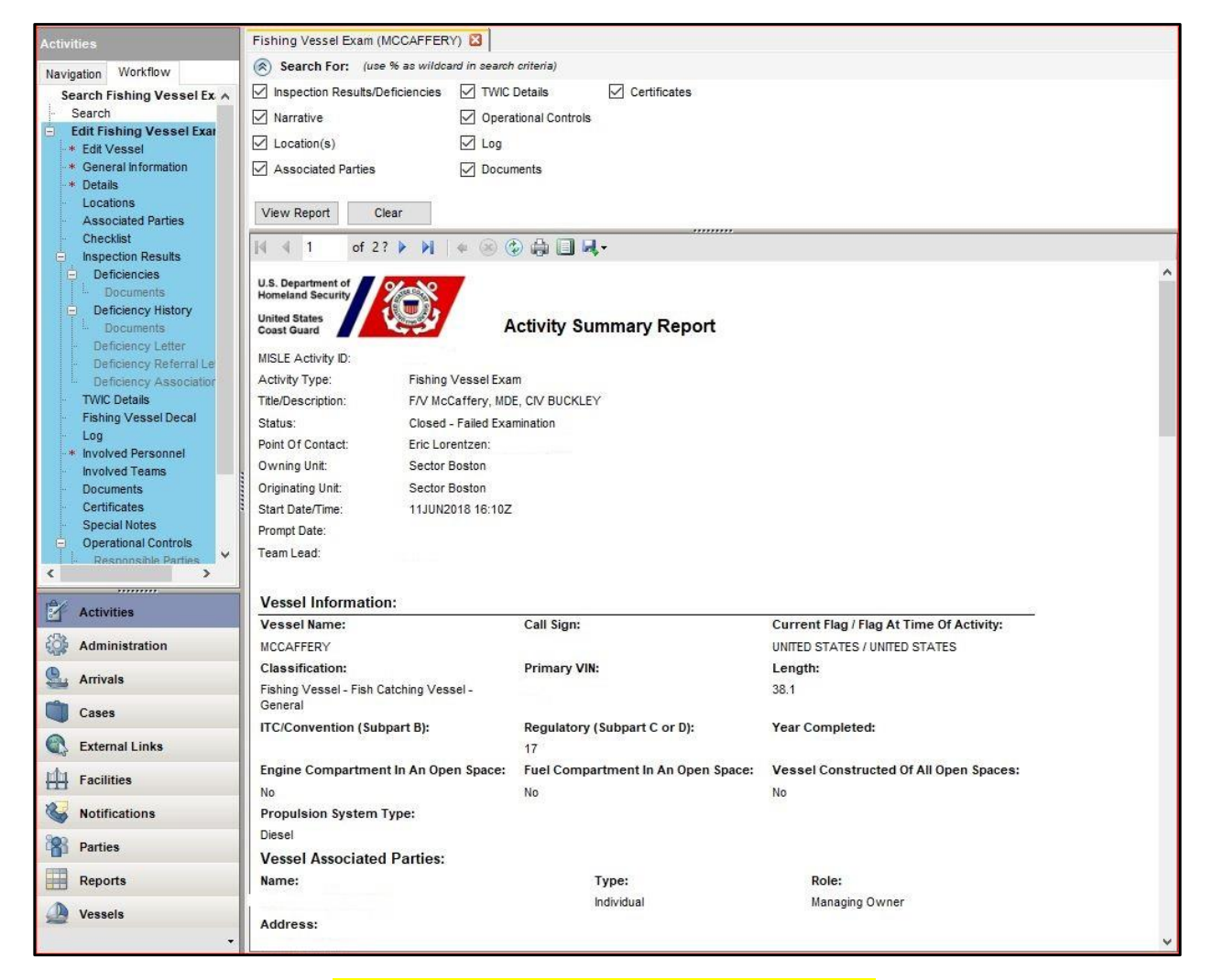

## Figure 4-50 Activity Summary Report Screen

- 1. Click the Activity Summary workflow.
- 2. Check or uncheck the checkboxes of the criteria to be included in the report

View Report 3. Click

- 4. Click the blue arrows on screen A 1 of 2 A to navigate between pages of the Report.
- 5. Click to **Print** the Report, **U** to **Preview**, **Page Setup**, or **Print** to **Export** the Report as an Acrobat (PDF) file.

**NOTE:** Keep the following in mind regarding the **Activity Summary Report**:

## **Report Criteria:**

- The report criteria checkbox(es) are filtered based on Activity Type. The data element for Involved Subject, and for Container Inspection is located within the Deficient Containers Workflow in the Involved Party Section.
- The report criteria checkbox(es) display in the order in which they appear from within their applicable Activity workflow.

## Report Document:

- If a 'visible' section of the Report has no data displayed, the text of "(None)" is displayed.
  - The Report section data will always display in the order listed below; the order will **not** be displayed according to the order of a checkbox or its selection. Some Report sections are not available for All Activities Types and others are business rule driven. Reporting Order:
    - *i.* Inspection Results/Deficiencies
    - ii. Narrative
    - iii. Activity/Action Types
    - iv. Unit Operating Information
    - v. SIP Details
    - vi. Location
    - vii. Locations
    - viii. Cargo Recipients
    - ix. Quantities And Origin
    - x. Deficient Containers
    - xi. Vessel Operating Information
    - xii. Boarding Details
    - xiii. Associated Parties
    - xiv. Use Of Force
    - xv. Fisheries
    - xvi. Drugs
    - xvii. Migrant Summary/Migrant Details
    - xviii. TWIC Details
    - xix. Radiation Details
    - xx. Outcome

| xxi.   | <b>Operational Controls</b> |
|--------|-----------------------------|
| xxii.  | Involved Subjects           |
| xxiii. | Log                         |
| xxiv.  | Documents                   |
| xxv.   | Certificates                |
|        |                             |

## 4.18 Refer To Enforcement

**Refer to Enforcement** identifies the type of enforcement action needed and provides the information for the party (individual or organization) and the enforcement action taken. It also allows for the entry of alleged violation(s) and evidence used to support the case.

## 4.18.1 Add/Edit Enforcement Referral

**NOTE:** If the referral has been Referred To Enforcement, it may not be edited.

- 1. Click the **Refer To Enforcement** workflow.
- 2. Click New Referral if adding a new referral, or double-click a referral from the listview to view or edit.

| NOTE: | If the referral | has been | referred. i | information | will be a | lisplaved | as read-only. |
|-------|-----------------|----------|-------------|-------------|-----------|-----------|---------------|
|       |                 | nas seen |             |             |           |           |               |

| Activities                       | Bridge Investigation (5488886)  | Edit Case (9624     | 42) 🛛 View Enfo | rcement Summary (1) | 🛛 🛛 View Enforcement Summa   | ary (2) 🔀   |          |
|----------------------------------|---------------------------------|---------------------|-----------------|---------------------|------------------------------|-------------|----------|
| Navigation Workflow              | Title:                          |                     |                 |                     |                              |             |          |
| Irch Bridge Investigation        | Enforcement Type:               |                     |                 |                     |                              |             |          |
| earch                            | Enforcement Type.               |                     |                 |                     |                              |             |          |
| dit Bridge Investigation         | Party:                          |                     |                 |                     |                              | •           |          |
| General Information              |                                 |                     |                 |                     |                              |             |          |
| Locations                        | Street 1:                       |                     |                 |                     |                              |             |          |
| Involved Personnel               | Street 2:                       |                     |                 |                     |                              |             |          |
| Involved Leams                   |                                 |                     |                 |                     |                              | _           |          |
| Evidence                         | City:                           |                     | State:          |                     | Zip:                         |             |          |
| Documents                        | Province:                       |                     |                 |                     |                              |             |          |
| Timeline                         |                                 |                     |                 |                     |                              |             |          |
| Documents                        | Country:                        |                     |                 |                     |                              |             |          |
| Log                              | Coast Guard Issued Credentials: | Identification Type | Identifica      | tion Number Is      | ssuing State Issuing Count   | try         |          |
| Refer To Enforcement             |                                 |                     |                 |                     |                              |             |          |
| Create Investigation Referral De |                                 |                     |                 |                     |                              |             |          |
| Investigation Referral Details   |                                 |                     |                 |                     |                              |             |          |
|                                  |                                 |                     |                 |                     |                              |             |          |
|                                  | Violations:                     | Add To Deferrel     | Cito            | Start Date/Time     | Event/Antion/Condition       | Depariation | Leasting |
|                                  |                                 | Add to Referral     | Cite            | Start Date/Time     | Action Alleged Criminal/Ci   | Description | Location |
|                                  |                                 |                     | Select Cite     | 12/09/2014 5.19 PM  | Action - Alleged Chiminal/Cl | gsaigsaig   |          |
| Activities                       |                                 |                     |                 |                     |                              |             |          |
| <0a                              |                                 |                     |                 |                     |                              |             |          |
| Administration                   |                                 | 4                   |                 |                     |                              |             | Þ        |
| Arrivals                         | Evidence:                       | Add To Deferral     | Control Number  | Description         | Collection Date/Time         |             |          |
|                                  |                                 | Add to Reternar     | adeffedafae     | fedfdef             | 12/09/2014 5:15 PM           |             |          |
| Cases Cases                      |                                 |                     | austisuatas     | Isulusi             | 12/03/2014 3.13 PM           |             |          |
|                                  |                                 |                     |                 |                     |                              |             |          |
| Facilities                       |                                 |                     |                 |                     |                              |             |          |
| Notifications                    |                                 | L                   |                 |                     |                              |             |          |
| - Hotheadolis                    | Refer To Enforcement            |                     |                 |                     |                              |             |          |

## Figure 4-51 Investigation Referral Details

3. Enter or edit Activity Referral Details:

- Enter the **Title** of the enforcement activity.
- Choose the type of enforcement action that the USCG will take for the alleged violation from the **Enforcement Type** drop-down list.
- Choose the individual or organization that allegedly violated the law from the **Party** drop-down list.

When the **Party** is chosen, the party address will be returned and the field is read only.

- The **Coast Guard Issued Credential(s)** is the list of Coast Guard issued credentials the Party holds (as found in the Party Identification section of their Party Record) display only. This would include the following Identification Types: US Certificate of Registry, US Merchant Mariner Credential, US Merchant Mariner Document, and US Merchant Mariner License.
- 4. Select Violations:
  - Click
     Click
     Click
     Checkbox to associate a violation with the referral.
  - Click Select Cite to choose from Citations List if the citation is not already provided; double-click on the Violation to add the Violation to the record.

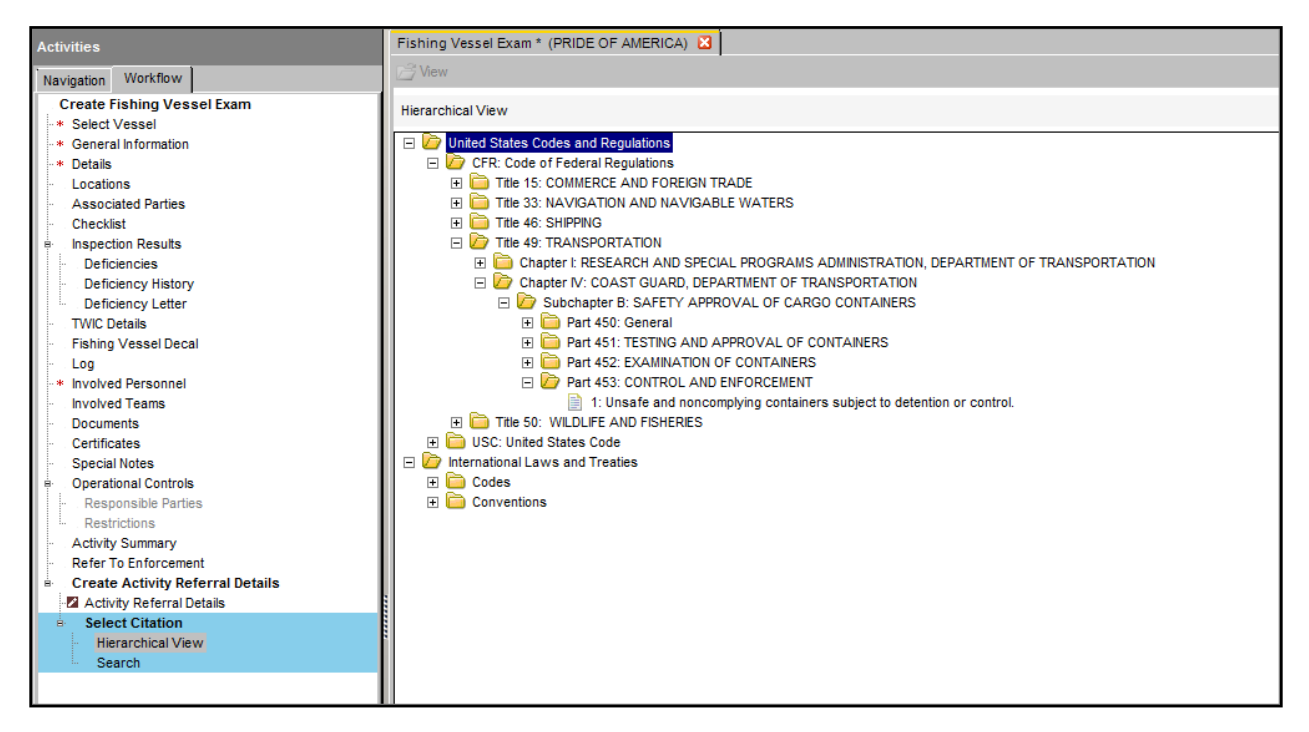

Figure 4-52 Hierarchical View

- 5. Select Evidence.
  - Click
     Add To Referral
     checkbox to associate Evidence to the Referral.

**NOTE:** This list is populated with evidence records for Incident Investigation activities and document and certificate records in all other activities.

- 6. Click 🛃 Save
- 7. Click Refer To Enforcement

| Activities                            | Fishing Vessel Exam * (PRIDE    | OF AMERICA) 🔀                        |                                    |               |                  |             |               |                |
|---------------------------------------|---------------------------------|--------------------------------------|------------------------------------|---------------|------------------|-------------|---------------|----------------|
| Navigation Workflow                   | Title: Enforces                 | ent Referral                         |                                    |               |                  |             |               |                |
| Create Fishing Vessel Exam            | Enforcement Type: Notice of     | f Violation (NOV)                    | •                                  |               |                  |             |               |                |
| Select Vessel     General Information | Party: CATHERIN                 | EF                                   |                                    | T             |                  |             |               |                |
| * Details                             | Street 1: 64 VILLA              | GF ST                                |                                    |               | A.               |             |               |                |
| Associated Parties                    |                                 |                                      |                                    |               | · ·              |             |               |                |
| Checklist                             | Street 2:                       |                                      |                                    |               | ~                |             |               |                |
| Inspection Results     Deficiencies   |                                 |                                      |                                    |               | 7                |             |               |                |
| Deficiency History                    | City: MARBLEHE                  | AD State: Mas                        | ssachusetts Z                      | ip: 01945     |                  |             |               |                |
| . Deficiency Letter                   | Province:                       |                                      |                                    |               |                  |             |               |                |
| TWC Details                           | Country INTTED S                | TATEC                                |                                    |               |                  |             |               |                |
| Log                                   | Country: Outrast Country:       | IRIES                                |                                    |               |                  |             |               |                |
| * Involved Personnel                  | Coast Guard Issued Credentials. | Identification Type Identification N | Number Issuing State Issuin        | g Country     |                  |             |               |                |
| Involved Teams                        |                                 |                                      |                                    |               |                  |             |               |                |
| Certificates                          |                                 |                                      |                                    |               |                  |             |               |                |
| Special Notes                         |                                 |                                      |                                    |               |                  |             |               |                |
| Operational Controls                  | Violations:                     | Add To Referral Cite                 | Item Number Not Available For Insp | ection System | Subsystem        | Issued Date | Resolved Date | Description    |
| Restrictions                          |                                 | 49 CFR 453.1                         | 1                                  | Documentation | Manuals/Policy D | 06/12/2015  |               | This is a test |
| Activity Summary                      |                                 |                                      |                                    |               |                  |             |               |                |
| Refer To Enforcement                  |                                 |                                      |                                    |               |                  |             |               |                |
| Activity Referral Details             |                                 |                                      |                                    |               |                  |             |               |                |
|                                       | Evidence:                       | Add To Referral Control Number       | Description Collection Date/Time   |               |                  |             |               |                |
|                                       |                                 | 4398472                              | 06/12/2015 1:56 PM                 |               |                  |             |               |                |
|                                       |                                 |                                      |                                    |               |                  |             |               |                |
|                                       |                                 |                                      |                                    |               |                  |             |               |                |
|                                       | Refer To Enforcement            |                                      |                                    |               |                  |             |               |                |
|                                       |                                 |                                      |                                    |               |                  |             |               |                |
|                                       |                                 |                                      |                                    |               |                  |             |               |                |

Figure 4-53 Enforcement Referral

**NOTE:** When entering **Enforcement Referral** information into MISLE, please keep the following in mind:

- A *Cite* for a Violation may not be selected until an *Enforcement Type* has been selected.
- If the activity is not a **Container Inspection** and the **Enforcement Type** is changed, a prompt that the Violations and corresponding Citations will be cleared appears. Click 'Yes' to proceed or click 'No' to cancel.
- If the referral has been Referred to Enforcement, it may not be edited.
- An Enforcement Referral cannot be Referred To Enforcement unless:
  - A *Title* has been entered.
  - A Party has been selected.
  - An Enforcement Type has been selected.
  - At least one Violation has been selected.
  - At least one **Evidence** item has been selected.

- If the user attempts to Refer To Enforcement, and if the Enforcement Type is Suspension and Revocation, Voluntary Deposit, Voluntary Surrender, or Warning S&R, then:
  - The Party must be an individual/person.
  - The Party must have at least one Coast Guard issued credential recorded in their referential Identification section with an Identification Type of US Certificate of Registry, US Merchant Mariner Credential, US Merchant Mariner Document, or US Merchant Mariner License .
  - When selecting the citation for the violations, the user must use the Suspension and Revocation picklists.
- If the user attempts to Refer To Enforcement, and if the Enforcement Type is not Suspension and Revocation, Voluntary Deposit, Voluntary Surrender, or Warning S&R, then:
  - When selecting the citation for the violations, the user may not use the Suspension and Revocation picklists.
- If the user chooses to Refer To Enforcement and all other business rules are satisfied:
  - If the referring activity belongs to a case, the Enforcement activity that is created is added to the same case.
  - If the referring activity does not belong to a case:
    - a. A new case is created.
    - b. The referring activity and the enforcement activity are added to the case.

## Non Incident Investigation Activity (Non IIA)

• The system shall default the Incident Type / Sub Type to "MS - Alleged Violation of Law/Regulation" for newly created cases for the following Non IIA activities: Boarding(LE Activity), Vessel Sighting(LE Activity), Facility Inspection, Facility Transfer Monitor, Vessel Transfer Monitor, Vessel Inspection, Towing Vessel Exam, Fishing Vessel Exam, Container Inspection and Vessel Operational Control.

## 4.18.2 Delete Enforcement Referral

- **NOTE:** A Referral may not be deleted if it has been referred to Enforcement, which displays a Status of 'Processed'.
- 1. Select a **Referral** from the Referral listview.
- 2. Click Click Click to remove the selected **Referral**.

| Activities                  | Bridge Investigation (5488886) 🖸 |                      |                                         |           |                   |  |  |  |  |
|-----------------------------|----------------------------------|----------------------|-----------------------------------------|-----------|-------------------|--|--|--|--|
| Navigation Workflow         | D New Referral X Delete Referral |                      |                                         |           |                   |  |  |  |  |
| Search Bridge Investigation | MISLE Referral Id                | Party Name           | Enforcement Type                        | Status    | MISLE Activity Id |  |  |  |  |
| Search                      | 1594                             | NICHOLSON CONSTRUCTI | Administrative Civil Penalty (Class II) | Processed | 5490406           |  |  |  |  |
| Edit Bridge Investigation   | 1596                             | SMITH, GARY D        | Administrative Civil Penalty (Class II) | Processed | 5490408           |  |  |  |  |
| Locations                   | 4246                             | SMITH, GARY D        | Notice of Violation (NOV)               | Processed | 5552300           |  |  |  |  |
| Involved Personnel          | 4653                             | SMITH, GARY D        | Stay For Compliance                     | Draft     |                   |  |  |  |  |
| Involved Teams              |                                  |                      |                                         |           |                   |  |  |  |  |
| Involved Subjects           |                                  |                      |                                         |           |                   |  |  |  |  |
| Documents                   |                                  |                      |                                         |           |                   |  |  |  |  |
| Timeline                    |                                  |                      |                                         |           |                   |  |  |  |  |
| Documents                   |                                  |                      |                                         |           |                   |  |  |  |  |
| Log<br>Refer To Enforcement |                                  |                      |                                         |           |                   |  |  |  |  |

## Figure 4-54 Delete Referral

- 3. Confirm appropriate **Referral** has been removed from listview.
- 4. Click Save

4.18.3 View Enforcement Activity

| Activities                                                                                                    | Fishing Vessel Exam (PRIDE OF AMERICA) 🔀                                      |
|----------------------------------------------------------------------------------------------------|-------------------------------------------------------------------------------|
| Navigation Workflow                                                                                                    | MISLE Activity Id: 5599059 MISLE Case Id: 985738 Open Use Pinned Search Clear |
| Navigation Worknow Create Fishing Vessel Exa * Select Vessel * General Information * Details Locations Associated Parties Checklist Deficiency History Deficiency History Deficiency Letter TWIC Details Fishing Vessel Decal Log * Involved Personnel Communication Activities Communication Activities Communication | Instructions                                                                  |
| Arrivals                                                                                                    |                                                                               |
| Cases                                                                                                    |                                                                               |
| External Links                                                                                                    |                                                                               |
| Facilities                                                                                                    |                                                                               |
| Votifications                                                                                                    | Y.                                                                            |
| Parties                                                                                                    | Transfer Details Receiving Unit: All V                                        |
| Reports                                                                                                    | Reason For Transfer:                                                          |
| Vessels                                                                                                    |                                                                               |

## Figure 4-55 General Information Workflow

- 1. Click on **Fishing Vessel Exam** navigation; conduct a search (if needed) and select the desired record of interest from the listview.
- 2. If not already on the screen, click the **General Information** workflow.

- **NOTE:** If a Case was not previously associated with the activity, one has been created. Both the activity and Enforcement activity have been associated with the Case. See Figure 4-52, the associated Case Id number has been auto-populated in the read-only field for MISLE Case Id.
- 3. Click the Open... button.
- 4. The screen will automatically proceed to the Activities Edit Case workflow.
- 5. Click the Activities workflow (under Edit Case).

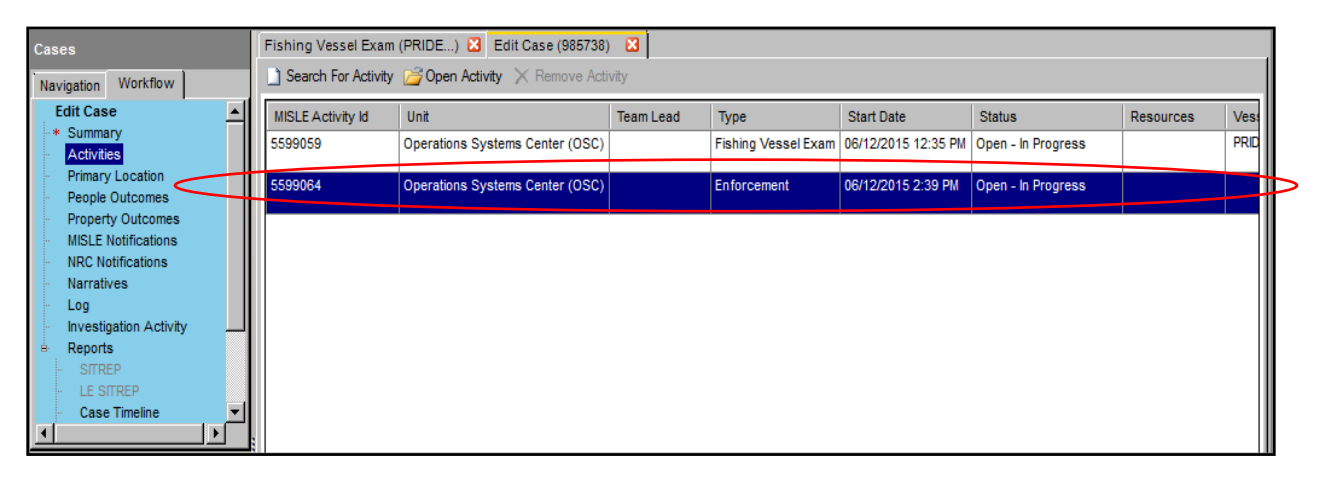

## Figure 4-56 Case - Activities

6. Double-click the **Enforcement** Activity.

The Enforcement Summary report is displayed.

| Cases                                                  | Case (966944) 🔀 View Enforcement Summary                  |                                                       |                                   |  |  |  |
|--------------------------------------------------------|-----------------------------------------------------------|-------------------------------------------------------|-----------------------------------|--|--|--|
| Navigation Workflow                                    | 4 4 1 of 1 ▶ ▶     ¢ ⊗ 🚱 🖨                                | 🛛 💐 -                                                 |                                   |  |  |  |
| View Enforcement Summary<br>Enforcement Summary Report | UNITED STATES OF AMERICA                                  | DE<br>NITED STATES COAST G                            | PARTMENT OF HOMELAND SECURITY     |  |  |  |
|                                                        | Activity Title:<br>Referral                               | Docke<br>N/A                                          | t Number:                         |  |  |  |
|                                                        | Charged Party/Respondent:<br>CATHERINE F                  |                                                       |                                   |  |  |  |
|                                                        |                                                           | Enforcement Activity Number:<br>5559610               | Activity Start Date:<br>13MAY2015 |  |  |  |
|                                                        | Enforcement<br>Summarv                                    | Activity Status:<br>Open - In Progress                |                                   |  |  |  |
|                                                        |                                                           | Enforcement Type:<br>Referral for Other Agency Action |                                   |  |  |  |
| Activities                                             |                                                           | Violation Location:<br>N/A                            |                                   |  |  |  |
| Administration                                         | Enforcement Activity Link:<br>Click here to open activity | Originating Unit:<br>Operations Systems Center (OSC)  |                                   |  |  |  |
| Arrivals                                               |                                                           | Owning Unit:<br>Operations Systems Center (OSC)       |                                   |  |  |  |
| External Links                                         |                                                           |                                                       |                                   |  |  |  |

- Figure 4-57 Enforcement Summary Report
- 7. Click the link within the **Enforcement Summary Report** to launch the MISLE Legacy application.

| FINCEN                |                                       |                         |                  |                       |           | MISLE 0   | Case Id: <u>966944</u> |                   |
|-----------------------|---------------------------------------|-------------------------|------------------|-----------------------|-----------|-----------|------------------------|-------------------|
| Activity Title: Refe  | rral                                  |                         | Activity Type:   | Enforcement           |           | Enf Activ | vity Id: 5559610       |                   |
| Activity Status: Oper | ) - In Progress                       |                         |                  |                       |           | Enf Case  | eld: 967193            |                   |
| Enf Type: Refe        | rral for Other Agen                   | cy Action               | 🚽 Originating Ur | nit:Operations System | ns Center | Assigned  | d 10:                  |                   |
| ,                     |                                       |                         | Activity Owne    | r: Operations Syste   | ms Ce 📖   | Email Co  | ontact:                | •                 |
| Start Date: 05/13     | 3/2015                                |                         | Controlling Un   | it: Operations Syste  | ms Ce     | Revised   | ,<br>IBy:              | _                 |
| Prompt Date:          |                                       |                         |                  |                       |           |           |                        | 1007<br>Activity  |
| Charged Party         | Offenses                              | Exhibits &<br>Testimonu | Hearings         | Summary               |           |           | Correspondence         | Summary           |
|                       |                                       | roounony                |                  | I                     | <u>I</u>  |           |                        | Astivity Lea      |
|                       | Notify NMC                            | Name F,                 | CATHERINE,       |                       |           |           | Inv Subjects           | Activity Log      |
|                       |                                       | IPN/COFR # IP           | 88902372         |                       |           |           |                        |                   |
| <b>M</b> e            |                                       |                         |                  |                       |           |           | Docket                 | Letters & Filings |
| ∎1<br>Party Details   | Co                                    | unsel of Record         |                  |                       |           |           |                        | Activitu Einder   |
| Violation History     | Party is wanted<br>relation to this a | in<br>ctivity 🗖         |                  |                       |           |           | Home                   | Petersy Hinder    |

## Figure 4-58 Enforcement Activity within the Legacy Application

- 8. Continue to complete the Enforcement process within the MISLE Legacy Application.
- **NOTE:** If the user has not logged into the MISLE Legacy application on the current day, the user will be prompted to do so.

## 4.19 Refer To MSO

- **NOTE:** The **Refer To MSO** workflow becomes enabled only if at least one Deficiency has **SMS Related/Objective Evidence for MSO** checked.
- 1. Click the **Refer To MSO** workflow.

| Activities                                                                                                    | Deficiency Or Nonconf                                                         | ormity Reports 🙁 Vessel Inspection                                  | ( <new>) 🛛 Vessel Inspection</new>    | ×                   |                 |  |  |  |  |  |  |
|----------------------------------------------------------------------------------------------------|-------------------------------------------------------------------------------|---------------------------------------------------------------------|---------------------------------------|---------------------|-----------------|--|--|--|--|--|--|
| Navigation Workflow                                                                                                    | 🗋 New Referral 🔀 🛛                                                            | 🕽 New Referral 🔀 Delete Referral 📋 Refer To MSO 📄 Open MSO Activity |                                       |                     |                 |  |  |  |  |  |  |
| Log     Involved Personnel     Involved Teams     Documents     Certificates     Certificate Of Inspection     Operational Controls     Responsible Parties     Restrictions | Title                                                                         | Subject Of MSO                                                      | MSO Activity Subtype                  | MSO Activity Status | MSO Activity Id |  |  |  |  |  |  |
| Special Notes     Class/Group Membership     Activity Summary     Refer To Enforcement     Refer To MSO     C                                                                | MSO Referral Details<br>Title:<br>MSO Activity Subtype:<br>Subject Of MSO * - |                                                                     | v<br>⊂ Edit Darte, V Delate Accepting | *                   |                 |  |  |  |  |  |  |
| Activities                                                                                                    | MISLE Party Id:                                                               | Name:                                                               |                                       | Туре:               |                 |  |  |  |  |  |  |
| Administration                                                                                                    | Objective Evidence                                                            | k                                                                   |                                       |                     |                 |  |  |  |  |  |  |
| Armvals     Cases     External Links                                                                                                    | Add To Referral                                                               | Item Number System                                                  | Subsystem                             | Com                 | iponent         |  |  |  |  |  |  |
| Facilities                                                                                                    |                                                                               |                                                                     |                                       |                     |                 |  |  |  |  |  |  |
| Votifications                                                                                                    |                                                                               |                                                                     |                                       |                     |                 |  |  |  |  |  |  |
| Parties                                                                                                    |                                                                               |                                                                     |                                       |                     |                 |  |  |  |  |  |  |
| Vessels                                                                                                    | Add Referral                                                                  |                                                                     |                                       |                     |                 |  |  |  |  |  |  |

## Figure 4-59 Refer To MSO Screen

- 2. Click New Referral if adding a new referral, or select a referral from the listview to view or edit.
- 3. Enter or edit MSO Referral Details:
  - Enter the **Title** of the referral.
  - Choose the MSO Activity Subtype from the drop-down list.
- 4. Click Search For Organization to enter the Organization Search Criteria. Click

When the Organization is chosen, the **MISLE Party Id**, **Name**, and **Type** are returned and the fields are read-only.

5. Select at least one deficiency from **Objective Evidence** to associate to the Referral.

**NOTE:** This list is populated with all of the deficiencies that have the **SMS Related/Objective Evidence** For MSO check box checked.

- 6. Click the Add Referral or Update Referral button.
- 7. Click the **Refer to MSO** button to refer the Vessel Inspection Activity to an MSO Activity.

The MSO Activity opens in a new tab.

Search

**NOTE #1:** Select a **Referral** from the list view and click the **Open MSO Activity {#}** button to open a previously generated MSO Activity.

**NOTE #2:** When entering **MSO Referral** information into MISLE, keep the following in mind:

- Once a referral has been completed and the MSO Activity created, the user cannot add any more deficiencies to a referral; it is locked for editing. If an error was made, the user will have to delete the referral and then start over with a new referral and new MSO Activity.
- When a referral is deleted, automatically set the **Status** of the MSO Activity it created to **Deleted** - **Opened in error**.
- Multiple referrals may be made from an activity.

APPENDIX A

# **EXAMINATION TYPES**

| Examination Type                 | Description                                                                                                    |
|----------------------------------|----------------------------------------------------------------------------------------------------|
| Dockside Renewal Exam            | Choose when performing a CFV Dockside Exam for the renewal of a previously issued CFV Safety Decal (whether valid or expired at the time of the exam).                                                                           |
| Initial Examination              | Choose when performing the first dockside examination<br>for initial issuance of a CFV Safety Decal.                                                                                                    |
| Follow Up Examination            | Choose when performing an examination (generally<br>within 30 days since prior visit) to clear the deficiencies<br>resulting from either an Initial Dockside Examination or<br>Dockside Renewal Exam.                            |
| Fix-it Examination               | Choose when performing a Dockside Exam to clear at-sea<br>boarding citations (4100F deficiencies), when conducting<br>a post-termination exam, and/or when clearing citations<br>listed in COTP Orders                           |
| Safety Check                     | Choose when some type of cursory interaction with a CFV has been performed (i.e checking of safety equipment that is apparent/visible from the dock, providing safety information to the CFV operator and/or crewmembers, etc.). |
| COC Fishing Vessel               | Certificate of Compliance examination required by 46<br>CFR 28.890 and performed by a Classification<br>Society.                                                                                                    |
| Letter of Compliance – Fisheries | Inspection required by 46 CFR 105 for the carriage of petroleum products as a secondary cargo.                                                                                                    |
| ACSA Exam Subtypes               | Designed and used specifically for participants in the ACSA program.                                                                                                    |

## Table A-1 Examination Types

**NOTE:** Anytime you return to a vessel within 30 days of the Initial Examination or Dockside Renewal Exam, you should go to the Activity Detail screen and open the original activity using the search function or by entering the activity number. Then add the "Follow Up Examination" and verify the date of the examination is correct.

Anytime you return to a vessel within 30 days of the initial examination or re-examination, you should go to the Activity Details screen and open the original activity and add the follow-up exam.

## APPENDIX B

## MANAGE LOG ENTRIES

Types of Log Entries:

- **Property Change:** A log entry created when a single data value has been changed.
- Data Change: A log entry created when any field on a screen or its child screens changes.
- System Generated: A log entry created by the MISLE system.
- Manual Entry: A log entry created by a user.

The following table shows, for each area, what **Type of Entry** logs may be present:

| Areas' Log<br>Capabilities<br>Type of Entry | Bridge Investigation | Containter Inspection | Facility Inspection | Fishing Vessel Exam | Incident Investigation | Incident Management | LE Activity | MSRO Activity | Operational Control<br>Activity | Platform Inspection | Resource Sortie | Security Plan (Facility<br>& Vessel) <b>*</b> | Towing Vessel Exam | Transfer Monitor<br>(Vessel & Facility) | Vessel Inspection | Waterway<br>Management | Case | Vessel | Parties | Facility |
|---------------------------------------------|----------------------|-----------------------|---------------------|---------------------|------------------------|---------------------|-------------|---------------|---------------------------------|---------------------|-----------------|-----------------------------------------------|--------------------|-----------------------------------------|-------------------|------------------------|------|--------|---------|----------|
| Property Change                             | Х                    | Х                     | Х                   | X                   | Х                      | Х                   | Х           | Х             | Х                               | Х                   | Х               | Х                                             | Х                  | Х                                       | Х                 | X                      | Х    | Х      |         | Х        |
| Data Change                                 |                      |                       |                     |                     |                        |                     |             |               |                                 |                     |                 |                                               |                    |                                         |                   |                        |      | Χ      | Χ       |          |
| System Generated                            | Х                    | Х                     | Χ                   | X                   | Χ                      | Х                   | Χ           | Х             | Х                               | Х                   | Х               | Х                                             | Х                  | Х                                       | Х                 | Х                      | Χ    | Χ      |         | Χ        |
| Manual Entry                                | Х                    | Х                     | Х                   | Х                   | Х                      | Х                   | Х           | Х             | Х                               | Х                   | Х               | Х                                             | Х                  | Х                                       | Х                 | Х                      | Х    |        |         |          |

## Table B-1 Types of Entry Logs

The ability for logging within the Security Plans activities is based on a set of permissions. If the user has "User" permissions then they may enter a **Type of Entry Property Change, System Generated and Manual Entry.** If the user has "Viewer" permissions then they only have read capabilities. If the user has neither "User" nor "Viewer" permission, they get read-only access to all data <u>EXCEPT</u> for the Assessments, Documents and <u>Log</u> (workflows within Security Plan Activities).

The following table shows which fields are displayed in the **Log Entry Details** and what columns in the **Log Entry List** will have values for each **Type of Entry**:

# Table B-2 Log Entry Details

| Type of Entry<br>Log Table Element | Property<br>Change | Data Change | System<br>Generated | Manual<br>Entry |
|------------------------------------|--------------------|-------------|---------------------|-----------------|
| Effective Date/Time                | Х                  | Х           | х                   | Х               |
| Source                             | Х                  | X           | Х                   |                 |
| Previous Value                     | Х                  |             |                     |                 |
| Description/New Value              | Х                  |             | Х                   | Х               |
| Logged Date/Time                   | Х                  | X           | Х                   | Х               |
| Logged By Unit                     | Х                  | X           | Х                   | Х               |
| Logged By                          | X                  | X           | X                   | X               |
| Historical User                    | X                  | X           | X                   | X               |
| External User Identifier           | X                  | X           | X                   | X               |

APPENDIX C

# DOCUMENTS: LIST OF PROHIBITED FILE EXTENSIONS

## Table C-1 List of Prohibited File Extensions

| File Extension | Description                    | Application                 |  |  |  |
|----------------|--------------------------------|-----------------------------|--|--|--|
| .0XE           | Renamed Virus File             | F-Secure Internet Security  |  |  |  |
| .73K           | TI-73 Application              | TI Connect                  |  |  |  |
| .89K           | TI-89 Application              | TI Connect                  |  |  |  |
| .A6P           | Authorware 6 Program File      | Adobe Authorware            |  |  |  |
| .AC            | GNU Autoconf Script            | Autoconf                    |  |  |  |
| .ACC           | GEM Accessory File             | Gemulator                   |  |  |  |
| .ACR           | ACRobot Script                 | ACRobot                     |  |  |  |
| .ACTM          | AutoCAD Action Macro           | AutoCAD                     |  |  |  |
| .AHK           | AutoHotkey Script              | AutoHotkey                  |  |  |  |
| .AIR           | Adobe AIR Installation Package | Adobe AIR                   |  |  |  |
| .APP           | FoxPro Application             | Visual FoxPro               |  |  |  |
| .APPLICATION   | ClickOnce App                  | Windows                     |  |  |  |
| .ARSCRIPT      | ArtRage Script                 | ArtRage Studio              |  |  |  |
| .AS            | Adobe Flash ActionScript File  | Adobe Flash                 |  |  |  |
| .ASB           | Alphacam Stone VB Macro        | Alphacam                    |  |  |  |
| .AWK           | AWK Script                     | AWK                         |  |  |  |
| .AZW2          | Kindle Active Content App File | Kindle Collection Manager   |  |  |  |
| .BAT           | Batch File                     | Windows                     |  |  |  |
| .BEAM          | Compiled Erlang File           | Erlang                      |  |  |  |
| .BIN           | Binary Executable              | Windows                     |  |  |  |
| .BTM           | 4DOS Batch File                | 4DOS                        |  |  |  |
| .CEL           | Celestia Script                | Celestia                    |  |  |  |
| .CELX          | Celestia Script                | Celestia                    |  |  |  |
| .CHM           | Compiled HTML Help File        | Firefox, IE, Safari         |  |  |  |
| .CMD           | Command Script                 | Windows                     |  |  |  |
| .COF           | MPLAB COFF File                | MPLAB IDE                   |  |  |  |
| .COM           | Command File                   | Windows                     |  |  |  |
| .CPL           | Control Panel Extension        | Windows                     |  |  |  |
| .CRT           | Security Certificate           | Firefox, IE, Chrome, Safari |  |  |  |
| .DEK           | Eavesdropper Batch File        | Eavesdropper                |  |  |  |
| .DLD           | EdLog Compiled Program         | Edlog                       |  |  |  |
| .DMC           | Medical Manager Script         | Sage Medical Manager        |  |  |  |
| .DOCM          | Word Macro-Enabled Document    | Microsoft Word              |  |  |  |
| .DOTM          | Word Macro-Enabled Template    | Microsoft Word              |  |  |  |
| .DXL           | Rational DOORS Script          | Rational DOORS              |  |  |  |
| .EAR           | Java Enterprise Archive File   | Apache Geronimo             |  |  |  |
| .EBM           | EXTRA! Basic Macro             | EXTRA!                      |  |  |  |
| .EBS           | E-Run 1.x Script               | E-Prime (v1)                |  |  |  |
| .EBS2          | E-Run 2.0 Script               | E-Prime (v2)                |  |  |  |
| .ECF           | SageCRM Component File         | SageCRM                     |  |  |  |

| .EHAM   | ExtraHAM Executable              | HAM Programmer Toolkit      |  |  |  |  |
|---------|----------------------------------|-----------------------------|--|--|--|--|
| .ELF    | Nintendo Wii Game File           | Dolphin Emulator            |  |  |  |  |
| .ES     | SageCRM Script                   | SageCRM                     |  |  |  |  |
| .EX4    | MetaTrader Program File          | MetaTrader                  |  |  |  |  |
| .EXE    | Executable                       | Windows                     |  |  |  |  |
| .EXOPC  | ExoPC Application                | EXOfactory                  |  |  |  |  |
| .EZS    | EZ-R Stats Batch Script          | EZ-R Stats                  |  |  |  |  |
| .FAS    | Compiled Fast-Load AutoLISP File | AutoCAD                     |  |  |  |  |
| .FKY    | FoxPro Macro                     | Visual FoxPro               |  |  |  |  |
| .FPI    | FPS Creator Intelligence Script  | FPS Creator                 |  |  |  |  |
| .FRS    | Flash Renamer Script             | Flash Renamer               |  |  |  |  |
| .FXP    | FoxPro Compiled Program          | Visual FoxPro               |  |  |  |  |
| .GADGET | Windows Gadget                   | Windows                     |  |  |  |  |
| .GS     | Geosoft Script                   | Oasis Montaj                |  |  |  |  |
| .HAM    | HAM Executable                   | Ham Runtime                 |  |  |  |  |
| .HMS    | HostMonitor Script               | HostMonitor                 |  |  |  |  |
| .HPF    | HP9100A Program File             | HP9100A Emulator            |  |  |  |  |
| .HTA    | HTML Application                 | Internet Explorer           |  |  |  |  |
| .IIM    | iMacro Macro                     | iMacros (Firefox Add-on)    |  |  |  |  |
| .INF1   | Text file used by AutoRun        | Windows                     |  |  |  |  |
| .INS    | Internet Communication Settings  | Windows                     |  |  |  |  |
| .INX    | InstallShield Compiled Script    | Windows                     |  |  |  |  |
| .IPF    | SMS Installer Script             | Microsoft SMS               |  |  |  |  |
| .ISP    | Internet Communication Settings  | Microsoft IIS               |  |  |  |  |
| .ISU    | InstallShield Uninstaller Script | Windows                     |  |  |  |  |
| .JAR    | Java Archive                     | Firefox, IE, Chrome, Safari |  |  |  |  |
| .JOB    | Windows Task Scheduler Job File  | Windows                     |  |  |  |  |
| .JS     | JScript Executable Script        | Firefox, IE, Chrome, Safari |  |  |  |  |
| .JSE    | JScript Encoded File             | Windows                     |  |  |  |  |
| .JSX    | ExtendScript Script              | Adobe ExtendScript Toolkit  |  |  |  |  |
| .KIX    | KiXtart Script                   | KiXtart                     |  |  |  |  |
| .LNK    | File Shortcut                    | Windows                     |  |  |  |  |
| .LO     | Interleaf Compiled Lisp File     | QuickSilver                 |  |  |  |  |
| .LS     | LightWave LScript File           | LightWave                   |  |  |  |  |
| .MAM    | Access Macro-Enabled Workbook    | Microsoft Access            |  |  |  |  |
| .MCR    | 3ds Max Macroscript or Tecplot   | 3ds Max                     |  |  |  |  |
|         | Macro                            |                             |  |  |  |  |
| .MEL    | Maya Embedded Language File      | Maya 2013                   |  |  |  |  |
| .MPX    | FoxPro Compiled Menu Program     | Visual FoxPro               |  |  |  |  |
| .MRC    | mIRC Script                      | mIRC                        |  |  |  |  |
| .MS     | 3ds Max Script                   | 3ds Max                     |  |  |  |  |

| .MSC  | Microsoft Common Console            | Windows                     |  |  |  |  |
|-------|-------------------------------------|-----------------------------|--|--|--|--|
|       | Document                            |                             |  |  |  |  |
| .MSI  | Windows Installer Package           | Windows                     |  |  |  |  |
| .MSP  | Windows Installer Patch             | Windows                     |  |  |  |  |
| .MST  | Windows Installer Setup Transform   | Windows                     |  |  |  |  |
|       | File                                |                             |  |  |  |  |
| .MXE  | Macro Express Playable Macro        | Macro Express               |  |  |  |  |
| .NEXE | Chrome Native Client Executable     | Chrome                      |  |  |  |  |
| .OBS  | ObjectScript Script                 | ObjectScript                |  |  |  |  |
| .ORE  | Ore Executable                      | Ore Runtime Environment     |  |  |  |  |
| .OSX  | Executable                          | Mac OS                      |  |  |  |  |
| .OTM  | Outlook Macro                       | Microsoft Outlook           |  |  |  |  |
| .OUT  | Executable                          | Linux                       |  |  |  |  |
| .PAF  | Portable Application Installer File | Windows                     |  |  |  |  |
| .PEX  | ProBoard Executable                 | ProBoard BBS                |  |  |  |  |
| .PIF  | Program Information File            | Windows                     |  |  |  |  |
| .PLX  | Perl Executable                     | ActivePerl or Microsoft IIS |  |  |  |  |
| .POTM | PowerPoint Macro-Enabled Design     | Microsoft PowerPoint        |  |  |  |  |
|       | Template                            |                             |  |  |  |  |
| .PPAM | PowerPoint Macro-Enabled Add-in     | Microsoft PowerPoint        |  |  |  |  |
| .PPSM | PowerPoint Macro-Enabled Slide      | Microsoft PowerPoint        |  |  |  |  |
|       | Show                                |                             |  |  |  |  |
| .PPTM | PowerPoint Macro-Enabled            | Microsoft PowerPoint        |  |  |  |  |
|       | Presentation                        |                             |  |  |  |  |
| .PRC  | Palm Resource Code File             | Palm Desktop                |  |  |  |  |
| .PS1  | Windows PowerShell Cmdlet           | Windows                     |  |  |  |  |
| .PS2  | Windows PowerShell Cmdlet           | Windows                     |  |  |  |  |
| .PSC1 | Windows PowerShell Cmdlet           | Windows                     |  |  |  |  |
| .PSC2 | Windows PowerShell Cmdlet           | Windows                     |  |  |  |  |
| .PVD  | Instalit Script                     | Instalit                    |  |  |  |  |
| .PWC  | PictureTaker File                   | PictureTaker                |  |  |  |  |
| .PYC  | Python Compiled File                | Python                      |  |  |  |  |
| .PYO  | Python Optimized Code               | Python                      |  |  |  |  |
| .QPX  | FoxPro Compiled Query Program       | Visual FoxPro               |  |  |  |  |
| .RBX  | Rembo-C Compiled Script             | Rembo Toolkit               |  |  |  |  |
| .REG  | Registry Data File                  | Windows                     |  |  |  |  |
| .RGS  | Registry Script                     | Windows                     |  |  |  |  |
| .ROX  | Actuate Report Object Executable    | eReport                     |  |  |  |  |
| .RPJ  | Real Pac Batch Job File             | Real Pac                    |  |  |  |  |
| .S2A  | SEAL2 Application                   | SEAL                        |  |  |  |  |
| .SBS  | SPSS Script                         | SPSS                        |  |  |  |  |
| .SCA  | Scala Script                        | Scala Designer              |  |  |  |  |

| .SCAR     | SCAR Script                          | SCAR                                       |  |  |  |  |
|-----------|--------------------------------------|--------------------------------------------|--|--|--|--|
| .SCB      | Scala Published Script               | Scala Designer                             |  |  |  |  |
| .SCF      | Windows Explorer Command File        | Windows                                    |  |  |  |  |
| .SCR      | Generic Script                       | Original Scripting Engine1 & Screen Savers |  |  |  |  |
| .SCRIPT   | Generic Script                       | Original Scripting Engine1                 |  |  |  |  |
| .SCT      | Windows Scriptlet                    | Windows                                    |  |  |  |  |
| .SHB      | Windows Document Shortcut            | Windows                                    |  |  |  |  |
| .SHS      | Shell Scrap Object                   | Windows                                    |  |  |  |  |
| .SMM      | Ami Pro Macro                        | Ami Pro                                    |  |  |  |  |
| .SPR      | FoxPro Generated Screen File         | Visual FoxPro                              |  |  |  |  |
| .TCP      | Tally Compiled Program               | Tally Developer                            |  |  |  |  |
| .THM      | Thermwood Macro                      | Mastercam                                  |  |  |  |  |
| .TLB      | OLE Type Library                     | Microsoft Excel                            |  |  |  |  |
| .TMS      | Telemate Script                      | Telemate                                   |  |  |  |  |
| .U3P      | U3 Smart Application                 | Windows                                    |  |  |  |  |
| .UDF      | Excel User Defined Function          | Microsoft Excel                            |  |  |  |  |
| .UPX      | Ultimate Packer for eXecutables File | Ultimate Packer for eXecutables            |  |  |  |  |
| .URL      | Internet Shortcut                    | Firefox, IE, Chrome, Safari                |  |  |  |  |
| .VB       | VBScript File                        | Windows                                    |  |  |  |  |
| .VBE      | VBScript Encoded Script              | Windows                                    |  |  |  |  |
| .VBS      | VBScript File                        | Windows                                    |  |  |  |  |
| .VBSCRIPT | Visual Basic Script                  | Windows                                    |  |  |  |  |
| .VLX      | Compiled AutoLISP File               | AutoCAD                                    |  |  |  |  |
| .VPM      | Vox Proxy Macro                      | Vox Proxy                                  |  |  |  |  |
| .WCM      | WordPerfect Macro                    | WordPerfect                                |  |  |  |  |
| .WIDGET   | Yahoo! Widget                        | Yahoo! Widgets                             |  |  |  |  |
| .WIZ      | Microsoft Wizard File                | Microsoft Word                             |  |  |  |  |
| .WPK      | WordPerfect Macro                    | WordPerfect                                |  |  |  |  |
| .WPM      | WordPerfect Macro                    | WordPerfect                                |  |  |  |  |
| .WS       | Windows Script                       | Windows                                    |  |  |  |  |
| .WSC      | Windows Script Component             | Windows                                    |  |  |  |  |
| .WSF      | Windows Script                       | Windows                                    |  |  |  |  |
| .WSH      | Windows Script Component             | Windows                                    |  |  |  |  |
| .XAP      | Silverlight Application Package      | Micrsoft Silverlight                       |  |  |  |  |
| .XBAP     | XAML Browser Application             | Firefox, IE                                |  |  |  |  |
| .XLAM     | Excel Macro-Enabled Add-In           | Microsoft Excel                            |  |  |  |  |
| .XLM      | Excel Macro-Enabled Workbook         | Microsoft Excel                            |  |  |  |  |
| .XLSM     | Excel Macro-Enabled Workbook         | Microsoft Excel                            |  |  |  |  |
| .XLTM     | Excel Macro-Enabled Template         | Microsoft Excel                            |  |  |  |  |
| .XQT      | SuperCalc Macro                      | CA SuperCalc                               |  |  |  |  |

| .XYS | XYplorer Script    | XYplorer  |
|------|--------------------|-----------|
| .ZL9 | Renamed Virus File | ZoneAlarm |